# ESCUELA SUPERIOR POLITÉCNICA DEL LITORAL

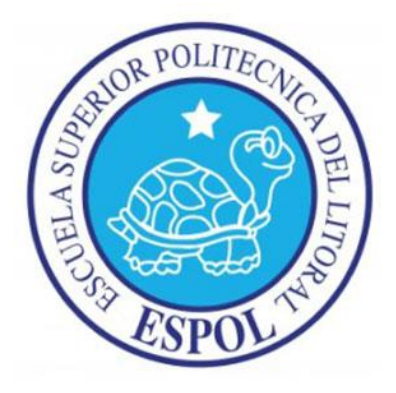

# Facultad de Ingeniería en Electricidad y Computación

"Desarrollo de prácticas para el diseño de topologías de red SDH para el laboratorio de Fibras Ópticas"

# **INFORME DE PROYECTO INTEGRADOR**

Previo a la obtención del Título de:

# **INGENIERO EN TELECOMUNICACIONES**

Presentado por:

Aslhey Doménica Lucero López

Macarena Mercedes García Celi

**GUAYAQUIL – ECUADOR** 

AÑO: 2018

## DEDICATORIA

Para mi familia en especial mi papá que desde el cielo me cuida, mi mamá y hermanas que me ayudaron a formar mi carácter y que siempre estuvieron presentes y apoyándome en toda esta etapa universitaria, al Ingeniero Ryan Banda que confió en mi para la culminación de este proyecto y a todas aquellas personas que confiaron en nuestro esfuerzo y capacidad para el desarrollo de este trabajo.

#### Doménica

El presente trabajo es dedicado a las personas que estuvieron durante mi carrera universitaria, por su fiel compromiso y confianza en este trayecto de mi vida, a mis padres por esfuerzo su gran У apoyo incondicional, con mucho amor principalmente a mi abuelita Mercedes Barba que desde el cielo con sus bendiciones hizo posible este logro alcanzado.

#### Macarena

## AGRADECIMIENTOS

Quiero dedicar este agradecimiento primero a Dios porque con el todo es posible y perfecto y quien me otorgó el conocimiento necesario para la realización de este proyecto. Al Ingeniero Christian Moreta quien dedicó parte de su valioso tiempo conocimiento V exponiendo los conceptos necesarios para este trabajo y finalmente a la Dra. María Antonieta Álvarez y a la Ingeniera Verónica Soto quienes mediante sus consejos aportaron en la mejora del desarrollo final del proyecto.

#### Doménica

Agradezco a mis padres por estar conmigo en estos cinco años que duró mi universitaria, carrera por ser pilar fundamental para cumplir todas mis metas y por estar presente en buenos y malos momentos; gracias a ellos puedo decirles misión cumplida de igual manera al Ing. Christian Moreta que con sus conocimiento fue de gran ayuda en la elaboración de este trabajo de titulación, a la Dra. Antonieta Álvarez, Ing. Verónica Soto que sus consejos fueron de mucha ayuda para finalizar nuestro proyecto. A mi familia en general que siempre estuvo pendiente de mí, a mis abuelitos que desde el cielo me llenan de bendiciones todos estos logros son para ustedes.

Macarena

# DECLARACIÓN EXPRESA

"La responsabilidad y la autoría del contenido de este Trabajo de Titulación, nos corresponde exclusivamente; y damos nuestro consentimiento para que la ESPOL realice la comunicación pública de la obra por cualquier medio con el fin de promover la consulta, difusión y uso público de la producción intelectual"

Aslhey Doménica Lucero López

Macarena Mercedes García Celi

## RESUMEN

Este proyecto consiste en la elaboración e implementación de tres prácticas de laboratorio diseñadas para que el estudiante adquiera una mejor enseñanza y comprensión sobre los conceptos teóricos y los diferentes sistemas de comunicación que emplean fibra óptica, la cual brinda una gran velocidad y seguridad en la transmisión de información. A partir del desarrollo de estas prácticas el estudiante podrá manipular los equipos ópticos, comprender el funcionamiento de las redes de transporte que utilizan la tecnología SDH (Synchronous Digital Hierachy) e identificar los principales componentes involucrados en una red de un proveedor de servicios.

Las tres prácticas propuestas están en orden de complejidad, empezando por la más básica que es acerca de los elementos y mediciones de un enlace de fibra por medio del uso de equipos propios de medición, la segunda corresponde al levantamiento de servicios de Ethernet sobre SDH a través del uso del equipo OSN Optix 1500B junto con las configuraciones que se realizan en el software T2000. La tercera práctica que simula la red de un proveedor de servicios mediante el uso del servidor MRTG se podrá visualizar el tráfico independiente entre los diferentes clientes.

Para la realización de las prácticas se verificó la operatividad de los equipos que se encuentran disponibles en el laboratorio, el diseño de las prácticas de Fibras Ópticas, la implementación de las mismas y la adquisición de datos que serán usados como referencia para los estudiantes que constan en las guías y manuales adjuntos al proyecto.

Palabras Clave: SDH, OSN Optix 1500B, fibra, Ethernet, MRTG

## ABSTRACT

This project consists of the development and implementation of three laboratory practices designed for the student to acquire a better teaching and understanding of the theoretical concepts and the different communication systems that use fiber optic, which provides a great speed and security in the transmission of information. From the development of these practices, the student will be able to manipulate the optical equipment, understand the operation of the transport networks that use the SDH (Synchronous Digital Hierachy) technology and identify the main components involved in a network of a service provider.

The three proposed practices are in order of complexity, starting with the most basic one that is about the elements and measurements of a fiber link through the use of own measurement equipment, the second corresponds to the survey of Ethernet services on SDH to through the use of the OSN Optix 1500B equipment together with the configurations that are made in the T2000 software and the third that simulates the network of a service provider where through the use of the MRTG server the independent traffic between the different clients can be visualized.

For the realization of the practices, the operativity of the equipment that is available in the laboratory, the design of the Optical Fiber practices, the implementation of the same and the acquisition of data that will be used as a reference for the students were verified in the guides and manuals attached to the project.

# ÍNDICE GENERAL

| 1.   | Introducción                                               | 1  |
|------|------------------------------------------------------------|----|
| 1.1  | Objetivos                                                  | 3  |
| 1.1. | 1 Objetivo General                                         | 3  |
| 1.1. | 2 Objetivos Específicos                                    | 4  |
| 1.2  | Marco Teórico                                              | 4  |
| 1.2. | 1 Fibra Óptica                                             | 4  |
| 1.2. | 2 Tipos de cable de fibra óptica                           | 6  |
| 1.2. | 3 Descripción de la red SDH                                | 7  |
| 1.2. | 4 Características de la red SDH                            | 8  |
| 1.2. | 5 Elementos de la red SDH                                  | 8  |
| 1.2. | 6 Topología de la red SDH                                  | 10 |
| 1.2. | 7 Tramas STM-N                                             | 12 |
| 1.2. | 8 Ethernet sobre SDH (EoS)                                 | 14 |
| 2.   | Prácticas utilizando tecnología SDH                        | 15 |
| 2.1  | Elementos y mediciones de un enlace de fibra Multimodo     | 15 |
| 2.1. | 1 Conectores                                               | 15 |
| 2.1. | 2 Tipos de pulido de la férula                             | 15 |
| 2.1. | 3 Tipos de conectores de fibra óptica                      | 16 |
| 2.1. | 4 Módulos ópticos SFP (Factor de forma pequeño conectable) | 17 |
| 2.1. | 5 Adaptadores Ópticos                                      | 18 |
| 2.1. | 6 Longitud de onda en la fibra óptica                      | 18 |
| 2.1. | 7 Potencia recibida en el power meter                      | 19 |
| 2.1. | 8 Medición de potencia con equipo Anritsu MP1570           | 20 |
| 2.1. | 9 Fórmula de potencia obtenida en un enlace de fibra       | 22 |
| 2.2  | Creación de servicios sobre SDH                            | 24 |

| 2.2   | .1   | Encendido del equipo Optix OSN 1500B                             | 24  |
|-------|------|------------------------------------------------------------------|-----|
| 2.2   | .2   | Conexión entre software de gestión T200-NM y equipo OSN 1500B    | 25  |
| 2.2   | .3   | Software T2000Server y T2000Client                               | 26  |
| 2.2   | .4   | Elementos de red (NE)                                            | 27  |
| 2.2   | .5   | Ventana de configuración de los NE                               | 29  |
| 2.2   | .6   | Creación de fibra entre los NE                                   | 31  |
| 2.2   | .7   | VC4-server trail                                                 | .33 |
| 2.2   | .8   | Servicios Ethernet sobre SDH                                     | 34  |
| 2.2   | .9   | Verificación de la creación del servicio                         | 37  |
| 3.    | Simu | lación de una Red de proveedores de servicios Ethernet sobre SDH | 38  |
| 3.1   | Des  | scripción del escenario de red                                   | 39  |
| 3.2   | Des  | scripción de conexiones de equipos                               | 39  |
| 3.3   | Des  | scripción de puertos establecidos para conexión de equipos       | .42 |
| 3.3   | .1   | Conexión de puertos en equipos de QUITO                          | .42 |
| 3.3   | .2   | Conexión de puertos en equipos de GUAYAQUIL                      | .43 |
| 3.3   | .3   | Conexión de puertos en equipos de OSN_CUENCA                     | .44 |
| 3.4   | Тор  | pología de red SDH                                               | .45 |
| 3.5   | Pro  | otocolo de enrutamiento en equipos                               | 47  |
| 3.5   | .1   | Enrutamiento virtual y reenvío (VRF)                             | 47  |
| 3.5   | .2   | Primer camino más corto (OSPF)                                   | .48 |
| 3.6   | Re   | sultados de enrutamiento en equipos                              | .49 |
| 3.6   | .1   | Análisis VRF                                                     | .49 |
| 3.6   | .2   | Análisis OSPF                                                    | 51  |
| 3.7   | Sei  | rvidor multi graficador de tráfico (MRTG)                        | .53 |
| 4.    | Conc | lusiones y Recomendaciones                                       | .55 |
| BIBLI | OGR/ | λFIA                                                             | .58 |
| ANEX  | ЮА   |                                                                  | 60  |

| 1.    | DESCRIPCIÓN DE LOS EQUIPOS SDH                                  | 60   |
|-------|-----------------------------------------------------------------|------|
| 2.    | TIPO DE ALARMAS PRESENTAdas EN LAS TARJETAS                     | 63   |
| 3.    | Descripción de los indicadores de las tarjetas                  | 64   |
| ANE>  | ХО В                                                            | 65   |
| Práct | ica # 1: Elementos y mediciones de un enlace de fibra Multimodo | 65   |
| Práct | ica # 2: CREACIÓN DE SERVICIOS SOBRE SDH                        | 72   |
| Práct | ica # 3: SIMULACIÓN DE UNA RED DE PROVEEDORES DE SERVIO         | CIOS |
| ETHE  | ERNET SOBRE SDH                                                 | 90   |
| ANE>  | XO C                                                            | 111  |
| 1.    | Configuración Router AR 28-30                                   | 111  |
| 2.    | Configuración Router AR 18-21                                   | 117  |

## ABREVIATURAS

| Siglas | Significado en Inglés         | Significado en Español        |
|--------|-------------------------------|-------------------------------|
|        | Add Drop Multiployorg         | Multiplexores de inserción y  |
| ADIVI  |                               | extracción                    |
| APC    | Angled Physical Contact       | Contacto físico en ángulo     |
| DOM    | Dispersion Compensation       | Módulo de Compensación de     |
| DCIVI  | Module                        | Dispersión                    |
| DXC    | Digital Cross-Connects        | Conexiones cruzadas digitales |
| EoS    | Ethernet over SDH             | Ethernet sobre SDH            |
| FC     | Ferrule Connector             | Conector de casquillo         |
| FTTH   | Fiber To The Home             | Fibra Hasta el Hogar          |
| IR     | Intermediate Regenerators     | Regeneradores Intermedios     |
| 1711   | International                 | Unión Internacional de        |
| 110    | Telecommunications Union      | Telecomunicaciones            |
|        | Lucent Connector or Little    | Conector Lucent o Conector    |
| LC     | Connector                     | pequeño                       |
| MRTG   | Multi Router Traffic Grapher  | Multi Graficador de Tráfico   |
| NE     | Network Element               | Elemento de Red               |
| NM     | Networking Management         | Gestión de redes              |
| OSPF   | Open Shortest Path First      | Primer camino más Corto       |
|        | Optical Time Domain           | Dominio de Tiempo Óptico      |
| UIDR   | Reflectometer                 | Reflectómetro                 |
| PC     | Physical Contact              | Contacto físico               |
| PDH    | Plesicronus Digital Hierarchy | Jerarquía digital Plesiócrona |
| PRC    | Primary Reference Clock       | Reloj De Referencia Primario  |
| DTE    | Dath Tarminating Element      | Elemento de terminación de    |
| FIC    | Pain Terminating Element      | trayecto                      |
| SC     | Standard Connector            | Conector Estándar             |
| SDH    | Syncronous Digital Hierachy   | Jerarquía Digital Síncrona    |
|        | Small form-factor pluggable   | Factor de forma pequeño       |
| SFF    |                               | conectable                    |
| SOH    | Section OverHead              | Cabecera de Sección           |

| SONET | Syncronous Optical Network      | Red Óptica Síncrona            |
|-------|---------------------------------|--------------------------------|
| ST    | Straight Tip                    | Punta Recta                    |
| 0714  | Synchronous Transport           | Módulo de Transporte           |
| 51111 | Module                          | Síncrono                       |
|       | Time Division Multiploying      | Multiplexación por División de |
|       |                                 | Tiempo                         |
| тіл   | Telecommunications Industry     | Asociación de la Industria de  |
| ПА    | Association                     | Telecomunicaciones             |
| TIC   | Information and                 | Tecnologías de la Información  |
| TIC . | Communications Technology       | y la Comunicación              |
| ТМ    | Terminal Multiplexers           | Multiplexores Terminales       |
| UPC   | Ultra Physical Contact          | Contacto Ultra Físico          |
| VC    | Virtual Container               | Contenedor Virtual             |
| VPN   | Virtual Private Network         | Red Privada Virtual            |
|       | Virtual Pourting and Forwarding | Enrutamiento Virtual y         |
|       | virtual Routing and Forwarding  | Reenvío                        |

# ÍNDICE DE FIGURAS

| Figura 1.1 Distribución de la red Nacional de fibra óptica [3].       | 2  |
|-----------------------------------------------------------------------|----|
| Figura 1.2 Transmisión en la Fibra Óptica [5]                         | 5  |
| Figura 1.3 Cable de Fibra [6]                                         | 5  |
| Figura 1.4 Luz introducida guiada de un lado a otro [7]               | 6  |
| Figura 1.5 Fibra monomodo un solo camino a través de la fibra [7]     | 7  |
| Figura 1.6 Fibra Multimodo múltiples caminos a través de la fibra [7] | 7  |
| Figura 1.7 Regenerador Intermedio (IR) [8]                            | 9  |
| Figura 1.8 Multiplexor Terminal (TM) [8]                              | 9  |
| Figura 1.9 Multiplexor de inserción y extracción (ADM) [8]            | 10 |
| Figura 1.10 Conexión cruzada digital (DXC) [8]                        | 10 |
| Figura 1.11 Topología Punto a Punto [8]                               | 11 |
| Figura 1.12 Topología Punto a Multipunto [8]                          | 11 |
| Figura 1.13 Topología de Hub [8]                                      | 12 |
| Figura 1.14 Topología de Anillo [8]                                   | 12 |
| Figura 1.15 Estructura de la trama STM-1 [11]                         | 13 |
| Figura 1.16 Ethernet sobre SDH.                                       | 14 |
| Figura 2.1 Tipos de Pulido de la férula [10]                          | 16 |
| Figura 2.2 Conector Estándar                                          | 16 |
| Figura 2.3 Conector Pequeño                                           | 16 |
| Figura 2.4 Punta Recta [10]                                           | 17 |
| Figura 2.5 Conector de casquillo                                      | 17 |
| Figura 2.6 Módulos SFP 1310nm                                         | 17 |
| Figura 2.7 Adaptadores FC Hembra – FC Hembra.                         | 18 |
| Figura 2.8 Potencia correcta medida en Power Meter.                   | 19 |
| Figura 2.9 Potencia errónea medida en Power Meter.                    | 20 |
| Figura 2.10 Conexión entre las tarjetas SLD4 y ANRITSU MP1570         | 20 |
| Figura 2.11 Medición de potencia sin atenuador                        | 21 |
| Figura 2.12 Medición de potencia con atenuador LC 5dB                 | 22 |
| Figura 2.13 Conexión en tarjeta SLD4.                                 | 23 |
| Figura 2.14 Fuente de Poder de Optix OSN 1500B                        | 24 |
| Figura 2.15 Tarjetas PIU de Optix OSN 1500B                           | 25 |

| Figura 2.16 Equipo Optix OSN 1500B encendido.                          | 25  |
|------------------------------------------------------------------------|-----|
| Figura 2.17 Conexión entre software T2000 y OSN                        | 26  |
| Figura 2.18 Direccionamiento IP para gestión                           | 26  |
| Figura 2.19 Ventana Principal del software T2000                       | 27  |
| Figura 2.20 Parámetros y conexión de los NE.                           | 28  |
| Figura 2.21 NEs en gestión                                             | 28  |
| Figura 2.22 Ventana de configuración                                   | 29  |
| Figura 2.23 Actualización de los slots del OSN                         | 30  |
| Figura 2.24 Estado de NEs configurados                                 | 31  |
| Figura 2.25 Ventana de creación de fibra                               | 32  |
| Figura 2.26 NEs conectados mediante fibra                              | 32  |
| Figura 2.27 Creación VC4 server trail entre OSN_QUITO - OSN_GUAYAQUIL  | 33  |
| Figura 2.28 Creación VC4 server trail entre OSN_GUAYAQUIL - OSN_CUENCA | 34  |
| Figura 2.29 Gestión de interfaz Ethernet                               | 35  |
| Figura 2.30 Configuración del Bound Path                               | 35  |
| Figura 2.31 Habilitación de puerto en la tarjeta EFT4                  | 36  |
| Figura 2.32 Conexión física entre PCs y equipos OSN                    | 37  |
| Figura 3.1 Equipos OSN Optix 1500B                                     | 38  |
| Figura 3.2 Tarjeta de red Ethernet y Óptica del enrutador              | 40  |
| Figura 3.3 Topología en anillo de los OSN                              | 40  |
| Figura 3.4 Conexión física en anillo de los equipos OSN                | 41  |
| Figura 3.5 Conexión entre OSN y equipos finales                        | 41  |
| Figura 3.6 Conexión de equipos en QUITO                                | 43  |
| Figura 3.7 Conexión de equipos en OSN_GUAYAQUIL                        | 44  |
| Figura 3.8 Conexión de equipos en OSN_CUENCA                           | 45  |
| Figura 3.9 Topología de red SDH                                        | 46  |
| Figura 3.10 Topología nube SDH                                         | 46  |
| Figura 3.11 Enrutamiento VRF en la topología de red                    | 48  |
| Figura 3.12 Enrutamiento OSPF en la topología de red                   | 49  |
| Figura 3.13 Tablas de enrutamiento VRF                                 | 50  |
| Figura 3.14 Comunicación entre Router cliente GYE-UIO.                 | 51  |
| Figura 3.15 Verificación OSPF en tabla de enrutamiento (a) Router_UIO, | (b) |
| Router_GYE, (c) Router_CUENCA                                          | 52  |

| Figura 3.16 Comunicación entre enrutadores (a) Quito-Gye, (b) Gye-Q | uito,(c) Quito- |
|---------------------------------------------------------------------|-----------------|
| Cuenca, (d) Cuenca-Quito                                            | 53              |
| Figura 3.17 Tráfico entre Router_UIO – Router_GYE                   | 54              |
| Figura 3.18 Tráfico entre Quito – Cuenca                            | 54              |

## INDICE DE TABLA

| Tabla 1.1 Velocidad de transmisión en la multiplexación de SDH [10] | 13 |
|---------------------------------------------------------------------|----|
| Tabla 1.2 Equivalencia de trama SONET y SDH [10]                    | 14 |
| Tabla 2.1 Pérdidas de cable de fibra                                | 22 |
| Tabla 2.2 Pérdidas por conector                                     | 23 |
| Tabla 2.3 Pérdidas de Empalme                                       | 23 |
| Tabla 3.1 Conexión puertos Quidway AR 18-21 QUITO                   | 42 |
| Tabla 3.2 Conexión puertos Quidway AR 28-30 QUITO                   | 42 |
| Tabla 3.3 Conexión puertos OSN_QUITO                                | 42 |
| Tabla 3.4 Conexión puertos Quidway AR 18-21 GYE                     | 43 |
| Tabla 3.5 Conexión puertos Quidway AR 28-30 GYE                     | 43 |
| Tabla 3.6 Conexión puertos OSN_GUAYAQUIL                            | 44 |
| Tabla 3.7 Conexión puertos Quidway AR 18-21 CUENCA                  | 44 |
| Tabla 3.8 Conexión puertos Quidway AR 28-30 CUENCA.                 | 45 |
| Tabla 3.9 Conexión puertos OSN_CUENCA                               | 45 |

# **CAPÍTULO 1**

### 1. INTRODUCCIÓN

Actualmente, se han producido grandes avances tecnológicos tanto en los equipos como en los servicios relacionados con las telecomunicaciones, y con ello el desarrollo de diferentes tecnologías que se utiliza en las redes de transporte. La mayoría de las tecnologías se basan en la fibra óptica como medio de transmisión, esto se debe a que brinda una gran velocidad por su alto ancho de banda, seguridad de la señal, baja atenuación, inmunidad a interferencias y fácil instalación. [1]

En cuanto a tecnologías de transporte, uno de los primeros estándares de transmisión digital fue PDH (Jerarquía Digital Plesiócrona), el cual durante los años 80 tuvo una gran acogida en las grandes redes públicas, pero debido a las limitaciones que presentaba en 1988 por parte de la ITU (Unión Internacional de Telecomunicaciones) se procedió con el desarrollo de SDH (Jerarquía Digital Síncrona), la cual es una tecnología que se encuentra en la capa física de transporte de las redes de fibra óptica, basada en multiplexores digitales y realiza su transmisión eficientemente sobre la infraestructura física. [1]

Actualmente, el Ecuador cuenta con 59.861Km de fibra óptica, el gobierno nacional considera que la fibra óptica es un medio de inclusión social ya que es utilizada para conectar todos los cantones del Ecuador, esto se realiza con ayuda del Ministerio de Telecomunicaciones y sociedad de la información ya que con esto se logra minimizar la brecha digital, fácil acceso al uso de las Tecnologías de la información (TIC).

La fibra óptica por su alta velocidad de transmisión es utilizada para transportar servicios como telefonía inalámbrica, fija, datos móviles y voz. [2]

Según la Corporación Eléctrica del Ecuador (Celec EP) la red de fibra óptica está distribuida como se verifica en la Figura 1.1

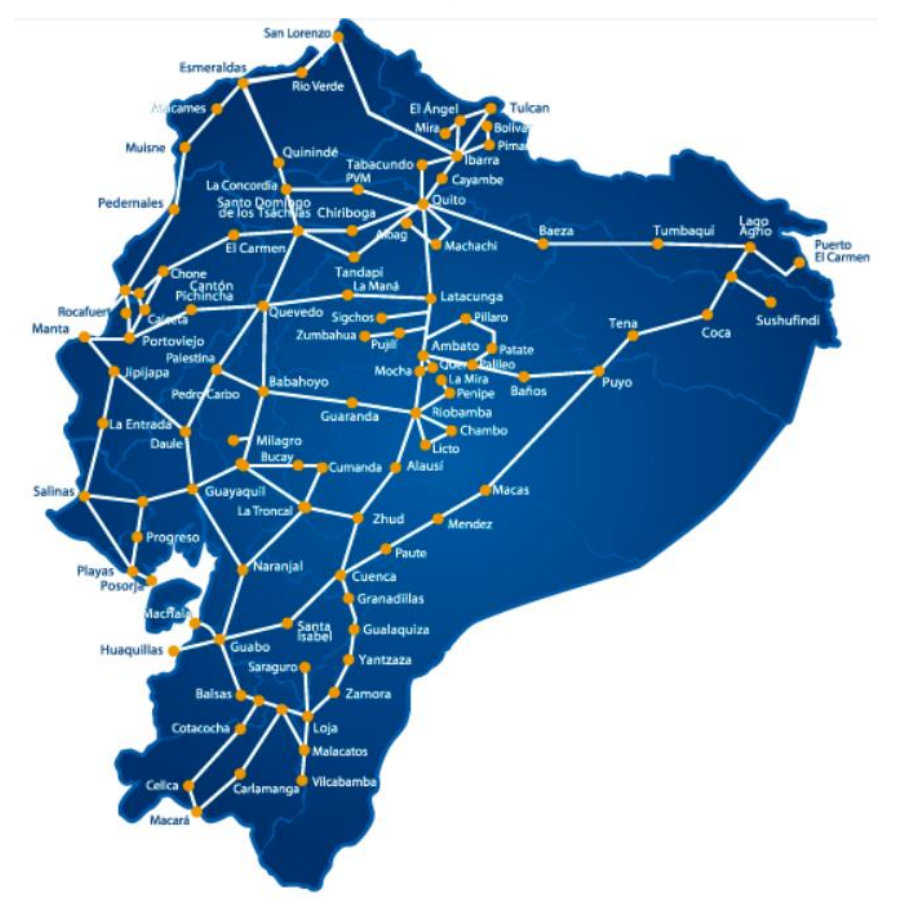

Figura 1.1 Distribución de la red Nacional de fibra óptica [3].

Teniendo en cuenta la importancia de los sistemas de comunicaciones ópticos en el transporte de los datos, se han desarrollado tres prácticas para el laboratorio de Fibras Ópticas, en donde se puedan emplear la tecnología SDH para el aprendizaje y enseñanza de los estudiantes, simulando situaciones reales donde el estudiante empleará sus conocimientos y comprenderá las aplicaciones, la solución a los problemas que se aplica en la vida profesional.

En el primer capítulo se exponen los conceptos, teóricos sobre el medio en el cual se van a transportar los datos que es la fibra óptica, los tipos de cables, las redes de transporte SDH, sus características, descripción y elementos que forman parte de un enlace de fibra.

El capítulo dos se basa en la descripción de dos prácticas de laboratorio, la primera es utilizando el equipo OSN Optix 1500, donde se indica los tipos de conectores que van hacer utilizados para realizar el enlace de fibras ópticas, medir la potencia y el presupuesto de enlace, la segunda práctica indica la configuración que se realiza en el software T2000 para levantar servicios Ethernet sobre SDH.

El tercer capítulo trata sobre la implementación de levantar una topología sobre una red SDH, simulando a un proveedor que genera servicios a diferentes clientes utilizando el equipo OSN OPTIX 1500, routers Quidway serie 2800 y 1800 que se va a conectar con los clientes finales, manteniendo tráfico independiente entre los clientes y comprobando los servicios Ethernet sobre SDH configurados en el software T2000-NM en cada equipo Optix OSN 1500B.

Finalmente se tiene el capítulo cuatro en donde se indica las conclusiones y recomendaciones sobre las prácticas diseñadas para el aprendizaje y enseñanza de los estudiantes, las mismas que van a servir para la apertura del laboratorio de Fibras Ópticas

#### 1.1 Objetivos

#### 1.1.1 Objetivo General

Diseñar prácticas utilizando tecnología SDH que permitan a los estudiantes a reforzar los conceptos teóricos que se reciben en el aula de clase, mediante el manejo del equipo OSN Optix 1500B, realizando una topología de red que brinde servicios de transporte de datos basándose en la tecnología SDH, donde el estudiante pueda asociarse con los equipos y el diseño de la red para conceptos prácticos en el ámbito profesional.

#### 1.1.2 Objetivos Específicos

- Aplicar conocimientos de fibras ópticas para la resolución de problemas de comunicación en los dispositivos que se disponen en el laboratorio como el OSN Optix 1500B.
- Verificar el funcionamiento de cada tarjeta del OSN en base a las alarmas presentadas para la activación de servicios en la red SDH.
- Simular una red de proveedores que represente la independencia de tráfico entre distintos clientes.
- Adquirir destrezas sobre el manejo y configuración del equipo Optix 1500B mediante el desarrollo de las prácticas de laboratorio utilizando tecnología SDH.

#### 1.2 Marco Teórico

#### 1.2.1 Fibra Óptica

**Transmisión en la fibra óptica:** La transmisión que se realiza a través de fibra óptica cuenta con enlaces que constan con un transmisor y un receptor en cada extremo de la misma, estos enlaces en su mayoría son bidireccionales que significa que en una fibra se transmite en un sentido y otra fibra en sentido contrario. Es posible transmitir en ambas direcciones a través de una sola fibra, pero se necesitan acopladores para hacerlo, y la fibra es menos costosa. [4]

Existe una gran serie de razones categóricas que conducen a la utilización extensiva del cableado de fibra óptica para aplicaciones de telecomunicaciones:

- ✓ Proporciona niveles mucho más bajos de atenuación de la señal.
- El cable de fibra óptica facilita un alto ancho de banda y con esto permite que se transmitan muchos más datos.
- Los cables de fibra óptica en comparación con los cables coaxiales son mucho más livianos facilitando su instalación.

- La fibra óptica no tiene atracción de interferencias parásitas como ocurre en el cableado coaxial.
- ✓ Los sistemas de fibra óptica inicialmente al aplicarla en las telecomunicaciones, usaban grandes láseres, en ahora la actualidad se variedad dispositivos tiene una gran de semiconductores como se verifica en la Figura 1.2 Transmisión en la Fibra Óptica

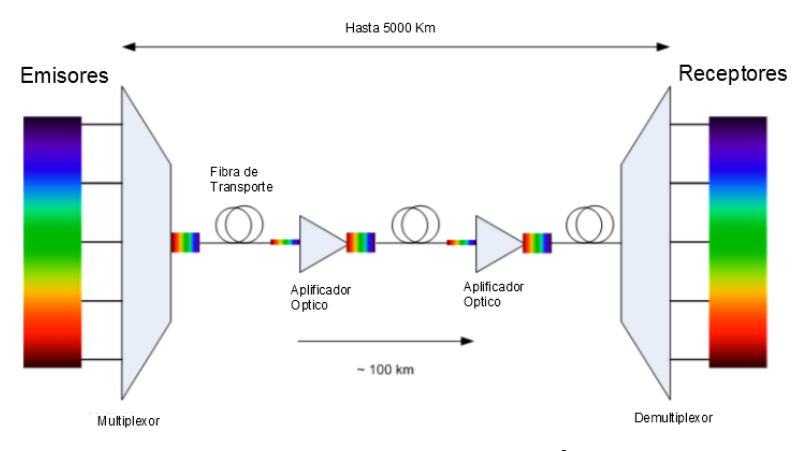

Figura 1.2 Transmisión en la Fibra Óptica [5].

**Cable de fibra óptica:** En esencia, un cable de fibra óptica consiste en un núcleo, alrededor del cual se encuentra otra capa denominada revestimiento. Fuera de esto, hay una capa exterior protectora.

Los cables de fibra óptica funcionan de manera que su revestimiento tiene un índice de refracción que es ligeramente inferior al del núcleo. Esto significa que la luz que pasa por el núcleo sufre una reflexión interna total cuando alcanza el límite del núcleo/revestimiento, y por lo tanto está contenida dentro del núcleo de la fibra óptica.

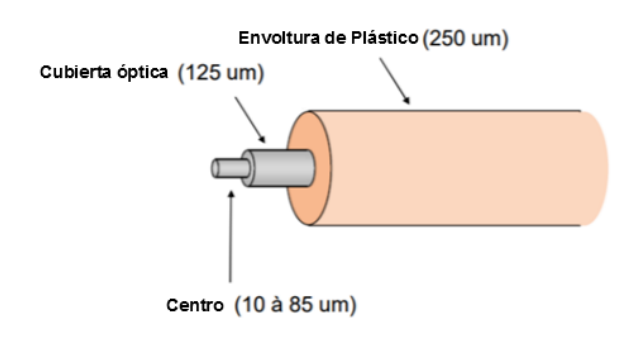

Figura 1.3 Cable de Fibra [6]. 5

**Repetidores y amplificadores:** Existe una distancia máxima sobre la cual las señales pueden transmitirse a través del cableado de fibra óptica. Esto está limitado no solo por la atenuación del cable, sino también por la distorsión de la señal de luz a lo largo del cable. Para superar estos efectos y transmitir las señales en distancias más largas, se utilizan repetidores y amplificadores. [6]

#### 1.2.2 Tipos de cable de fibra óptica

Como se puede observar en la Figura 1.4 el cable de fibra óptica su función es de guiar la luz que es introducida de un lado de un cable hacia el otro lado, usualmente se utilizan diodos leds o laser que van a ser la fuente emisora de luz. [7]

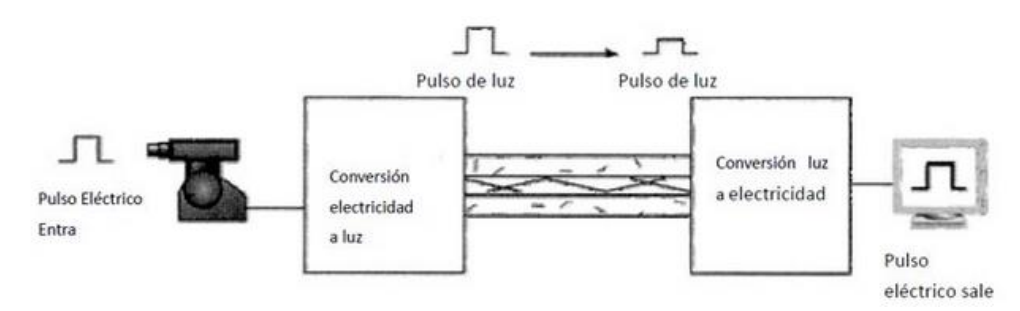

Figura 1.4 Luz introducida guiada de un lado a otro [7].

En el laboratorio de Telecomunicaciones se tiene cables monomodo y multimodo, a continuación, una breve descripción de los mismos:

**Monomodo:** La fibra monomodo tiene solo un modo de transmisión, tiene un diámetro estrecho de 8.3 a 10 micrones, transmite mayor ancho de banda, mayor transmisión, mayor distancia de transmisión de datos, es más costosa, requiere una fuente de luz con ancho espectral estrecho.Es usado usualmente en aplicaciones donde se envían datos a diferentes frecuencias ya que se utiliza solo un cable, brinda una menor atenuación de señal debido a que por el pequeño núcleo que posee y la única onda de luz que transmite elimina cualquier distorsión que se pueda generar por la superposición de los pulsos de luz (ver Figura 1.5).

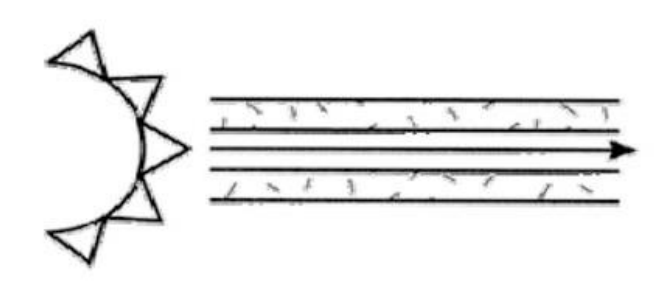

Figura 1.5 Fibra monomodo un solo camino a través de la fibra [7].

**Multimodo:** En la fibra multimodo, la onda de luz es dispersada en diferentes modos o rayos luminosos, cada uno sigue un trayecto distinto dentro de la fibra óptica, el diámetro de núcleo del cable mide entre 50-62.5-100um, debido a los múltiples caminos que se generan producen una distorsión de la señal en el lado del receptor, por lo que los diseñadores de topologías de redes no suelen utilizarlos, sino prefieren la fibra monomodo, ya que se tiene mayor atenuación con las fibras monomodo (ver Figura 1.6).

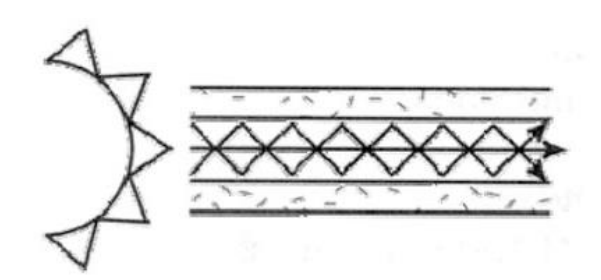

Figura 1.6 Fibra Multimodo múltiples caminos a través de la fibra [7].

#### 1.2.3 Descripción de la red SDH

La jerarquía digital síncrona se basa principalmente en su capacidad para interconectarse con los sistemas plesiócronos existentes en la red, su estructura se basa en dichas señales plesiócronas, las cuales pueden encapsularse en una señal SDH.

La utilización de esta red permite una reducción en los costos de los equipos de transmisión debido a la capacidad de integrar la multiplexación e interconexión en un solo equipo, además de permitir el

acceso a señales de cualquier nivel sin necesidad de demultiplexar en niveles inferiores.

#### 1.2.4 Características de la red SDH

- Tratamiento a nivel de byte
- Compatibilidad PDH y Nuevas Tecnologías
- Duración de la trama uniforme (125 µs)
- La trama se repite 8000 veces por segundo.
- Uso de punteros para identificar las tramas de los tributarios para adaptación de velocidad.
- Canales de Servicio y Supervisión de gran capacidad.
- Interface de Gestión Padronizada.
- Variedad de Servicios.
- Alta capacidad de transmisión y procesamiento de señales.
- Interface universal, interconexión entre diferentes proveedores.
- Acceso pleno a la red.
- Reducción de costos.

#### 1.2.5 Elementos de la red SDH

Las redes de transporte SDH actualmente están constituidas por cuatro distintos equipos o elementos de red, ellos son: Regeneradores, Multiplexores Terminales, Multiplexores de inserción y extracción y Conexiones cruzadas digitales. Estos elementos o equipos soportan las diferentes configuraciones que se presenten en la red, considerando la manera en que se lo va a utilizar de acuerdo a lo que requiera el nodo en donde se lo ubicara.

**Regeneradores intermedios o IRs:** Principalmente facilitan la capacidad de transporte de la red SDH y se encargan de regenerar la señal de reloj y la relación de amplitud de las señales digitales que se presentan a su entrada, que se encuentran mitigadas o disminuidas y

distorsionadas por la propagación que se da en la fibra óptica en la que viajan (ver **Figura 1.7**).

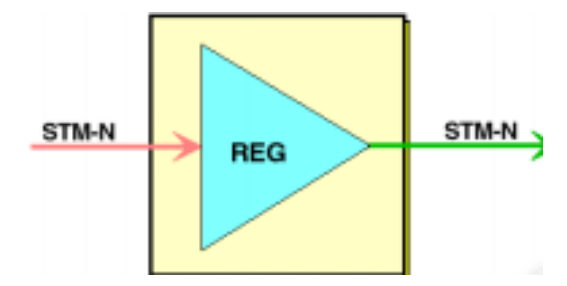

Figura 1.7 Regenerador Intermedio (IR) [8].

**Multiplexores terminales o TMs:** Se encargan de multiplexar las diferentes señales plesiócronas (PDH) o síncronas (SDH) a través de sus interfaces tributarias y lograr crear las señales STM-N (Módulo de Transporte Síncrono). Los TM (Multiplexores Terminales) hacen de principio y fin de las comunicaciones ya que las fibras ópticas que se utilizan para el transporte y recepción de las señales STM-N son distintas (Ver Figura 1.8). [9]

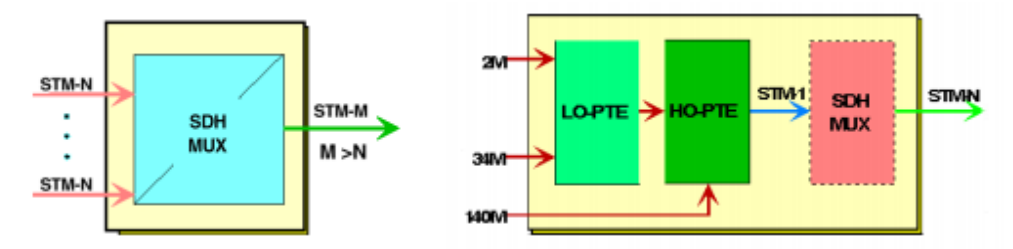

Figura 1.8 Multiplexor Terminal (TM) [8].

**Multiplexores de inserción y extracción o ADMs:** Es un PTE que permite multiplexar o demultiplexar señales hacia o desde un STM-N, además de encargarse de insertar o extraer señales PDH y SDH, así como también de dar el paso a aquellas señales que se desee, para ello el ADM permite acceder a los VCs de la señal que fue agregada, sin demultiplexar la señal completa STM-N (Ver Figura 1.9).

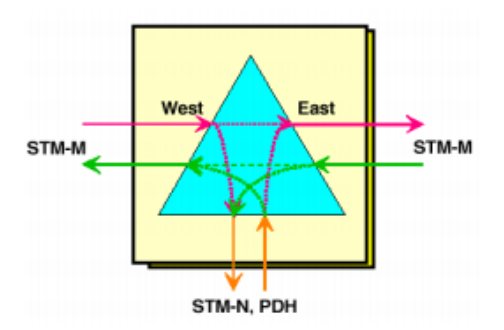

Figura 1.9 Multiplexor de inserción y extracción (ADM) [8].

Conexiones cruzadas digitales o DXC: Se encargan de realizar funciones de conmutación, inserción y extracción de señales el plesiócronas 0 síncronas а diversos niveles, habilita de flujos a nivel de VC direccionamiento sin necesidad de multiplexaciones o demultiplexaciones intermedias. Además de permitir la conmutación desde el contenedor virtual de menor nivel hasta el de nivel superior (Ver Figura 1.10).

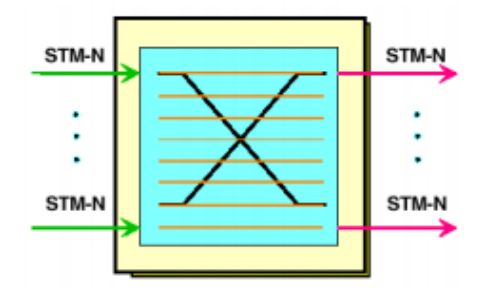

Figura 1.10 Conexión cruzada digital (DXC) [8].

#### 1.2.6 Topología de la red SDH

La manera en que se encuentran interconectados entre sí los elementos de red o también denominados NE forman la topología de la red SDH, la cual puede variar dependiendo de la configuración de la misma. De a acuerdo a lo mencionado, se pueden tener las diferentes topologías: punto a punto, punto a multipunto, malla, anillo, y estrella.

**Topología punto a punto:** La topología punto a punto se puede crear conectando dos PTE espalda con espalda sobre fibra oscura como se

observa en la Figura 1.11 y puede ser usada para conectar dos nodos o áreas usando un par de multiplexores terminales o TM vinculados por fibra con o sin un regenerador en el enlace. Entre las ventajas de esta red se tiene el incremento de velocidad de transmisión y su capacidad, además del alcance que se tiene de todos los elementos de red por medio de un solo elemento de red.

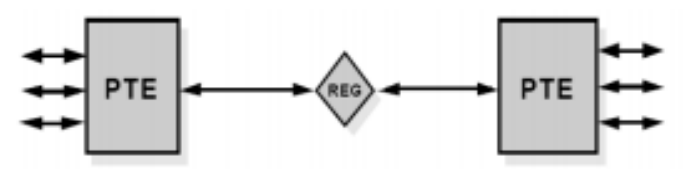

Figura 1.11 Topología Punto a Punto [8].

**Topología punto a multipunto:** La topología punto a multipunto se basa en la colocación de un multiplexor de inserción y extracción o ADM a lo largo del enlace como se observa en la Figura 1.12 con el fin de facilitar cuando se agregue y se quite canales tributarios o STM-N en puntos intermedios de la red sin necesidad de usar elementos multiplexores y demultiplexores.

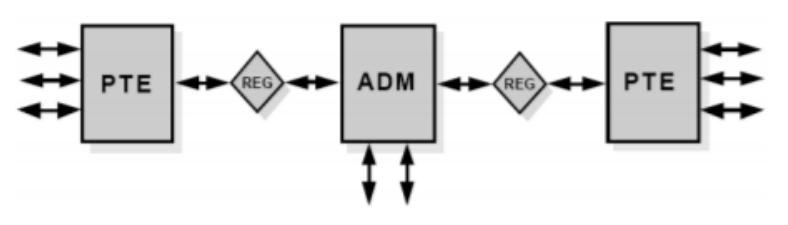

Figura 1.12 Topología Punto a Multipunto [8]

**Topología de hub:** La topología Hub es una arquitectura escalable que se acondiciona de acuerdo a los cambios que se presenten en la red en comparación con la topología punto a punto, este arreglo permite la concentración del tráfico en un área central y admite el fácil reaprovisionamiento de los circuitos, es decir una adaptación rápida de la red en el caso que se presente un crecimiento inesperado de la red (ver Figura 1.13).

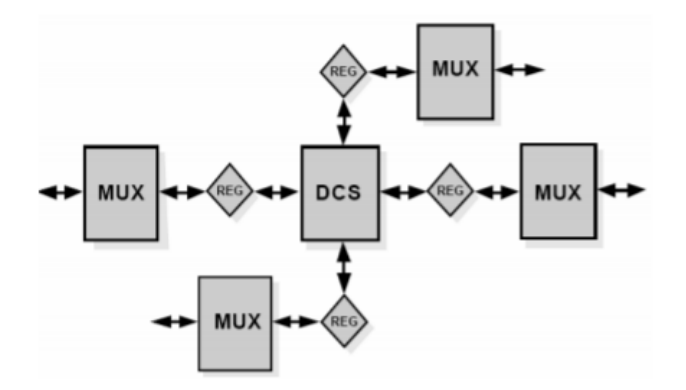

Figura 1.13 Topología de Hub [8].

**Topología de anillo:** La topología de anillo se encuentra conformada por la interconexión en cadena de multiplexores de inserción y extracción o ADM, de esta manera formando una trayectoria cerrada, donde la fibra óptica permite el enlace entre dichos elementos de red. La principal ventaja de este arreglo es la facilidad y rapidez en la que un camino se puede restablecer si un cable se corta, ya que los ADM tienen la capacidad de redirigir los servicios que se encuentren afectados a través de un camino alternativo a través de la configuración en anillo sin interrupciones (ver Figura 1.14).

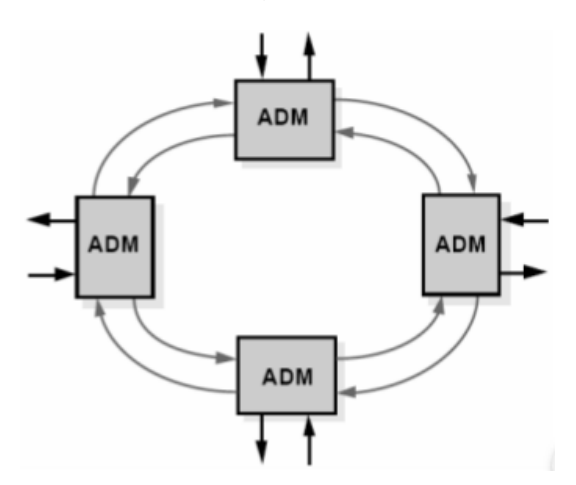

Figura 1.14 Topología de Anillo [8].

#### 1.2.7 Tramas STM-N

La señal STM-1 es el elemento básico de la tecnología SDH, el cual está formado por 2430 bytes de información y se encuentra distribuido en 270 columnas por 9 filas que se transmite cada 125 us como se

observa en la Figura 1.15. La trama STM-1 se estructura de manera que sus elementos son octetos de 8 bits, esto quiere decir, que se repite 8000 veces por segundo, por lo que su velocidad binaria será de aproximadamente 155 Mbps. Dentro de todo este bloque se encuentra los VC, los punteros y las cabeceras de sección (SOH). [10]

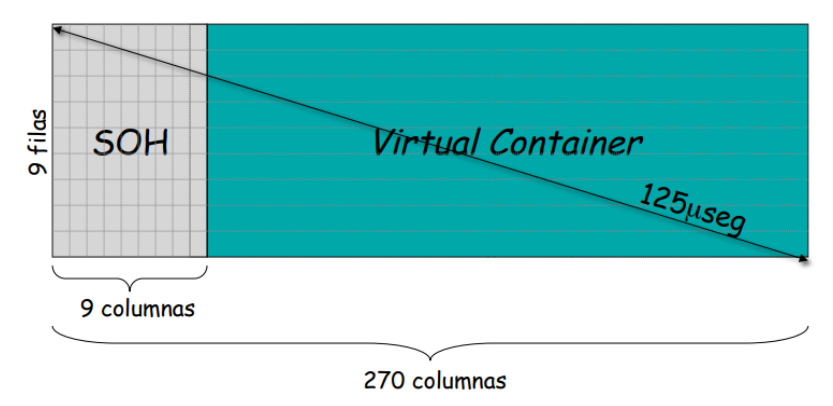

Figura 1.15 Estructura de la trama STM-1 [11].

De acuerdo a la multiplexación en la red SDH, una señal STM-1 puede ser establecida de diferentes formas. Los VC-4 que representan la carga útil de la estructura STM pueden contener una señal PDH de 140 Mbps, 3 señales PDH de 34 Mbps, 63 señales PDH de 2 Mbps o combinaciones de ellas, de manera que la capacidad total no se exceda. Si se presenta el caso de necesitar tasas de transmisión mayores que STM-1, éstas son obtenidas usando un simple esquema de concatenación de bytes, alcanzando tasas de 622 Mbps (STM-4), 2.5 Gbps (STM-16) y 10 Gbps (STM-64) [9] de acuerdo a los cálculos que se presentan en la Tabla 1.1.

| SDH     | Cálculo                                       | Velocidad |
|---------|-----------------------------------------------|-----------|
| STM-1   | 8000 * (270 octetos * 9 filas * 8 bits)       | 155 Mbps  |
| STM-4   | 4 * 8000 * (270 octetos * 9 filas * 8 bits)   | 622 Mbps  |
| STM-16  | 16 * 8000 * (270 octetos * 9 filas * 8 bits)  | 2.5 Gbps  |
| STM-64  | 64 * 8000 * (270 octetos * 9 filas * 8 bits)  | 10 Gbps   |
| STM-256 | 256 * 8000 * (270 octetos * 9 filas * 8 bits) | 40 Gbps   |

Tabla 1.1 Velocidad de transmisión en la multiplexación de SDH [10].

Si se procede a realizar una comparación en la tasa de transmisión para las tramas SONET y SDH se tiene que ambas son tecnologías estándares que permite la transmisión de datos de manera síncrona a través de la fibra óptica y que presentan pequeñas diferencias técnicas. SONET, por un lado, se encuentra definido por la ANSI mientras que SDH por la ITU-T. En la Tabla 1.2 se muestra una pequeña equivalencia de ambas tramas en cuanto a tasa de transmisión.

| Sonet (Ansi) | Tasa (Mbps) | SDH (ITU-T) |
|--------------|-------------|-------------|
| OC-3         | 155,52      | STM-1       |
| OC-12        | 622,08      | STM-4       |
| OC-48        | 2488,32     | STM-16      |
| OC-192       | 9953,28     | STM-64      |

Tabla 1.2 Equivalencia de trama SONET y SDH [10].

#### 1.2.8 Ethernet sobre SDH (EoS)

Ethernet sobre SDH es un protocolo que permite transferir tráfico sobre redes síncronas en este caso SDH de manera más rápida y flexible. La manera en que trabaja se da mediante tramas Ethernet que son encapsuladas en contenedores virtuales SDH para dirigir el flujo en una o más rutas SDH.

Debido a que SDH utiliza la manera de intercalar bytes para armar la trama, Ethernet sobre SDH facilita un mejor nivel de seguridad comparado con otros medios de transporte Ethernet (ver Figura 1.16).

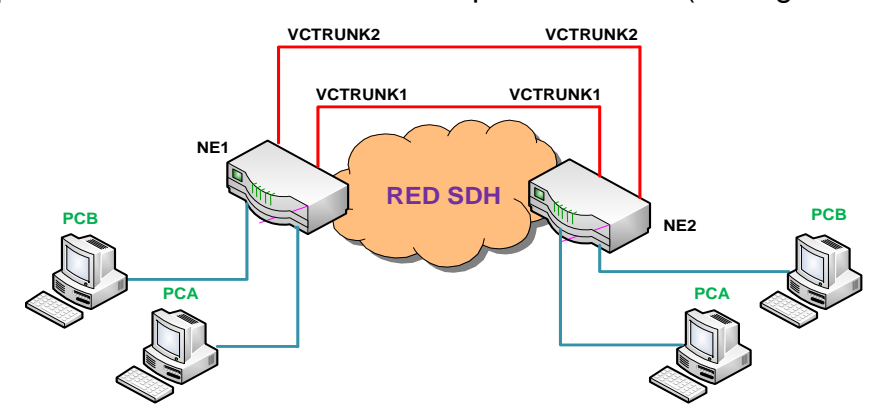

Figura 1.16 Ethernet sobre SDH.

# **CAPÍTULO 2**

### 2. PRÁCTICAS UTILIZANDO TECNOLOGÍA SDH

#### 2.1 Elementos y mediciones de un enlace de fibra Multimodo

En la primera práctica se comprueba el manejo de los instrumentos de medición de fibra óptica, que es el medio en el que se van a transmitir los datos. Esta se caracteriza por ser un hilo fino generalmente de vidrio o plástico, conociendo los distintos tipos de cables de fibras ópticas, que se distinguen por su tipo de conector y tipo de pulido del hilo de fibra, además realizar mediciones con los instrumentos OTDR (Dominio de Tiempo Óptico Reflectómetro). Inicialmente, se procede con la verificación de cables y conectores que se tienen en el laboratorio.

#### 2.1.1 Conectores

Se verifica los diferentes tipos de conectores para saber cuál se debe de usar, dependiendo del módulo del equipo, ya que son una parte muy importante en un enlace de fibra óptica. Deben de estar bien diseñados, debido a que son el punto donde pueden ocurrir pérdidas o atenuación de la señal.

#### 2.1.2 Tipos de pulido de la férula

El pulido de la férula nos ayuda para indicar la pérdida de retorno que se va a tener en el cable de fibra óptica, debido a que la férula posee distintos tipos de pulidos como se observa en la Figura 2.1 y se clasifican como:

**UPC (Contacto Ultra Físico):** La pérdida de retorno de estos conectores van desde –40dB a 55dB, la férula es pulida con una curvatura bien pronunciada, este tipo de pulido nos ayuda a transmitir señales de datos y TV.

**APC (Contacto físico en ángulo):** La pérdida de estos conectores están alrededor de –60dB, el pulido de su férula tiene un ángulo de 8 grados.

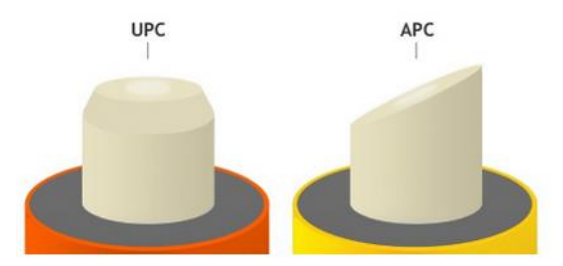

Figura 2.1 Tipos de Pulido de la férula [10].

#### 2.1.3 Tipos de conectores de fibra óptica

En esta primera práctica se va a familiarizar con los diferentes tipos de conectores que se tiene en el laboratorio como:

**SC (Conector Estándar):** Estos conectores tienen una pérdida promedio de inserción de 0.25dB.

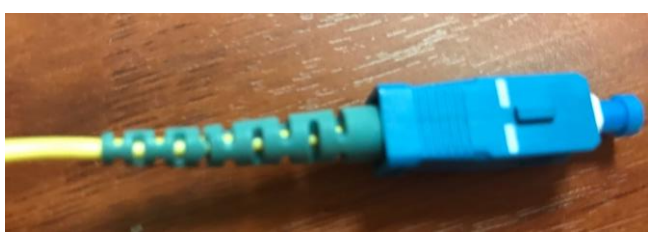

Figura 2.2 Conector Estándar.

**LC (Conector Pequeño):** Este tipo de conectores son utilizados para fibras monomodo debido a su gran funcionamiento, posee férulas de 1.25mm, tienen una pérdida de 0.10dB.

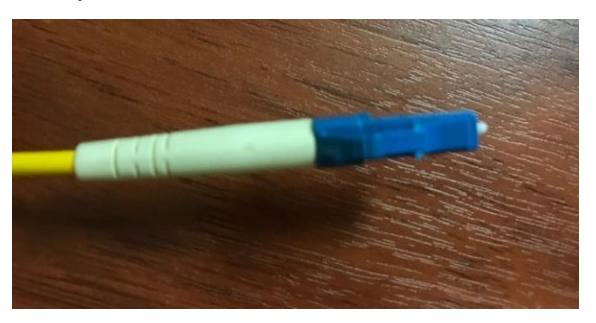

Figura 2.3 Conector Pequeño.

**ST (Punta Recta):** Este tipo de conector tiene una pérdida por inserción d 0.25dB, una férula de 2.5mm. Estos conectores son utilizados para corta y larga distancia como enlaces corporativos, militares, son de fácil uso.

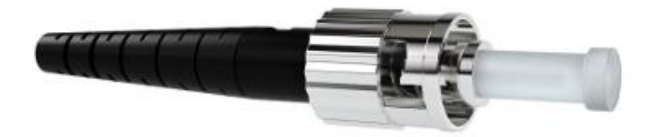

Figura 2.4 Punta Recta [10].

**FC (Conector de casquillo):** Es un conector que posee una férula de 2.5mm, se utilizan tanto para fibra multimodo como para monomodo, se mantiene fija la férula por medio de un sistema de rosca, es comúnmente utilizado en enlaces monomodo y de alta velocidad.

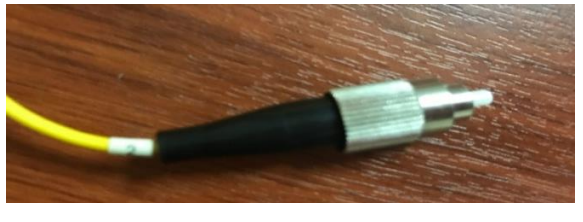

Figura 2.5 Conector de casquillo.

#### 2.1.4 Módulos ópticos SFP (Factor de forma pequeño conectable)

En el laboratorio contamos con dos diferentes tipo de módulos que son para conectores LC como se verifica en Figura 2.6. Tenemos 1000base-SX el cual tiene un alcance de 500 m, y es usado para fibras multimodo con longitud de onda de 850nm y el 1000base-LX. Tiene un alcance de 10Km, y es usado para fibras monomodo con longitud de onda de 1310nm.

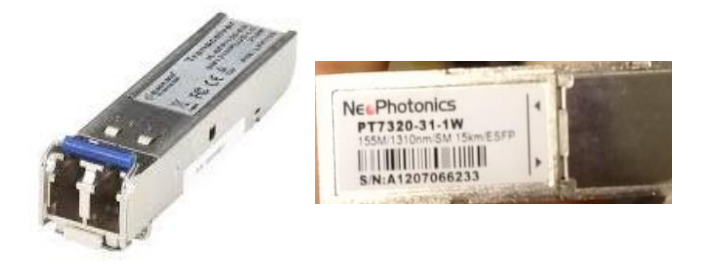

Figura 2.6 Módulos SFP 1310nm.

#### 2.1.5 Adaptadores Ópticos

Es un dispositivo mecánico que es utilizado para poder unir dos tipos conectores diferentes, en laboratorio contamos con adaptadores FC Hembra – FC Hembra (Ver Figura 2.7).

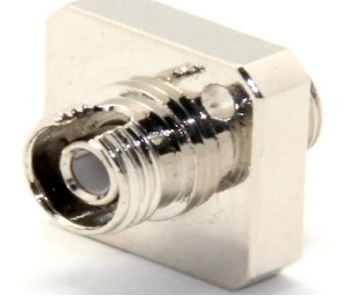

Figura 2.7 Adaptadores FC Hembra – FC Hembra.

#### 2.1.6 Longitud de onda en la fibra óptica

En esta práctica se utiliza fibra monomodo, la cual trabaja en una longitud de onda de 1310 y 1550 (nm). La longitud de onda es el color de la luz que viaja a través del cable de fibra óptica que se esté usando, depende la capacidad que tiene la luz para propagarse y la distancia máxima aplicable. La pérdida que va teniendo esta luz en el camino se denomina atenuación medida en dB/Km (decibeles/kilómetros), este valor debe de estar bajo los 3dB ya que si se tiene una atenuación mayor quiere decir que vamos a receptar la mitad de la señal que fue transmitida, además de tener en cuenta la reluctancia, reflexión y refracción que tiene la luz, ya que de esto también depende la cantidad de señal que se va a recibir.

Otra característica que se tiene en el enlace es su ancho de banda que es medido en MHz por Km, quiere decir que a cierta frecuencia se puede trasmitir la señal sobre 1 Km de distancia, el ancho de banda que se suele tener en fibras monomodo están en GHz, usualmente 100GHZ/Km, es decir que una señal se transmite a 100GHz en un 1Km.

Resumiendo lo anteriormente descrito, en un enlace de fibra se tiene:

- Longitud de onda: Color de la luz.
- Atenuación: Pérdida de la luz en el camino.
- Ancho de banda: Velocidad que se tiene como máximo de transmisión.
- **Reluctancia:** Luz que viaja en la fibra y que rebota hacia el emisor.
- **Reflexión:** Cantidad de luz que viaja en la fibra y va hacia adelante.
- Refracción: Cantidad de luz que se pierde en la fibra.

#### 2.1.7 Potencia recibida en el power meter

El Power Meter es un instrumento en el que se puede medir la potencia que se envía y se recibe en un enlace de fibra, la unidad de medición es en dBm. Las mediciones que se realiza en esta práctica con el equipo para verificar si en nuestro enlace está llegando la potencia correcta, usamos conectores FC para poder conectar al Power Meter.

En la primera medición que se realiza se encuentra la conexión de manera correcta entre dos equipos OSN que se encuentran conectados en anillo y se obtiene el siguiente valor mostrado en la ¡Error! No se encuentra el origen de la referencia. Figura 2.8.

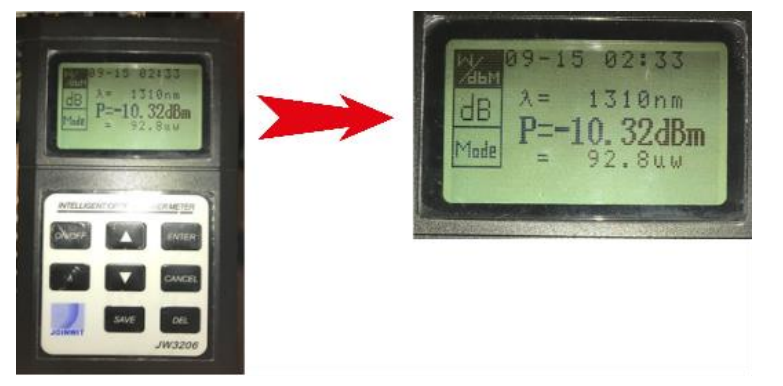

Figura 2.8 Potencia correcta medida en Power Meter.

Por otro lado, si se desconecta alguna fibra de la conexión en anillo, se va a presentar el siguiente valor de potencia. (Ver Figura 2.9)

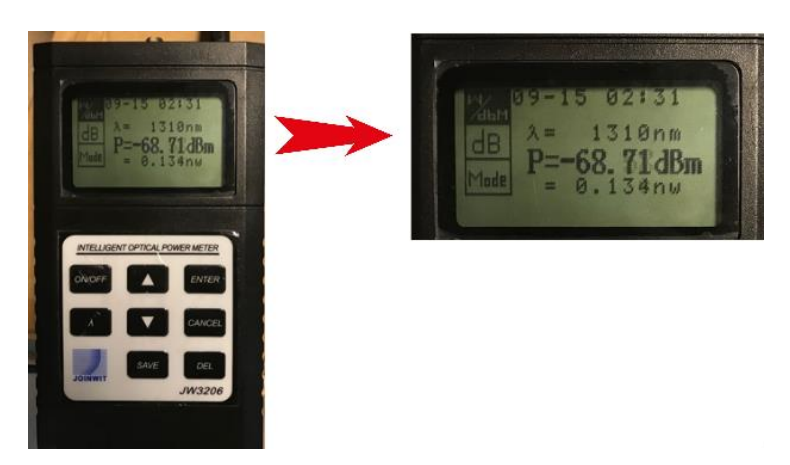

Figura 2.9 Potencia errónea medida en Power Meter.

Se verifica una potencia con valor numérico alto y negativo, lo cual indica que la conexión es inestable debido a la fibra que se desconectó, por ende, muestra un valor erróneo de potencia.

#### 2.1.8 Medición de potencia con equipo Anritsu MP1570

En el laboratorio de fibras ópticas se tiene un equipo analizador SDH de la marca Anritsu, modelo MP1570. Tiene arquitectura plug-in que permite configuraciones para varias aplicaciones.

Este equipo tiene la opción de usarlo como Power Meter y medir la potencia de un enlace, esta función se la usa en esta práctica, para realizar la medición en donde se conectan dos equipos OSN Optix 1500B mediante la tarjeta SLD4, como se representa en la Figura 2.10.

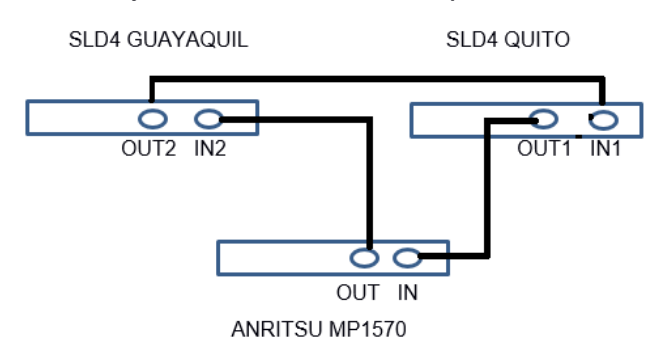

Figura 2.10 Conexión entre las tarjetas SLD4 y ANRITSU MP1570.

Una vez realizada la conexión se mide en el equipo la potencia que se tiene en el enlace, en esta práctica realizamos dos mediciones, la primera del enlace tal como está en la Figura 2.10.

La segunda medición se realiza colocando una atenuador LC de 5dB a la entrada del puerto OUT1 de la tarjeta SLD4 QUITO (multiplexación STM-4).

En la Figura 2.11 se verifica la conexión directa a la tarjeta SLD4 QUITO con un panel de fibra con conector LC y el valor de potencia que se obtiene.

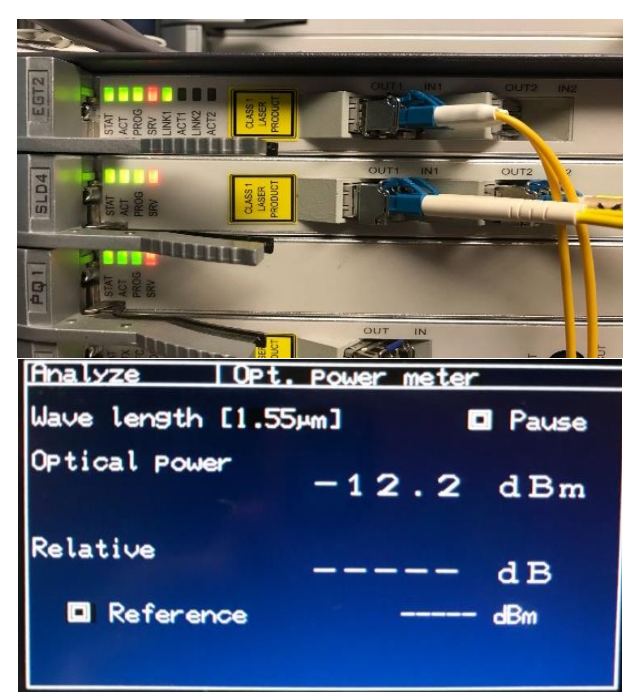

Figura 2.11 Medición de potencia sin atenuador.

La siguiente Figura 2.12 muestra la conexión a la tarjeta SLD4 QUITO con un panel de fibra con conector LC pero este cable antes de conectarse a la tarjeta se conecta a un atenuador LC/UPC de 5dB y el valor de potencia que se obtiene.
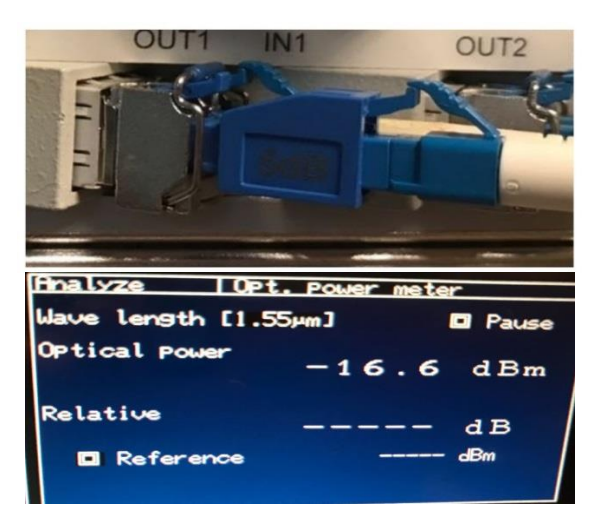

Figura 2.12 Medición de potencia con atenuador LC 5dB.

Los atenuadores en redes de fibras ópticas son utilizados para que la potencia de la señal se reduzca y su valor se encuentre dentro del rango del receptor, es decir, modifica la amplitud de una señal óptica hacia una menor, sin cambiar la forma de onda de la señal ya que algunos receptores no soportan señales con alta potencia y asi evitar daños en los equipos.

# 2.1.9 Fórmula de potencia obtenida en un enlace de fibra

La potencia de recepción consiste en la potencia de transmisión menos las pérdidas que se tienen en el enlace. La Tabla 2.1 muestra las pérdidas de cable de fibra, en la Tabla 2.2 las pérdidas por conector, y en la Tabla 2.3 las pérdidas de empalme.

| Longitud de cable<br>(km) | Tipo de fibra | Longitud de<br>onda (nm) | Atenuación de fibra<br>(Db/Km) |  |  |  |
|---------------------------|---------------|--------------------------|--------------------------------|--|--|--|
| Х                         | Múltimodo     | 850                      | 3                              |  |  |  |
| Х                         | Múltimodo     | 1300                     | 1                              |  |  |  |
| Х                         | Monomodo      | 1310                     | 0.4                            |  |  |  |
| Х                         | Monomodo      | 1550                     | 0.3                            |  |  |  |

#### Pérdidas de cable de fibra

Tabla 2.1 Pérdidas de cable de fibra.

# Pérdidas por conector

| Pérdidas por    | Pérdidas por conector prepulido, valor máximo según TIA |
|-----------------|---------------------------------------------------------|
| conector pulido | (Asociación de la Industria de Telecomunicaciones)      |
| 0.3 dB          | 0.75 dB                                                 |

Tabla 2.2 Pérdidas por conector.

# Pérdidas de empalme

| Pérdidas por empalmes          |
|--------------------------------|
| 0.3 dB                         |
| Tabla 2.3 Pérdidas de Empalme. |

Una vez que se tiene todas las pérdidas del enlace, el valor de la potencia inicial menos las pérdidas, es el valor de la potencia recibida.

Una vez que se realice esta práctica se va a aprender a reconocer los instrumentos que se tiene para realizar las conexiones de los enlaces en la Práctica 2 donde se va a transmitir señales SDH, que es un sistema digital síncrono con conjuntos de protocolos de transmisión de datos muchos más flexibles y con un ancho de banda mayor, el cual utiliza fibra como medio de transporte de la información, las conexiones físicas por donde se van a transmitir las señales SDH, se realiza en la tarjeta SLD4 como se visualiza en la Figura 2.13 y que se lo va a explicar más adelante en la Práctica 2.

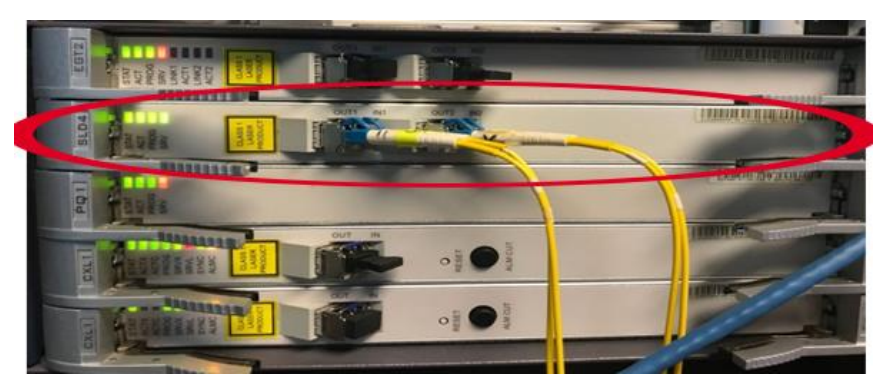

Figura 2.13 Conexión en tarjeta SLD4.

# 2.2 Creación de servicios sobre SDH

En la segunda práctica se procederá con la creación de los diferentes servicios que se pueden levantar en el servidor T2000-NM (Gestor de Redes), los cuales permiten que se produzca el tráfico de datos al momento de realizar las configuraciones tanto remota como física, para ello se necesitan pasos y conceptos previos para levantar correctamente un servicio, por lo que se realiza una breve descripción de los mismos.

#### 2.2.1 Encendido del equipo Optix OSN 1500B

Para empezar con esta práctica se deben tener los equipos en funcionamiento por lo que se procede observando en la parte superior de uno de los racks dos fuentes, una representa la principal y la otra es de backup. Se encienden los leds como se observa en la Figura 2.14 indicativo que se encendió la fuente de poder del equipo y de la misma forma se aplica para los dos OSN restantes.

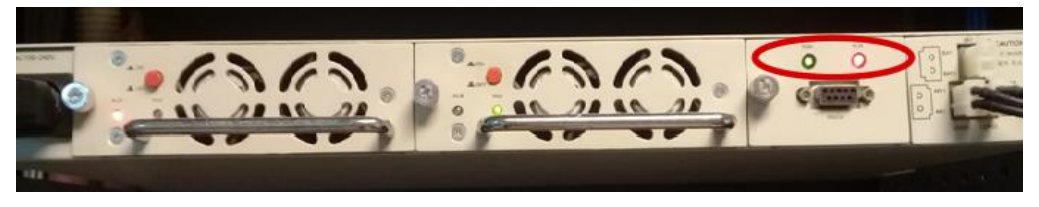

Figura 2.14 Fuente de Poder de Optix OSN 1500B

Para cerciorarse que las fuentes de poder de los OSN están funcionando correctamente se debe de observar el LED Run encendido de color verde como en la Figura 2.14.

Inmediatamente para poner en marcha el OSN 1500B, se realiza el encendido de una de las Tarjetas PIU, las cuales proporcionan energía y protección al equipo OSN (Ver Figura 2.15).

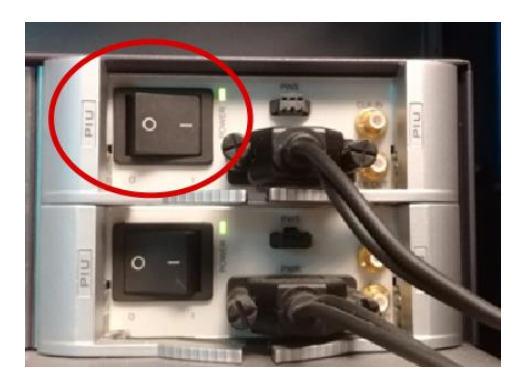

Figura 2.15 Tarjetas PIU de Optix OSN 1500B.

Una vez encendidas las tarjetas PIU, las demás tarjetas de los OSN entran en proceso de arranque. Se observan todos los leds parpadeando por aproximadamente 30 segundos hasta que se establezcan, de acuerdo a la Figura 2.16 se percibe que cada tarjeta presenta diferentes colores de alarma.

En el ANEXO A se resume la descripción de las tarjetas y sus principales características técnicas.

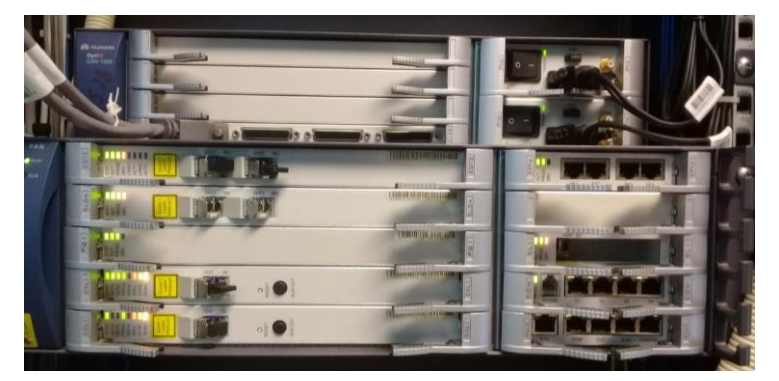

Figura 2.16 Equipo Optix OSN 1500B encendido.

#### 2.2.2 Conexión entre software de gestión T200-NM y equipo OSN 1500B

Para conseguir el acceso remoto a los equipos OSN Optix 1500B y empezar con las configuraciones de cada uno, se debe físicamente tener una conexión por medio de un cable RJ45 directo entre el puerto Ethernet de la tarjeta Auxiliar a la tarjeta de red de la PC instalado el software T2000-NM (ver Figura 2.17).

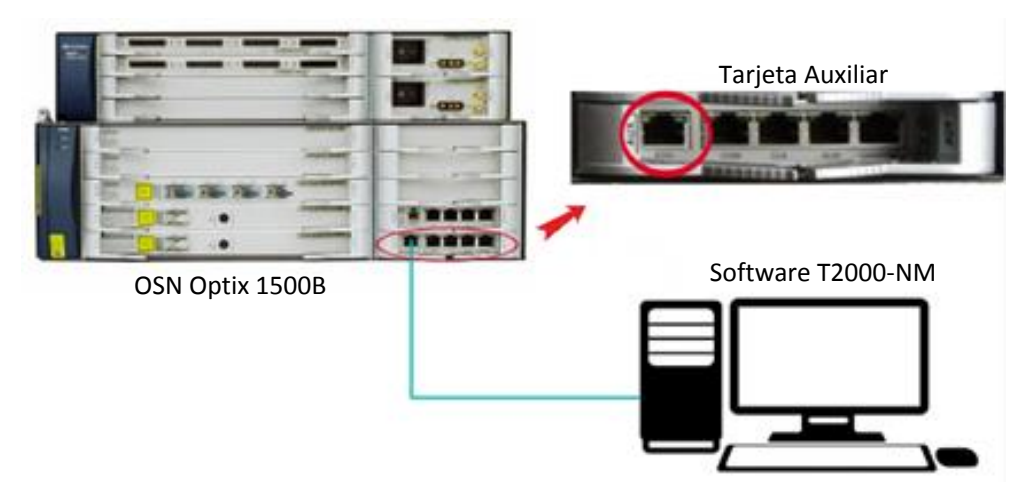

Figura 2.17 Conexión entre software T2000 y OSN.

Una vez que se tenga la conexión física, en la PC se configura el direccionamiento IP para terminar la conexión entre los dispositivos, como se muestra en la Figura 2.18.

| Internet Protocol (TCP/IP) Prope                                                                                    | rties 🛛 🛛 🔀                                                              |
|----------------------------------------------------------------------------------------------------|--------------------------------------------------------------------------|
| General                                                                                                    |                                                                          |
| You can get IP settings assigned autor<br>this capability. Otherwise, you need to a<br>the appropriate IP settings. | natically if your network supports<br>ask your network administrator for |
| Obtain an IP address automatically                                                                                  | ,                                                                        |
| Our of the following IP address: −−                                                                                 |                                                                          |
| IP address:                                                                                                    | 129.9.0.254                                                              |
| Subnet mask:                                                                                                    | 255 . 255 . 255 . 0                                                      |
| Default gateway:                                                                                                    | · · ·                                                                    |
| Obtain DNS server address autom                                                                                     | atically                                                                 |
| Our of the following DNS server add                                                                                 | resses:                                                                  |
| Preferred DNS server:                                                                                               |                                                                          |
| Alternate DNS server:                                                                                               |                                                                          |
|                                                                                                    | Advanced                                                                 |
|                                                                                                    | OK Cancel                                                                |

Figura 2.18 Direccionamiento IP para gestión.

#### 2.2.3 Software T2000Server y T2000Client

Para comenzar con la creación de los servicios primero se procede a ejecutar el software T2000Server, en donde ingresamos el usuario y contraseña que se tiene por defecto. Se espera a que todos los procesos se encuentren funcionando correctamente y luego se ejecuta

el software T2000Client. Para saber que se tiene gestión de los OSN se debe de observar en la ventana principal los elementos root y Local NM que están seleccionados en la Figura 2.19 de color verde.

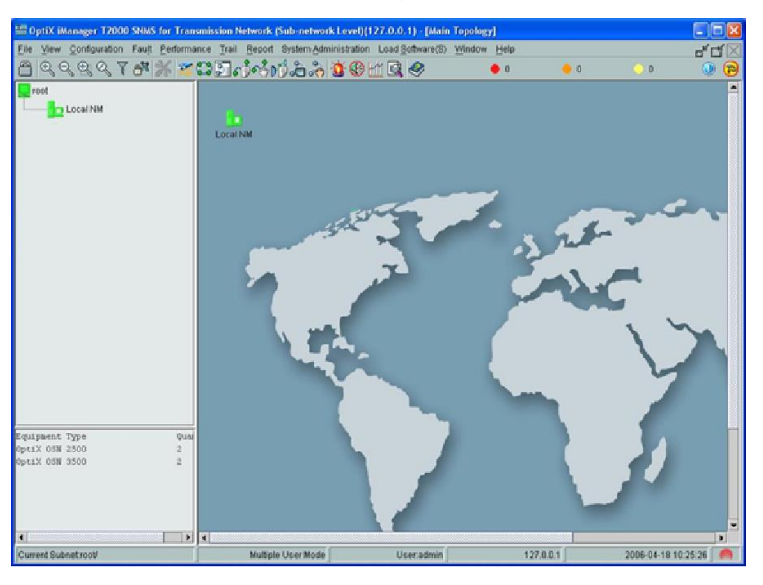

Figura 2.19 Ventana Principal del software T2000.

#### 2.2.4 Elementos de red (NE)

Se procede con la creación de los elementos de red (NE), los cuales simulan de manera remota los equipos OSN Optix 1500B que se tienen físicamente y que permite la configuración de cada uno de ellos.

Antes de crear los NE se debe tener principalmente los OSN conectados físicamente entre ellos, para de esta forma tener gestión de ellos cuando se desee observarlos en el software.

En la práctica se usaron las tarjetas STM-4 para hacer la conexión en anillo entre QUITO y GYE y las tarjetas STM-1 para la conexión en anillo entre OSN\_QUITO y OSN\_CUENCA, de este modo se encuentran conectados entre todos y se podrá escoger a cualquiera como gateway para la gestión.

La red que se va a crear en esta práctica se ilustra en la Figura 2.20. Se tiene 3 NE conectados en anillo, configurando a uno de ellos como puerta de enlace (gateway) con su ID=4 y al resto como no-gateway, afiliándolos directamente al elemento establecido con ID=4. Una vez configurado estos parámetros se tendrán gestión remota de los equipos y se puede proceder con el resto de configuraciones. Es recomendable que cada NE tenga un direccionamiento IP distinto para que no ocurra conflicto entre estos y se logre tener gestión.

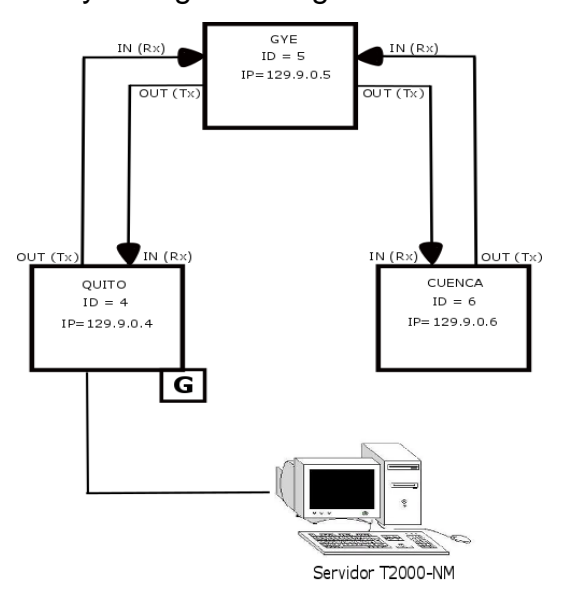

Figura 2.20 Parámetros y conexión de los NE.

En la práctica una vez puesto en gestión los NE se los debe observar de color verde como se ve en la Figura 2.21 ya que aún no se encuentra cargado en ellos ningún tipo de configuración de las tarjetas.

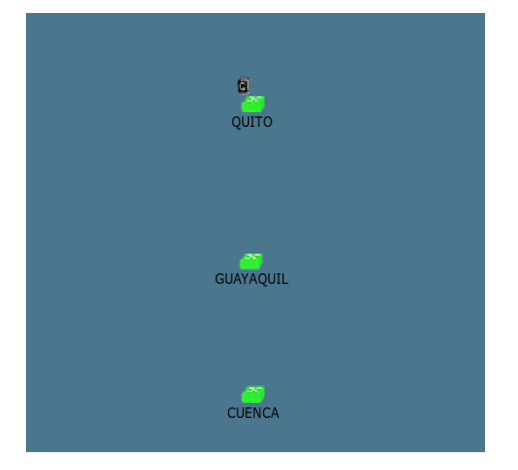

Figura 2.21 NEs en gestión.

Esto permite asegurarnos que hasta el paso de la creación de los NE se lo ha realizado de forma correcta.

# 2.2.5 Ventana de configuración de los NE

Una vez creado los NE se procede con la configuración de cada elemento, el cual se lo puede realizar de tres diferentes maneras de acuerdo a la Figura 2.22 donde se tiene la ventana de configuración.

| I NE Configuration Wizard          |                        | × |
|------------------------------------|------------------------|---|
| Please choose a configuration mode |                        |   |
| Manual Configuration               |                        |   |
| ා Copy NE Data                     |                        |   |
| O Upload                           |                        |   |
|                                    | Back Next Finish Close |   |

Figura 2.22 Ventana de configuración.

Cada opción en la ventana de configuración tiene diferentes funciones.

**Cargar (Upload):** Busca las configuraciones que están en la base de datos local del NE.

**Copiar datos de NE (Copy NE Data):** Proceso de copia de datos de un elemento de red que ha sido creado anteriormente para cargarlo en otro elemento que no ha sido configurado aún.

**Configuración manual (Manual configuration):** Este proceso sólo se lo debe ejecutar cuando se empieza la creación de una red, debido a

que esta opción borra todas las configuraciones que se han realizado en el NE escogido.

Para esta práctica se carga la configuración del NE de manera manual, donde se procede actualizando los slots en donde se encuentran las tarjetas que posee el equipo OSN. Para esto se selecciona "Query Physical Slot(s)", una vez que los slots se encuentren de color verde como en la Figura 2.23 indica que se cargaron correctamente y se da a siguiente. Luego aparece una ventana donde se verifica los parámetros del NE, se le da a siguiente nuevamente y se ha finalizado con la configuración.

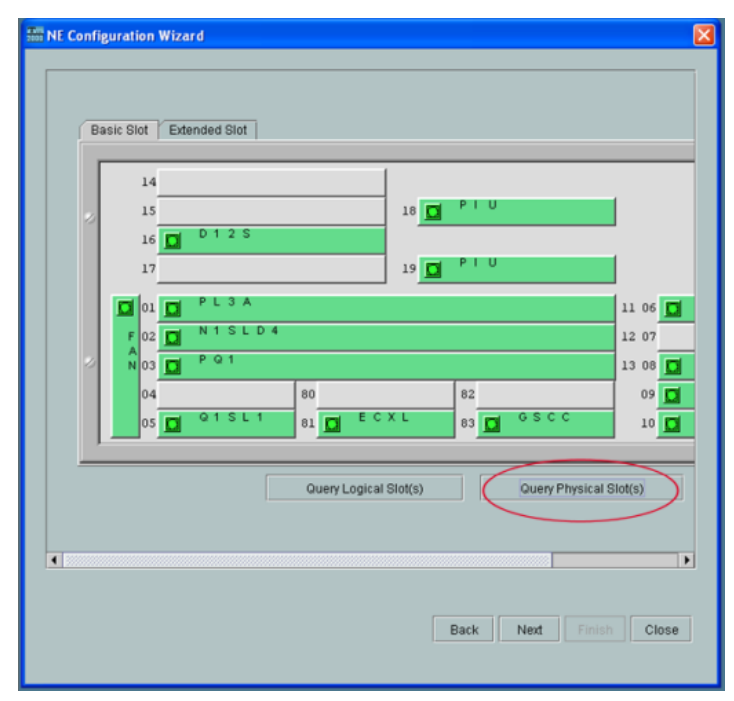

Figura 2.23 Actualización de los slots del OSN.

Una vez que se cargue la configuración del resto de NEs, el color en que se encuentren los mismos variara de acuerdo a las alarmas que se presenten en las tarjetas, el significado de cada alarma se lo describirá con más detalle en el ANEXO A.

Para el caso de esta práctica se observa en la Figura 2.24 todos los elementos de red de color rojo, esto quiere decir que en cada uno de

ellos existen alarmas que aparecen por parte de las tarjetas, ya sea por algún problema de hardware, los módulos SFP que se encuentran en las tarjetas no son compatible con el modelo de la misma o existe una pérdida de señal debido a que no se encuentra nada conectado en el puerto, entre otras alarmas que se pueden presentar.

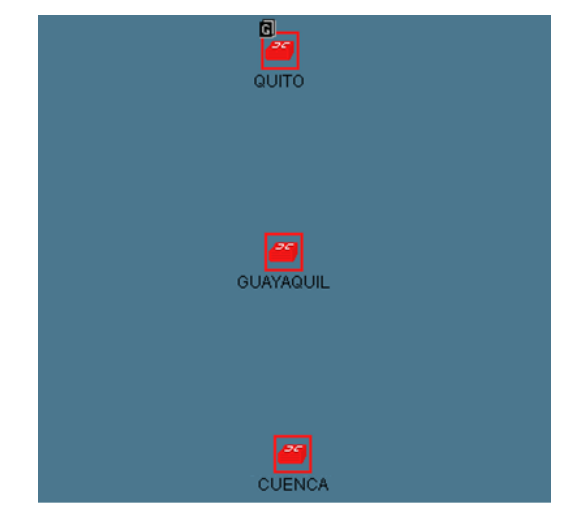

Figura 2.24 Estado de NEs configurados.

### 2.2.6 Creación de fibra entre los NE

Cuando cada uno de los elementos esté configurados se procede con la conexión lógica entre ellos mediante la creación de fibra. Para ello existen diferentes formas de realizarlo, en el caso de la práctica se procede escogiendo en la parte superior izquierda la sección de "File" la opción de "Search for Fiber/Cable".

En la ventana, se escoge en la parte inferior derecha la opción de búsqueda, para que automáticamente se encuentre la fibra, esto solo se da si los equipos están conectados físicamente, la manera en que se encuentran conectados los equipos de la práctica se lo especifica en la sección 2.2.4.

Una vez se encuentre la fibra existente entre los equipos, se procede a escoger la opción "Create Fiber Cable" como se observa en la Figura 2.25, que permitirá la creación de la fibra entre los elementos que

representa los equipos ya conectados físicamente y que se dará de forma exitosa si la conexión es correcta.

| DptiX iManager T2000 SNMS for     | Transmission Network (Sub-network Level)(12  | 7.0.0.1) - [SDH NE Fiber Search                     |                 |                              |                                  |          |
|-----------------------------------|----------------------------------------------|-----------------------------------------------------|-----------------|------------------------------|----------------------------------|----------|
| Eile View Configuration Fault Per | formance Trail Report System Administration  | Load Software Window Help                           |                 |                              |                                  | f t 🖂    |
| A Q Q Q U T M                     | x 💥 🕿 🖸 🖬 📢 🙆 🛍 🖻                            |                                                     |                 | 7                            | 🔶 0 🦳 3 🕠                        | <b>e</b> |
| 2 * * < >>                        | SDH NE Fiber Search                          | •                                                   |                 |                              |                                  |          |
| 💌 root                            | Current fiber link                           |                                                     |                 |                              |                                  |          |
| CUENCA                            | Source NE Source Board Source Port           | Sink NE Sink Board Sink Port                        | Level Name      | Direction Conflict with logi | cal link(Y/N) Status(Created/unc | reate    |
| 🕀 🗹 GUAYAQUIL                     | QUITO 12-N1SLD4 1 GU                         |                                                     |                 |                              | Operation succeede               |          |
| 🖭 🗹 ουιτο                         | QUITO 12-N1SLD4 2 GU                         | AYAQUIL 12-N1SLD4 2<br>ENCA 8-R1SL1 1               |                 |                              | Operation succeede               |          |
|                                   | Conflicted Fiber Count 0                     | Count0<br>nt Sink NE Sink Board<br>It<br>succeeded. | Sink Port Level | Name Direction               | n Conflict with logical link(?   | N        |
|                                   | Do not search ports with fiber created on Ne |                                                     |                 | Search                       | e Fiber/Cable Delete Fiber/C     | able     |
|                                   |                                              | Multiple User Mode                                  | User.admin      | 127.0.0.1                    | 2018-08-29 14:33:0               | 05 👐     |

Figura 2.25 Ventana de creación de fibra.

Luego de haber creado la fibra se tendrá automáticamente los elementos conectados como en la Figura 2.26, en donde se observa de mejor manera como están enlazados los NE.

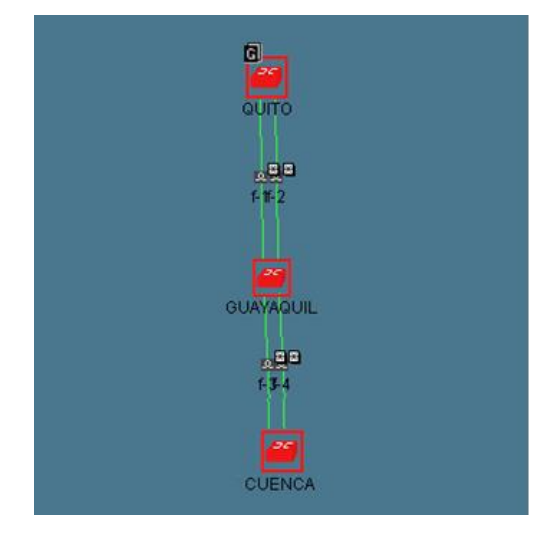

Figura 2.26 NEs conectados mediante fibra.

#### 2.2.7 VC4-server trail

Para la creación de servicios se lo puede realizar de dos formas, una manual y la otra de forma automática. Para el caso de esta práctica se lo va a realizar de manera automática, creando el llamado VC4 server trail, el cual permite crear los caminos entre los NE para el paso de los servicios.

Para la práctica se escoge en la parte superior la sección "Trail", luego la opción "SDH Trail Creation", una vez en la ventana que se presenta en la Figura 2.27 se debe elegir en nivel la opción VC4 server trail y luego los NE de origen y destino, en este caso OSN\_QUITO - OSN\_GUAYAQUIL para crear la ruta entre ambos elementos, después de seleccionar los NEs se coloca el nombre al servicio para que la base de datos envíe el comando al equipo y configurarlo.

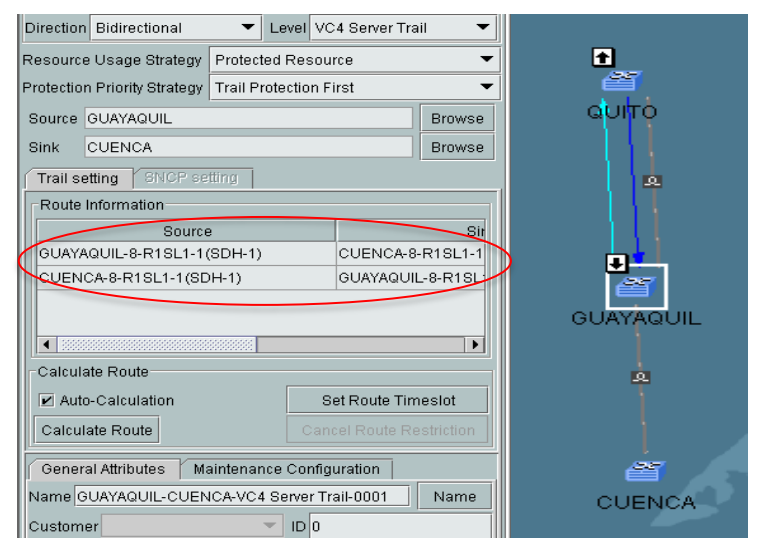

Figura 2.27 Creación VC4 server trail entre OSN\_QUITO - OSN\_GUAYAQUIL.

Una vez creado el VC4 server trail entre OSN\_QUITO y OSN\_GUAYAQUIL, se realiza los mismos pasos para crear el camino en OSN\_GUAYAQUIL - OSN\_CUENCA como en la Figura 2.28.

|   | Direction Bidirectio                           | nal 🔻          | Level VC     | 4 Server Trail | •         |  |   |  |
|---|------------------------------------------------|----------------|--------------|----------------|-----------|--|---|--|
|   | Resource Usage St                              | rategy Protect | •            | é              | <b>Y</b>  |  |   |  |
|   | Protection Priority St                         | rategy Trail P | •            | QU             | лю        |  |   |  |
|   | Source QUITO                                   |                |              |                |           |  |   |  |
|   | Sink GUAYAQUIL Browse                          |                |              |                |           |  |   |  |
|   | Trail setting SNCP setting                     |                |              |                |           |  |   |  |
|   | Route Information                              |                |              |                |           |  |   |  |
|   | Source                                         |                |              |                |           |  |   |  |
| ( | QUITO-12-N1SLD4-1(SDH-1) GUAYAQUIL-12-N1S      |                |              |                |           |  |   |  |
| - | GUAYAQUIL-12-N1SLD4-1(SDH-1) QUITO-12-N1SLD4-1 |                |              |                |           |  |   |  |
|   | GUAYAQUIL                                      |                |              |                |           |  |   |  |
|   |                                                |                |              |                |           |  |   |  |
|   | Calculate Route                                |                |              |                |           |  |   |  |
|   | 🗹 Auto-Calculatio                              | in             | S            | et Route Time  | eslot     |  | Ŋ |  |
|   | Calculate Route                                |                |              |                | striction |  |   |  |
|   | General Attributes Maintenance Configuration   |                |              |                |           |  |   |  |
|   | Name QUITO-GUA                                 | YAQUIL-VC4 S   | erver Trail- | 0001           | Name      |  |   |  |
|   | Customer ID 0 CUENCA                           |                |              |                |           |  |   |  |

Figura 2.28 Creación VC4 server trail entre OSN\_GUAYAQUIL - OSN\_CUENCA.

#### 2.2.8 Servicios Ethernet sobre SDH

Para el servicio de Ethernet sobre SDH, primero se deben crear los diferentes servicios en los NE sobre los VC4 server trail que se crearon en la sección anterior. Para el caso de la práctica se va a habilitar los puertos Ethernet de la tarjeta EFT4, luego se procede con el levantamiento de la topología de red descrita en el Capítulo3 sección simulación de una red de proveedores de servicios ethernet sobre SDH.

Como primer paso se procede habilitando los puertos Ethernet a usar, en el NE donde se realiza la habilitación de los puertos, le damos doble clic y nos aparece la ventana de status de las tarjetas del equipo, escogemos la tarjeta EFT4 y le damos clic derecho para seleccionar la opción "Ethernet Configuration" y luego "Ethernet Interface Management", como se muestra en la Figura 2.29.

| 플 Running Status (QUITO)<br>※ 号 딸 윤 한 ⑧ 선 유 글 [<br>Basic Stot                         | ] 🖻                       | <b>2</b> 2                                    |                                                                            |
|---------------------------------------------------------------------------------------|---------------------------|-----------------------------------------------|----------------------------------------------------------------------------|
| 14<br>15<br>16 D 1 2 S<br>17                                                          | 18 P I U<br>19 P I U      |                                               |                                                                            |
| $\begin{array}{c} 0 \\ 0 \\ 0 \\ 0 \\ 0 \\ 0 \\ 0 \\ 0 \\ 0 \\ 0 $                    |                           | 11 06 R 1 E F 1 4<br>12 07<br>13 08 R 1 S L 1 | Browse Current Alarms<br>SDH Performance Browse<br>RMON Performance Browse |
|                                                                                       | 82                        | Ethernet Interface Management                 | Version VC3 Loopback                                                       |
| Board Name: R1EFT4<br>Board Description: 4-port fast Ethernet transp<br>Board Remark: | arent transmission board. |                                               | Delete<br>Warm Reset<br>Cold Reset<br>Path View                            |

Figura 2.29 Gestión de interfaz Ethernet.

En la ventana que aparece en la parte superior se encuentra la sección "External Port" donde se habilita el puerto físico a conectar, mientras que en "Internal Port" se configura en el Bound Path, lógicamente el puerto con la capacidad que tendrá este ya sea un VC3 o un VC12. Finalmente queda como en la Figura 2.30.

| Elle Mew Configuration Fault Performance     Tell     Tell <th>📅 OptiX iManager T2000 SNMS for Tra</th> <th>ansmi</th> <th>ssion Network (Sub-n</th> <th>etwork Level)(12</th> <th>7.0.0.1) - [NE Explore</th> <th>er-QUITO]</th> <th></th> <th></th> <th></th> <th></th> <th></th> <th>_ ē 🛛</th>                                                                                                    | 📅 OptiX iManager T2000 SNMS for Tra             | ansmi    | ssion Network (Sub-n               | etwork Level)(12           | 7.0.0.1) - [NE Explore               | er-QUITO]    |   |                       |          |               |            | _ ē 🛛    |
|----------------------------------------------------------------------------------------------------|-------------------------------------------------|----------|------------------------------------|----------------------------|--------------------------------------|--------------|---|-----------------------|----------|---------------|------------|----------|
| Configuration     Configuration     Configu                                                                                                    | <u>File View Configuration Fault Perform</u>    | mance    | <u>T</u> rail <u>R</u> eport Syste | m <u>A</u> dministration L | .oad <u>S</u> oftware <u>W</u> indow | <u>H</u> elp |   |                       |          |               |            | de Ct ⊠  |
| OUITO     OUITO     OISLI     ORENIA     ORENIA                                                                                                    | 🖰 🔍 🔍 🍭 🦣 🍸 🖻 🕉                                 | X        | 200 II A                           | ; 过 🛞 💆                    |                                      |              |   |                       | 9        | 6             | 5          | 0 😑 😰    |
| 4-018L1     FREET     FREET                                                                                                    | 🖴 QUITO                                         | l e      | L 🖅 🍮 🛷                            |                            |                                      |              |   |                       |          |               |            |          |
| PARIETI     PARIETI     P                                                                                                    | - 🛄 4-Q1SL1                                     | <b>_</b> |                                    |                            |                                      |              |   |                       |          |               |            |          |
| PATISL1     Pertochar Poin     Cannar Poin     Cannar     Cannar Poin     Cannar Poin     Cannar Poin                                                                                                    | - 🗖 6-R1EFT4                                    |          |                                    | ) Inte                     | amal Rort                            |              |   |                       | O Extorn | al Port       |            |          |
| Encode Management Encode Management Encode Management Ethermet Interface Adameter Maintenance Adameter Maintenance                                                                                                    | — 🧾 8-R1SL1                                     |          |                                    |                            | ennair on                            |              |   |                       | U Extern | arron         |            |          |
| 10-AUX     11-E0T2     12-AVISLD4     12-AVISLD4     12-D12S     Penction Tree     Configuration     See Definition of the server     Definition of the server     Definition of the serv                                                                                                    | — 🛄 9-EOW                                       |          | Encapsulation/Mappi                | ng Bound Path              |                                      |              |   |                       |          |               |            |          |
| I 12-012       VCTRUNK1       VC3-w       Bidirectional       VC4-3-VC3(1)       1       -       Active         I 12-012       I       I 12-012       I       I       I       -       Active         I 12-0128       I       III       IIIIIIIIIIIIIIIIIIIIIIIIIIIIIIIIIIII                                                                                                    | — 🛄 10-AUX                                      |          | VCTRUNK Port                       | Level                      | Path Direction                       | Bound Path   | 1 | Number of Bound Paths | The U    | sed Channel   | Activation | n Status |
| I 12-MISLD4<br>I 13-PO1<br>I 16-D128<br>Function Tree<br>Function Tree<br>Configuration<br>→ SPOH Interface<br>Configuration<br>→ SPOH Interface<br>→ SPOH Interface<br>→ SPOH Interface<br>→ SPOH Int | - 🛄 11-EGT2                                     |          | VCTRUNK1                           | VC3-xv                     | Bidirectional                        | VC4-3-VC3(1) | 1 |                       | -        |               | Active     |          |
| I 13-PO1<br>I 15-D128<br>■ 16-D128<br>■ Function Tree<br>■ Configuration<br>■ StOH Interface<br>■ Configuration<br>■ StoH Interface Management<br>■ Ethermet Interface Management<br>■ Ethermet Interface Management<br>■                                                                                                    | - 🛄 12-N1SLD4                                   |          |                                    |                            |                                      |              |   |                       |          |               |            |          |
| 16-D12S     12     16-D12S     12     16-D12S     12     10-D12     10-D12     10-                                                                                                    | — 🛄 13-PQ1                                      |          |                                    |                            |                                      |              |   |                       |          |               |            |          |
|                                                                                                    | - 🖸 16-D12S                                     |          |                                    |                            |                                      |              |   |                       |          |               |            |          |
|                                                                                                    | 🖉 🚓 🛥 >>                                        |          |                                    |                            |                                      |              |   |                       |          |               |            |          |
| Image: Solution       Image: Solution interface       Image: Solution interface       Image: Solution interface       Image: Solution interface       Image: Solution interface       Image: Solution interface       Image: Solution interface       Image: Solution interface       Image: Solution interface       Image: Solution interface       Image: Solution interface                                                                                                    | Function Tree                                   |          |                                    |                            |                                      |              |   |                       |          |               |            |          |
| Constraints     Constraints     Constrain                                                                                                    | - Configuration                                 |          |                                    |                            |                                      |              |   |                       |          |               |            |          |
| Overnieds Management     Overnieds Management     Overnieds     Overnieds     Overnied                                                                                                    | SDH Interface                                   |          |                                    |                            |                                      |              |   |                       |          |               |            |          |
| General Interface     General Interface     General Service     General Maintenance     General Maintenance     General Maintenance                                                                                                    | Generation Management     Generation Management |          |                                    |                            |                                      |              |   |                       |          |               |            |          |
| Image: Theme Service       Image: Theme Maintenance       Image: Theme Maintenance                                                                                                    | Ethernet Interface                              |          |                                    |                            |                                      |              |   |                       |          |               |            |          |
|                                                                                                    | Ethernet Service                                |          |                                    |                            |                                      |              |   |                       |          |               |            |          |
|                                                                                                    | Ethernet Maintenance                            |          |                                    |                            |                                      |              |   |                       |          |               |            |          |
| Hertomance                                                                                                    | Carlin     Performance                          |          |                                    |                            |                                      |              |   |                       |          |               |            |          |
|                                                                                                    |                                                 |          |                                    |                            |                                      |              |   |                       |          |               |            |          |
|                                                                                                    |                                                 |          |                                    |                            |                                      |              |   |                       |          |               |            |          |
|                                                                                                    |                                                 |          |                                    |                            |                                      |              |   |                       |          |               |            |          |
|                                                                                                    |                                                 |          |                                    |                            |                                      |              |   |                       |          |               |            |          |
|                                                                                                    |                                                 |          |                                    |                            |                                      |              |   |                       |          |               |            |          |
|                                                                                                    |                                                 |          |                                    |                            |                                      |              |   |                       |          |               |            |          |
|                                                                                                    |                                                 |          |                                    |                            |                                      |              |   |                       |          |               |            |          |
|                                                                                                    |                                                 |          |                                    |                            |                                      |              |   |                       |          |               |            |          |
|                                                                                                    |                                                 |          |                                    |                            |                                      |              |   |                       |          |               |            |          |
|                                                                                                    |                                                 |          |                                    |                            |                                      |              |   |                       |          |               |            |          |
|                                                                                                    |                                                 |          |                                    |                            |                                      |              |   |                       |          |               |            |          |
| Configuration Query Delete                                                                                                    |                                                 |          |                                    |                            |                                      |              |   |                       |          | Configuration | n Query    | Delete   |

Figura 2.30 Configuración del Bound Path.

La misma configuración se la realiza para el otro NE donde se desea realizar el enlace ya que esta conexión es de punto a punto, es decir entra por un puerto de un OSN y sale por el puerto de otro OSN y solo entre esos puertos existirá comunicación.

Una vez habilitado los puertos se procede con los pasos para la creación de los servicios que son muy parecidos al del VC4 server trail con la diferencia del nivel a escoger, entonces se selecciona en la parte superior la sección "Trail" y se escoge la opción "SDH Trail Creation" en donde se elige el nivel el cual debe coincidir con el que se escogió en la configuración del Bound Path ya sea un VC3 o VC12, luego en el origen se selecciona un NE y se escoge la tarjeta EFT4 que es para habilitar el puerto Ethernet como en la Figura 2.31, mientras que en destino se escoge el NE donde se desea terminar el servicio y se lo configura de igual manera.

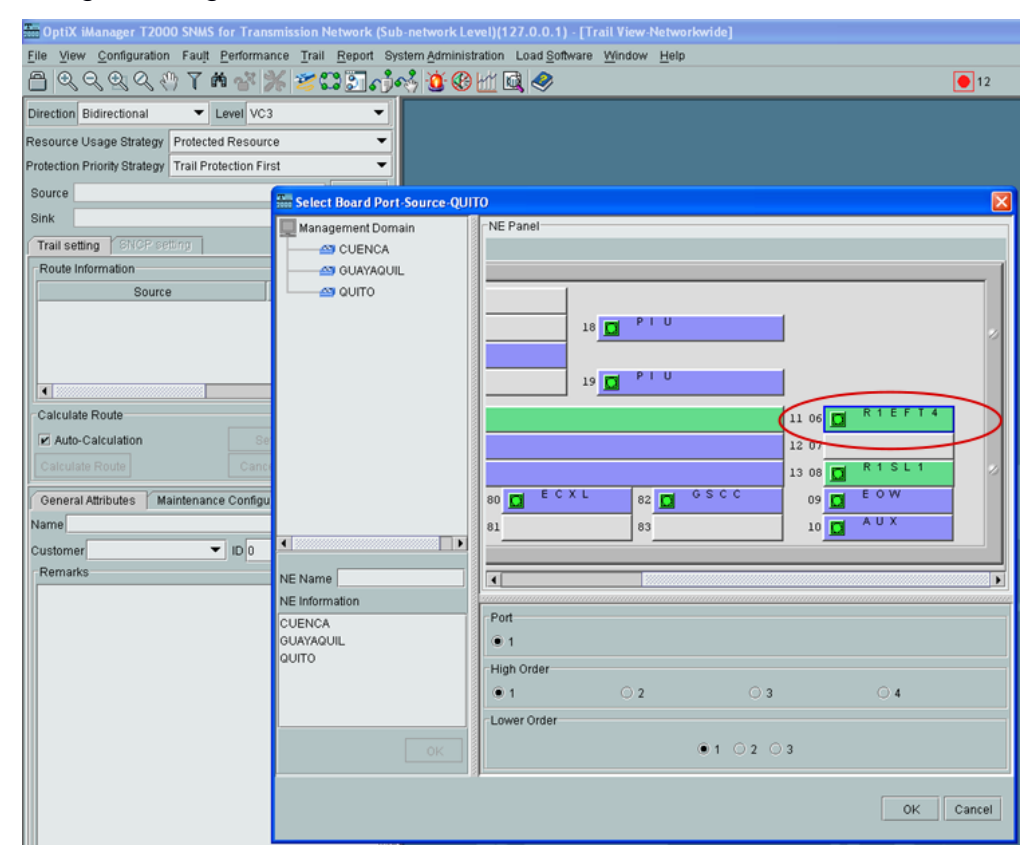

Figura 2.31 Habilitación de puerto en la tarjeta EFT4.

# 2.2.9 Verificación de la creación del servicio

Después de habilitar los puertos para el levantamiento de los servicios de Ethernet sobre SDH, una prueba fácil que se puede realizar para corroborar que el servicio se creó correctamente es mediante un ping entre dos PCs.

En las dos PCs procedemos a cambiarle el direccionamiento IP de manera que se encuentren en el mismo segmento de red. Luego conectamos a una de ellas al equipo OSN (para la práctica QUITO), mediante un cable RJ45 directo al puerto de la tarjeta EFT4 que se habilitó en el gestor T2000, y la otra PC se conecta al puerto de la tarjeta EFT4 del otro equipo OSN (GYE) (ver Figura 2.32).

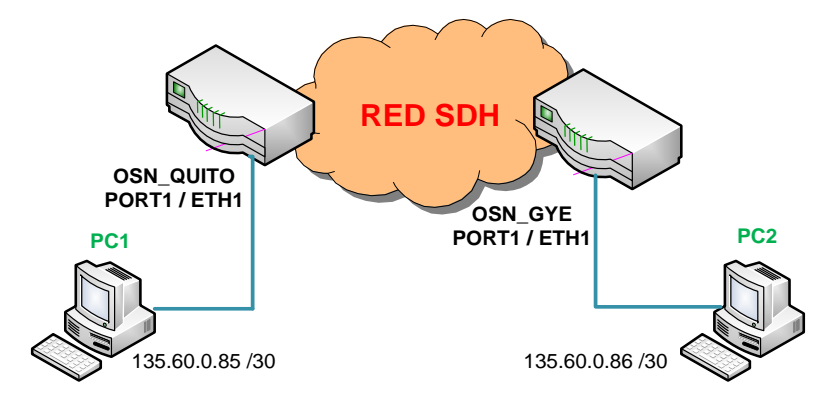

Figura 2.32 Conexión física entre PCs y equipos OSN.

# **CAPÍTULO 3**

# 3. SIMULACIÓN DE UNA RED DE PROVEEDORES DE SERVICIOS ETHERNET SOBRE SDH

En este capítulo se va a realizar una práctica que consiste en integrar los equipos Optix OSN 1500B que transmiten señales SDH con la ayuda de enrutadores, los cuales son los que van a enviar el tráfico que se transmitirá a través de los equipos OSN donde se verifica que en la red existe un óptimo funcionamiento y permite simular el servicio e interconexión que hay entre los OSN.

Cada equipo OSN representa un nodo de una ciudad diferente, al momento que desarrollamos dicha práctica los equipos se encuentran físicamente cerca (como se verifica en la Figura 3.1) pero con el medio de transmisión que usamos que es la fibra óptica se puede interconectar ciudades que se encuentren a kilómetros de distancia, la diferencia será que se debe de tener en cuenta las pérdidas que tiene la fibra por km, estas pérdidas son indicadas directamente por el fabricante del cable, es muy importante tener este conocimiento para verificar la potencia de transmisión con la que se debe de enviar la señal, para obtener una potencia de recepción dentro del rango correcto y no recibir la señal atenuada.

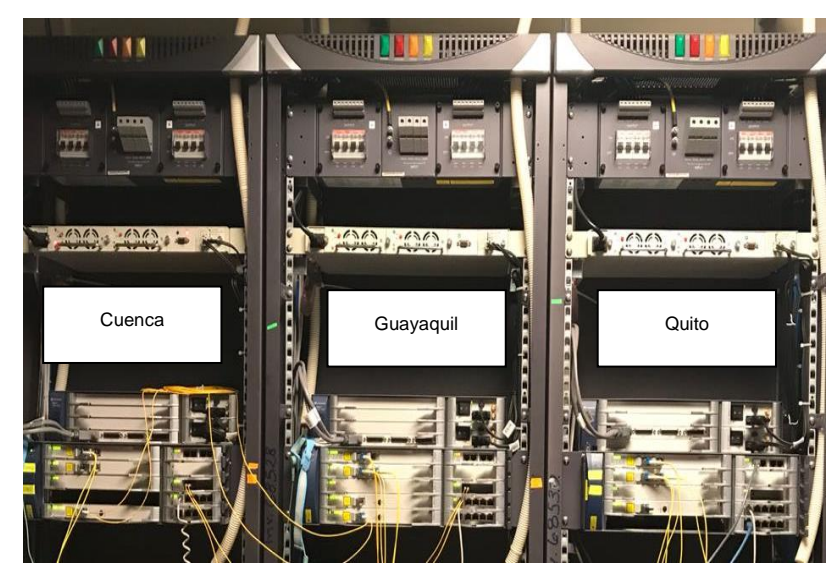

Figura 3.1 Equipos OSN Optix 1500B.

### 3.1 Descripción del escenario de red

Esta práctica simula una red en la que se conectan tres ciudades del Ecuador que son Quito, Guayaquil y Cuenca. Cada rack es un nodo donde se encuentra un equipo Optix OSN 1500B, en cada ciudad los equipos SDH entregan servicio a un enrutador de alta gama de modelo Huawei Quidway AR 28-30 que se encuentra en una sucursal de la ciudad respectiva, y luego se conecta a otro enrutador de menor capacidad de modelo Quidway AR 18-21 que es el que proporciona el servicio a los cliente finales.

Para realizar esta práctica contamos con los siguientes equipos:

- 3 Router Huawei Quidway AR 28-30
- 3 Router Huawei Quidway AR 18-21
- 3 Equipos Optix OSN 1500B

### 3.2 Descripción de conexiones de equipos

Para realizar la conexión del router con el equipo OSN, se utilizan las tarjetas EFT4 para la conexión Ethernet y la tarjeta EGT2 para la conexión óptica con el router Quidway AR 28-30. Para la conexión Ethernet se utiliza cable UTP directo y para la conexión óptica se utiliza un panel de fibra monomodo con conector LC–LC.

Los equipos Router Huawei Quidway AR 28-30 cuentan con tarjetas de red para puertos Ethernet y Óptico, como se observa en la Figura 3.2, los cuales permitirán levantar los respectivos servicios y diseñar la topología de red SDH.

En este caso se dispone de 3 routers AR 28-30 que cuenta con las siguientes tarjetas de red:

- Router 1 (Router\_UIO) = 2 puertos Ethernet, 1 puerto Óptico
- Router 2 (Router\_GYE) = 1 puerto Ethernet, 1 puerto Óptico
- Router 3 (Router\_CUENCA) = 1 puerto Ethernet, 1 puerto Óptico

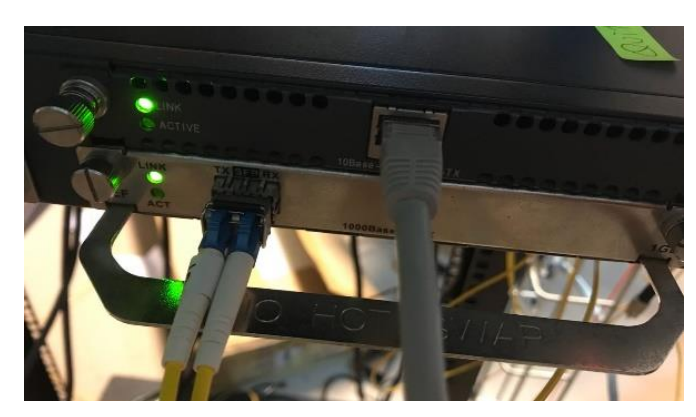

Figura 3.2 Tarjeta de red Ethernet y Óptica del enrutador.

Según las tarjetas con las que se dispone en los OSN se desarrolló la conexión que se observa en la Figura 3.3 Topología en anillo de los OSN, donde se tiene una conexión anillo entre OSN\_QUITO y OSN\_GUAYAQUIL y otra entre OSN\_GUAYAQUIL y OSN\_CUENCA.

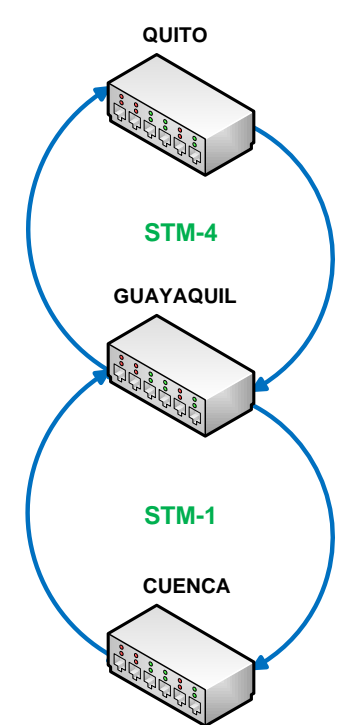

Figura 3.3 Topología en anillo de los OSN.

Entre el equipo OSN\_QUITO hacia OSN\_GUAYAQUIL se comunican mediante trama STM-4 es decir la conexión de los paneles de fibra son entre las tarjetas SLD4 y entre OSN\_GUAYAQUIL y OSN\_CUENCA

mediante trama STM-1 es decir la conexión de los paneles de fibra son entre las tarjetas SL1 y CXL1 (ver Figura 3.4).

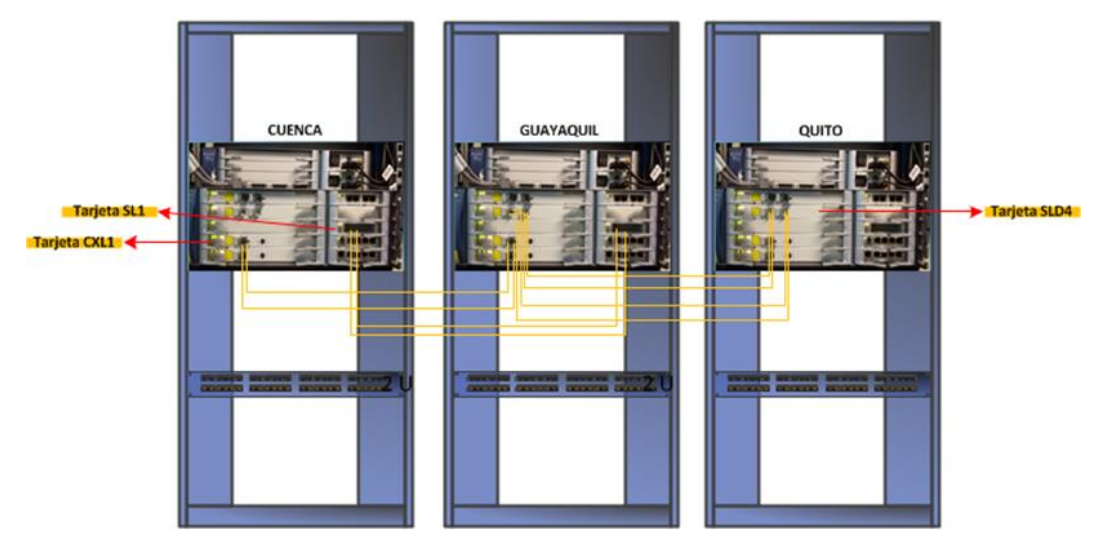

Figura 3.4 Conexión física en anillo de los equipos OSN.

Finalmente, los equipos OSN cada uno de cada ciudad se conectan a un router Huawei Quidway AR 28-30 y de este sale un router Huawei Quidway AR 18-21, este último enrutador es el que entrega la información a los clientes finales (ver Figura 3.5).

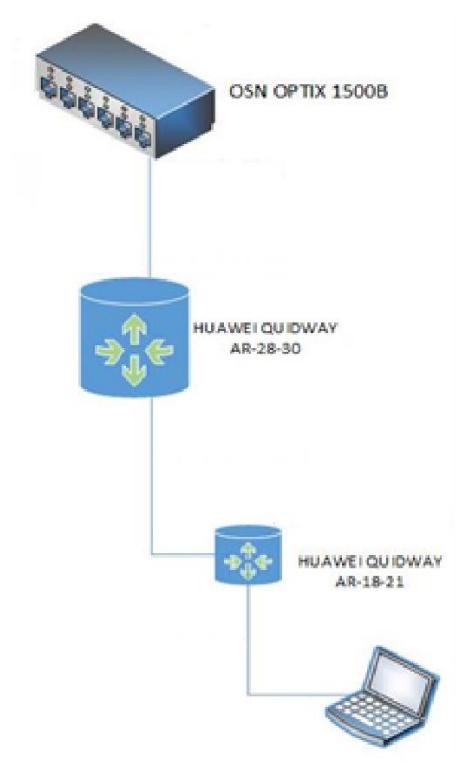

Figura 3.5 Conexión entre OSN y equipos finales.

# 3.3 Descripción de puertos establecidos para conexión de equipos

Las conexiones entre equipos que se implementaron en la red SDH van a ser descritas de manera que se tenga más claro cómo está estructurado el enlace punto a punto de los mismos. A continuación, se detallará la conexión de los puertos de cada equipo que se ha establecido para esta práctica.

# 3.3.1 Conexión de puertos en equipos de QUITO

Las Tablas 3.1, 3.2 y 3.3 se especifican como se encuentran establecidas las conexiones de los dispositivos que se encuentran en QUITO acorde a la topología de red que se muestra en la Figura 3.6.

| Puertos R_Cliente_UIO<br>(Quidway AR 18-21) | Puerto Destino                                |
|---------------------------------------------|-----------------------------------------------|
| WAN (Ethernet2/0)                           | Ethernet2/0 del Router_UIO (Quidway AR 28-30) |
| LAN1 (Ethernet1/0) VLAN2                    | PC Cliente UIO_GYE                            |
| LAN1 (Ethernet1/0) VLAN4                    | PC Cliente UIO_CUENCA                         |
| Table 2.1 Conexión                          | puartas Quidway AB 18 21 QUITO                |

 Tabla 3.1 Conexión puertos Quidway AR 18-21 QUITO

| Puertos Router_UIO (Quidway<br>AR 28-30) | Puerto Destino                       |
|------------------------------------------|--------------------------------------|
| Ethernet3/0                              | FE1 tarjeta EFT4 del OSN_QUITO       |
| Gigabitethernet1/0                       | Óptico tarjeta EGT2 del OSN_QUITO    |
| Ethernet2/0                              | WAN R_Cliente_UIO (Quidway AR 18-21) |
| Table 0.0 Consulting                     |                                      |

Tabla 3.2 Conexión puertos Quidway AR 28-30 QUITO

| Puertos OSN_QUITO     | Puerto Destino                                       |
|-----------------------|------------------------------------------------------|
| Puerto 1 Tarjeta SLD4 | Puerto 1 Tarjeta SLD4 del OSN_GUAYAQUIL              |
| Puerto 2 Tarjeta SLD4 | Puerto 2 Tarjeta SLD4 del OSN_GUAYAQUIL              |
| FE1 tarjeta EFT4      | Ethernet3/0 del Router_UIO (Quidway AR 28-30)        |
| Óptico tarjeta EGT2   | Gigabitethernet1/0 del Router_UIO (Quidway AR 28-30) |

Tabla 3.3 Conexión puertos OSN\_QUITO

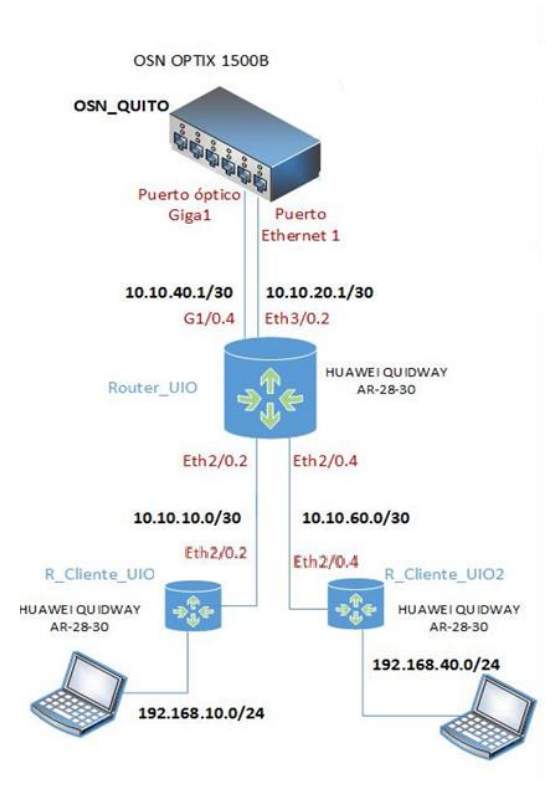

Figura 3.6 Conexión de equipos en QUITO.

# 3.3.2 Conexión de puertos en equipos de GUAYAQUIL

A nivel de la ciudad de GUAYAQUIL se especifica en la Tabla 3.4 y Tabla 3.5 la conexión de los routers, mientras que en la Tabla 3.6 se observa las conexiones en el OSN GYE, la Figura 3.7 muestra la topología de red de GYE.

| Puertos R_Cliente_GYE1<br>(Quidway AR 18-21) | Puerto Destino                                |
|----------------------------------------------|-----------------------------------------------|
| WAN (Ethernet2/0)                            | Ethernet0/0 del Router_GYE (Quidway AR 28-30) |
| LAN1 (Ethernet1/0) VLAN2                     | PC Cliente GYE_UIO                            |

Tabla 3.4 Conexión puertos Quidway AR 18-21 GYE.

| Puertos Router_GYE (Quidway<br>AR 28-30) | Puerto Destino                        |
|------------------------------------------|---------------------------------------|
| Gigabitethernet2/0                       | Óptico tarjeta EGT2 del OSN_GUAYAQUIL |
| Ethernet0/0                              | WAN R_Cliente_GYE (Quidway AR 18-21)  |

Tabla 3.5 Conexión puertos Quidway AR 28-30 GYE.

| Puertos OSN_GUAYAQUIL | Puerto Destino                                       |
|-----------------------|------------------------------------------------------|
| Puerto 1 Tarjeta SLD4 | Puerto 1 Tarjeta SLD4 del OSN_UIO                    |
| Puerto 2 Tarjeta SLD4 | Puerto 2 Tarjeta SLD4 del OSN_UIO                    |
| Óptico tarjeta EGT2   | Gigabitethernet2/0 del Router_GYE (Quidway AR 28-30) |
| Puerto 1 Tarjeta SL1  | Puerto 1 Tarjeta SL1 del OSN_CUENCA                  |
| Puerto 1 Tarjeta CXL1 | Puerto 1 Tarjeta CXL1 del OSN_CUENCA                 |

Tabla 3.6 Conexión puertos OSN\_GUAYAQUIL.

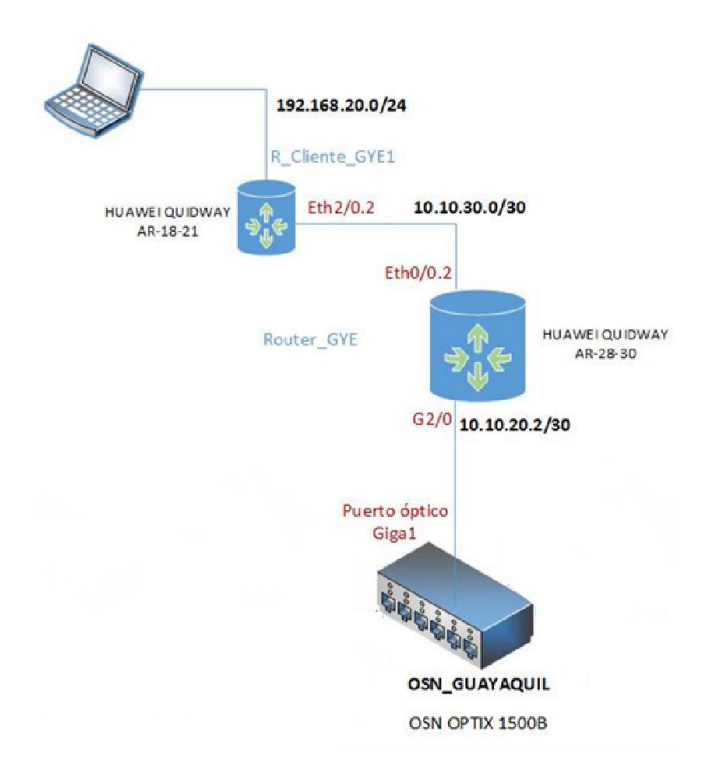

Figura 3.7 Conexión de equipos en OSN\_GUAYAQUIL.

#### 3.3.3 Conexión de puertos en equipos de OSN\_CUENCA

La Tabla 3.7 y Tabla 3.8 especifica la conexión de los puertos de los routers y la Tabla 3.9 indica la conexión de los puertos del OSN\_CUENCA, en la Figura 3.8 se muestra la topología usada para la ciudad de Cuenca.

| Puertos R_Cliente_CUENCA<br>(Quidway AR 18-21) | Puerto Destino                                |
|------------------------------------------------|-----------------------------------------------|
| WAN (Ethernet2/0)                              | Ethernet0/0 del Router_GYE (Quidway AR 28-30) |
| LAN1 (Ethernet1/0) VLAN4                       | PC Cliente CUENCA_UIO                         |

Tabla 3.7 Conexión puertos Quidway AR 18-21 CUENCA.

| Puertos Router_CUENCA1<br>(Quidway AR 28-30) | Puerto Destino                          |
|----------------------------------------------|-----------------------------------------|
| Gigabitethernet2/0                           | Óptico tarjeta EGT2 del OSN_CUENCA      |
| Ethernet3/0                                  | WAN R_Cliente_CUENCA (Quidway AR 18-21) |

Tabla 3.8 Conexión puertos Quidway AR 28-30 CUENCA.

| Puertos OSN_CUENCA    | Puerto Destino                       |
|-----------------------|--------------------------------------|
| Óntico tariata ECT2   | Gigabitethernet2/0 del Router_CUENCA |
| Optico taljeta EG12   | (Quidway AR 28-30)                   |
| Puerto 1 Tarjeta SL1  | Puerto 1 Tarjeta SL1 del OSN_GYE     |
| Puerto 1 Tarjeta CXL1 | Puerto 1 Tarjeta CXL1 del OSN_GYE    |
| Table 2.0 Cana        |                                      |

Tabla 3.9 Conexión puertos OSN\_CUENCA.

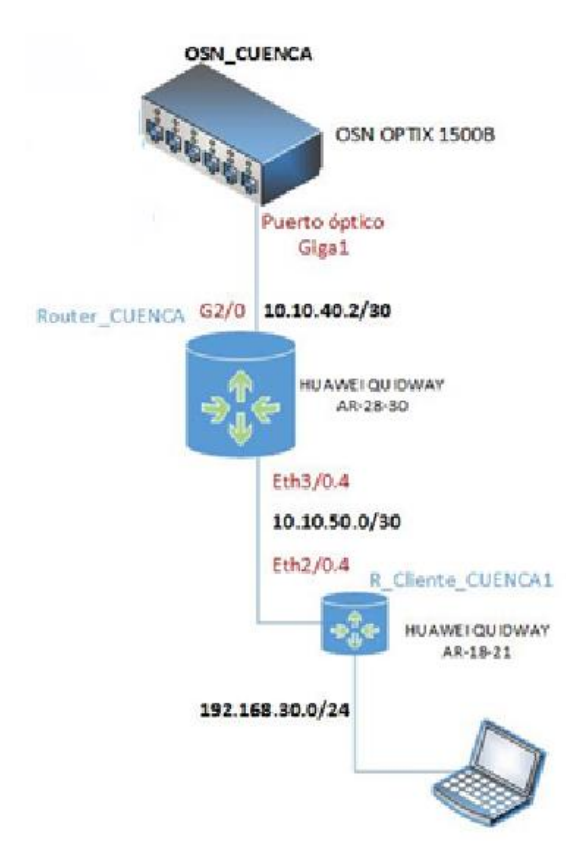

Figura 3.8 Conexión de equipos en OSN\_CUENCA.

# 3.4 Topología de red SDH

La Figura 3.9 muestra la topología de red usada en la práctica y la Figura 3.10 describe en detalle las conexiones físicas de los anillos STM-1 y STM-4 formados que conforman la parte de transporte SDH.

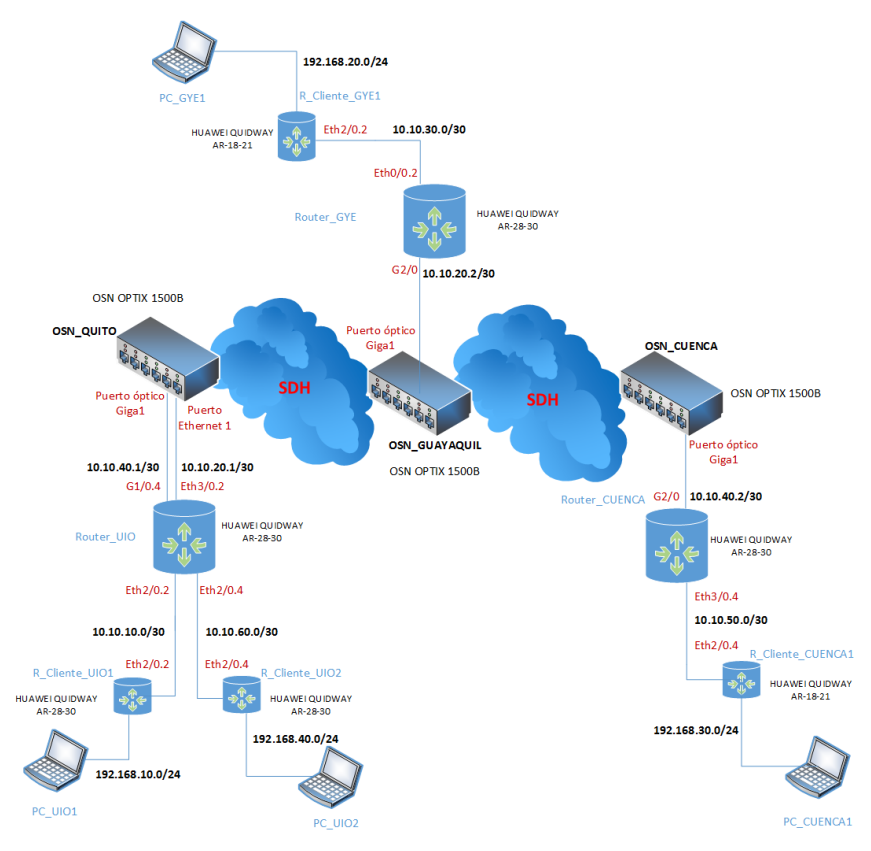

Figura 3.9 Topología de red SDH.

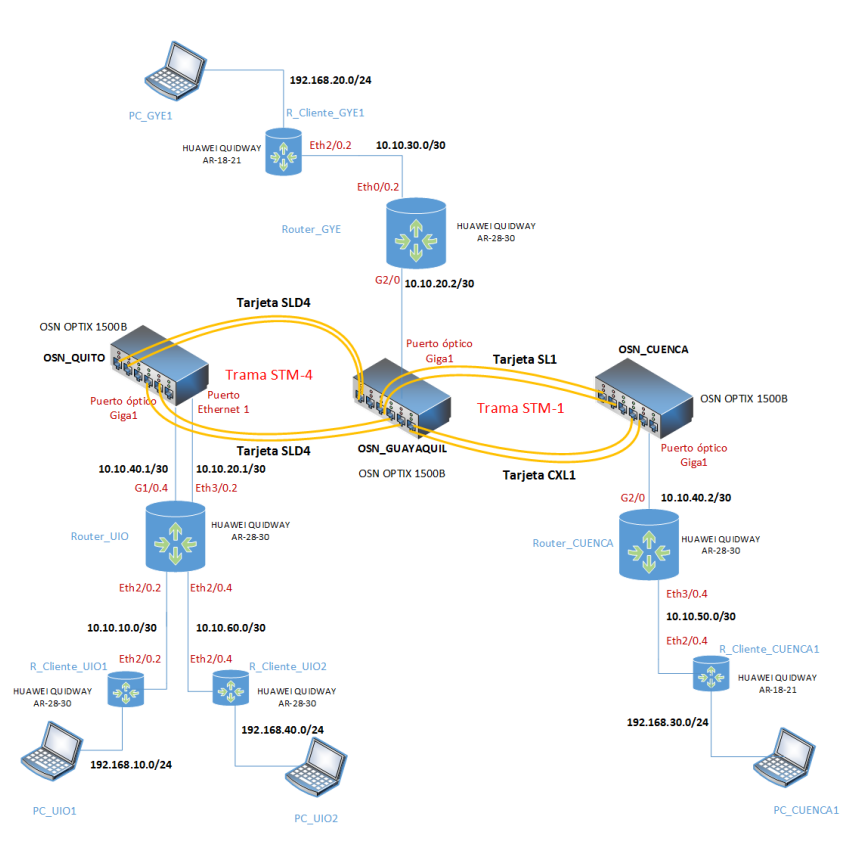

Figura 3.10 Topología nube SDH.

#### 3.5 Protocolo de enrutamiento en equipos

Una vez concluida las conexiones físicas y la creación de los servicios de transporte sobre la rede SDH, se procede con la configuración de los protocolos de red necesarios para la habilitación de servicios de conectividad IP a los dispositivos que simulan clientes finales en la topología mostrada en la Figura 3.11. En esta sección se detallan los protocolos utilizados en la práctica.

#### 3.5.1 Enrutamiento virtual y reenvío (VRF)

Se utiliza este enrutamiento en la topología ya que permite simular como si se tuviera varios equipos en un mismo enrutador (enrutadores virtuales), es decir permite que las rutas de red sean segmentadas sin usar varios equipos, este enrutamiento al presentar independencia de tráfico permite crear las llamadas redes privadas virtuales (VPNs) para los clientes.

Para la práctica primero se procede configurando en los equipos de borde como el Router\_UIO, Router\_GYE y Router\_CUENCA el protocolo VRF con el fin de que permita que las rutas de red estén divididas, por lo cual se crea la VRF1 (para la ruta entre Router\_UIO - Router\_GYE) y VRF2 (para la ruta Router\_UIO - Router\_CUENCA), para que la información viaje por las VRF que se especifican y así asegurar que el tráfico de la información va a ser separada para cada cliente.

En la topología de red de la Figura 3.11, se detallada el enrutamiento VRF entre las tres diferentes ciudades. Las pruebas que se realiza y la tabla de enrutamiento se especifican en la sección 3.6 Resultados de enrutamiento en equipos y la configuración de la misma la encontrará en la sección de ANEXO B.

47

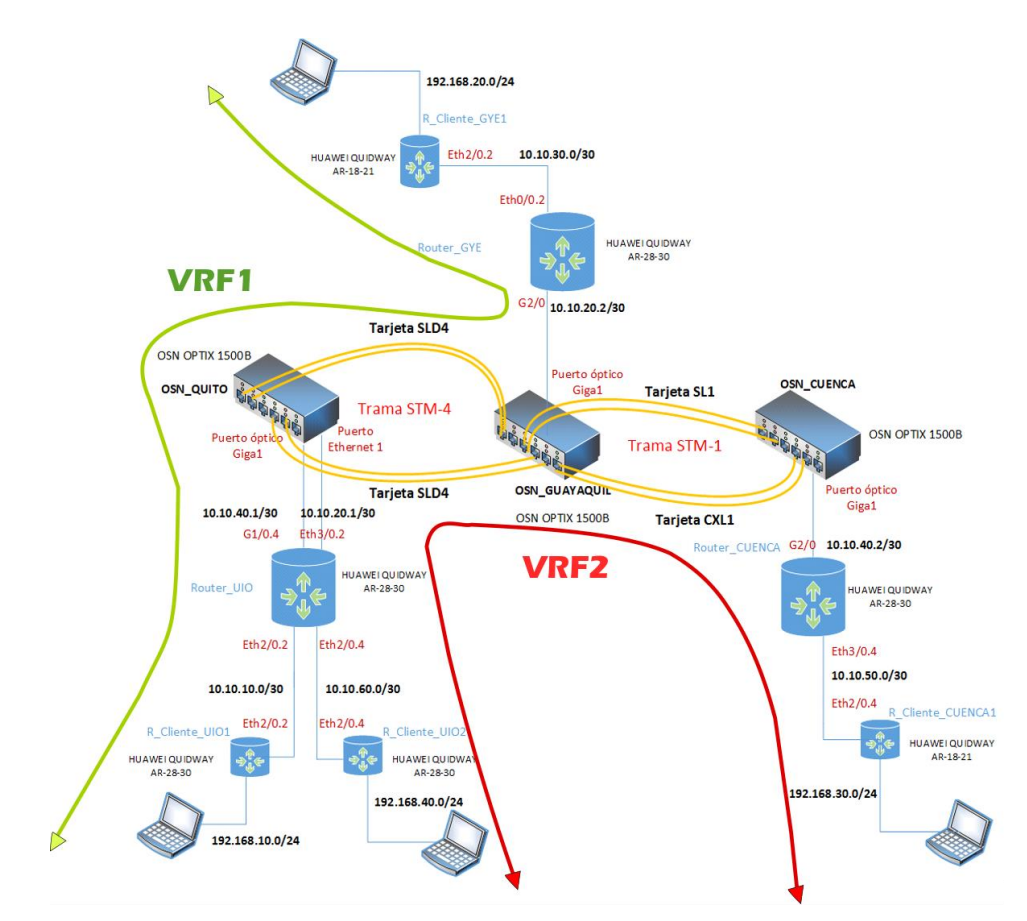

Figura 3.11 Enrutamiento VRF en la topología de red.

#### 3.5.2 Primer camino más corto (OSPF)

OSPF es un protocolo de enrutamiento dinámico de interior de estado de enlace, es decir que conoce toda la red, la topología completa y en base a esto toman las rutas y decisiones al momento de enrutar los paquetes, para determinar la ruta más corta usa el ancho de banda y la congestión de los enlaces.

En la práctica una vez creadas las VRF se procede con la configuración del protocolo OSPF en los enrutadores de borde de manera que todos se encuentren en la misma area como se especifica en la Figura 3.12 ya que en ellos se concentran todas los direccionamientos IP y permitira que se enrute dinámicamente las rutas y asi se lograr conocer toda la red, la configuración la encontrara en ANEXO B.

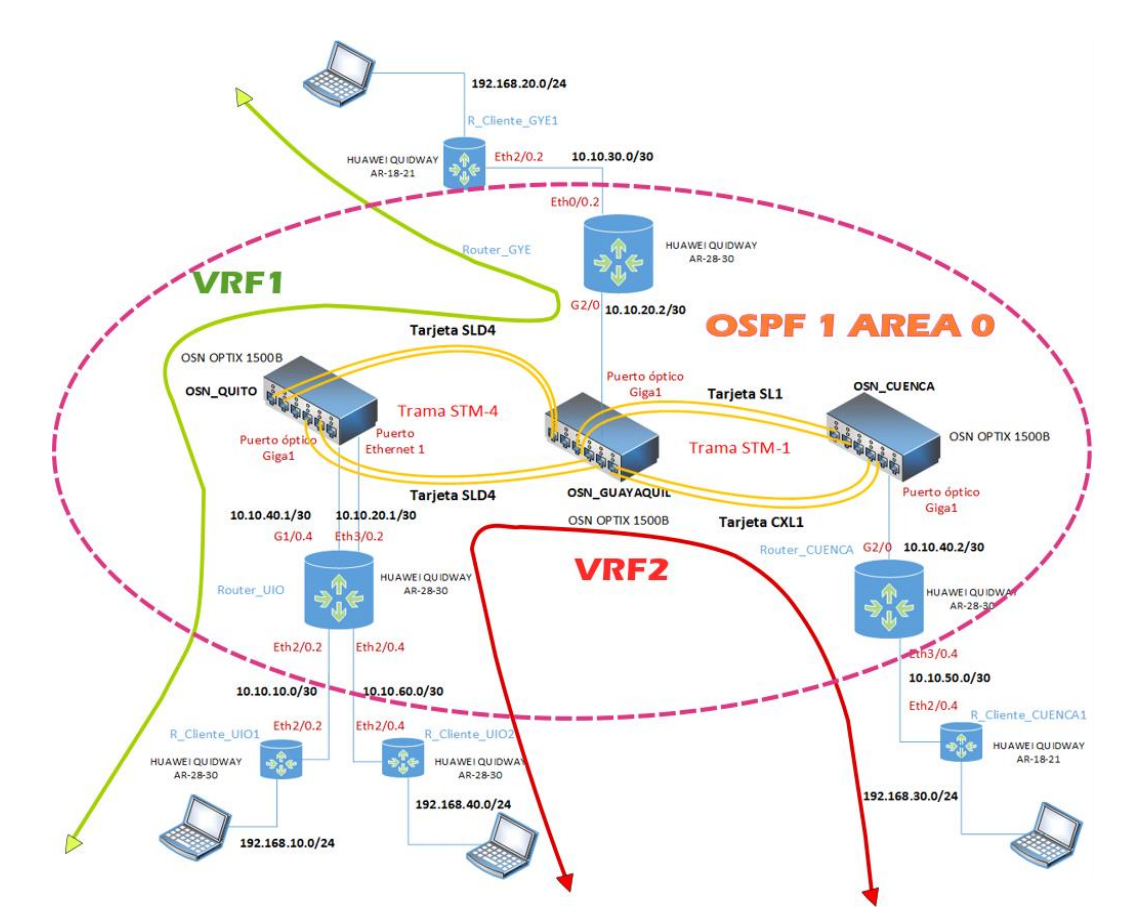

Figura 3.12 Enrutamiento OSPF en la topología de red.

# 3.6 Resultados de enrutamiento en equipos

Una vez realizadas las configuraciones anteriores se procede con la verificación de las misma. A continuación se realiza el análisis de los resultados obtenidos.

# 3.6.1 Análisis VRF

Una vez configurado las VRF en cada enrutador de borde (Router\_UIO, Router\_GYE y Router\_CUENCA) se verifica el funcionamiento del protocolo. A continuación en la Figura 3.13, se tiene las tablas de enrutamiento de cada VRF de los routers Router\_UIO, Router\_GYE y Router\_CUENCA.

| [QUITO]display ip                                                                                                    | p routing-t                                                                                                    | able                                                                          | vpn-instance                                                                                                    | VRF1                                                                                                    |                                                                                                    |
|----------------------------------------------------------------------------------------------------|----------------------------------------------------------------------------------------------------|-------------------------------------------------------------------------------|----------------------------------------------------------------------------------------------------|----------------------------------------------------------------------------------------------------|----------------------------------------------------------------------------------------------------|
| VRF1 Route In                                                                                                    | nformation                                                                                                    |                                                                               |                                                                                                    |                                                                                                    |                                                                                                    |
| Routing Table:                                                                                                    | VRF1 Rou                                                                                                    | te-Di                                                                         | stinguisher:                                                                                                    | 100:1                                                                                                    |                                                                                                    |
| Destination/Mask                                                                                                    | Protocol                                                                                                    | Pre                                                                           | Cost                                                                                                    | Nexthop                                                                                                    | Interface                                                                                                    |
| 10.10.10.0/30                                                                                                    | DIRECT                                                                                                    | 0                                                                             | 0                                                                                                    | 10.10.10.2                                                                                                    | Ethernet2/0.2                                                                                                    |
| 10.10.10.2/32                                                                                                    | DIRECT                                                                                                    | 0                                                                             | 0                                                                                                    | 127.0.0.1                                                                                                    | InLoopBack0                                                                                                    |
| 10.10.20.0/30                                                                                                    | DIRECT                                                                                                    | 0                                                                             | 0                                                                                                    | 10.10.20.1                                                                                                    | Ethernet3/0.2                                                                                                    |
| 10.10.20.1/32                                                                                                    | DIRECT                                                                                                    | 0                                                                             | 0                                                                                                    | 127.0.0.1                                                                                                    | InLoopBack0                                                                                                    |
|                                                                                                    |                                                                                                    |                                                                               |                                                                                                    |                                                                                                    |                                                                                                    |
| [QUITO]display ip                                                                                                    | p routing-t                                                                                                    | able                                                                          | vpn-instance                                                                                                    | VRF2                                                                                                    |                                                                                                    |
| VRF2 Route In                                                                                                    | nformation                                                                                                    |                                                                               |                                                                                                    |                                                                                                    |                                                                                                    |
| Routing Table:                                                                                                    | VRF2 Rou                                                                                                    | te-Di                                                                         | stinguisher:                                                                                                    | 100:2                                                                                                    |                                                                                                    |
| Destination/Mask                                                                                                    | Protocol                                                                                                    | Pre                                                                           | Cost                                                                                                    | Nexthop                                                                                                    | Interface                                                                                                    |
| 10.10.40.0/30                                                                                                    | DIRECT                                                                                                    | 0                                                                             | 0                                                                                                    | 10.10.40.1                                                                                                    | GigabitEthernet1/0.4                                                                                                    |
| 10.10.40.1/32                                                                                                    | DIRECT                                                                                                    | 0                                                                             | 0                                                                                                    | 127.0.0.1                                                                                                    | InLoopBack0                                                                                                    |
| 10.10.60.0/30                                                                                                    | DIRECT                                                                                                    |                                                                               | 0                                                                                                    | 10.10.60.1                                                                                                    | Ethernet2/0.4                                                                                                    |
| 10.10.60.1/32                                                                                                    | DIRECT                                                                                                    |                                                                               | 0                                                                                                    | 127.0.0.1                                                                                                    | InLoopBack0                                                                                                    |
|                                                                                                    |                                                                                                    |                                                                               |                                                                                                    |                                                                                                    |                                                                                                    |
| [GYE]display ip n                                                                                                    | routing-tab                                                                                                    | le vp                                                                         | n-instance VI                                                                                                    | RF1                                                                                                    |                                                                                                    |
| [GYE]display ip r<br>VRF1 Route Ir                                                                                                    | routing-tab<br>iformation                                                                                                    | le vp                                                                         | n-instance VI                                                                                                    | RF1                                                                                                    |                                                                                                    |
| [GYE]display ip n<br>VRF1 Route Ir<br>Routing Table:                                                                                                    | routing-tab<br>formation<br>VRF1 Rou                                                                                                    | le vp<br>te-Di                                                                | n-instance VI<br>stinguisher:                                                                                    | RF1 100:1                                                                                                    |                                                                                                    |
| [GYE]display ip r<br>VRF1 Route Ir<br>Routing Table:<br>Destination/Mask                                                                                                    | routing-tab<br>nformation<br>VRF1 Rou<br>Protocol                                                                                                    | le vp<br>te-Di<br>Pre                                                         | n-instance V<br>stinguisher:<br>Cost                                                                             | RF1<br>100:1<br>Nexthop                                                                                                    | Interface                                                                                                    |
| [GYE]display ip r<br>VRF1 Route Ir<br>Routing Table:<br>Destination/Mask<br>10.10.20.0/30                                                                                                    | routing-tab<br>nformation<br>VRF1 Rou<br>Protocol<br>DIRECT                                                                                                    | le vp<br>te-Di<br>Pre<br>0                                                    | n-instance VI<br>stinguisher:<br>Cost<br>0                                                                       | RF1<br>100:1<br>Nexthop<br>10.10.20.2                                                                                                    | Interface<br>GigabitEthernet2/0.2                                                                                                    |
| [GYE]display ip r<br>VRF1 Route Ir<br>Routing Table:<br>Destination/Mask<br>10.10.20.0/30<br>10.10.20.2/32                                                                                                    | routing-tab<br>nformation<br>VRF1 Rou<br>Protocol<br>DIRECT<br>DIRECT                                                                                                    | le vp<br>te-Di<br>Pre<br>0<br>0                                               | n-instance VI<br>stinguisher:<br>Cost<br>0<br>0                                                                  | RF1<br>100:1<br>Nexthop<br>10.10.20.2<br>127.0.0.1                                                                                                    | Interface<br>GigabitEthernet2/0.2<br>InLoopBack0                                                                                                    |
| [GYE]display ip r<br>VRF1 Route Ir<br>Routing Table:<br>Destination/Mask<br>10.10.20.0/30<br>10.10.20.2/32<br>10.10.30.0/30                                                                                                    | routing-tab<br>nformation<br>VRF1 Rou<br>Protocol<br>DIRECT<br>DIRECT<br>DIRECT                                                                                             | le vp<br>te-Di<br>Pre<br>0<br>0<br>0                                          | n-instance VI<br>stinguisher:<br>Cost<br>0<br>0<br>0                                                             | RF1<br>100:1<br>Nexthop<br>10.10.20.2<br>127.0.0.1<br>10.10.30.1                                                                                                  | Interface<br>GigabitEthernet2/0.2<br>InLoopBack0<br>Ethernet0/0.2                                                                                                    |
| [GYE]display ip r<br>VRF1 Route Ir<br>Routing Table:<br>Destination/Mask<br>10.10.20.0/30<br>10.10.20.2/32<br>10.10.30.0/30<br>10.10.30.1/32                                                                                                    | couting-tab<br>nformation<br>VRF1 Rou<br>Protocol<br>DIRECT<br>DIRECT<br>DIRECT<br>DIRECT                                                                                   | le vp<br>te-Di<br>Pre<br>0<br>0<br>0                                          | n-instance VI<br>stinguisher:<br>Cost<br>0<br>0<br>0<br>0                                                        | RF1<br>100:1<br>Nexthop<br>10.10.20.2<br>127.0.0.1<br>10.10.30.1<br>127.0.0.1                                                                                     | Interface<br>GigabitEthernet2/0.2<br>InLoopBack0<br>Ethernet0/0.2<br>InLoopBack0                                                                                     |
| [GYE]display ip n<br>VRF1 Route Ir<br>Routing Table:<br>Destination/Mask<br>10.10.20.0/30<br>10.10.20.2/32<br>10.10.30.0/30<br>10.10.30.1/32                                                                                                    | routing-tab<br>formation<br>VRF1 Rou<br>Protocol<br>DIRECT<br>DIRECT<br>DIRECT<br>DIRECT                                                                                    | le vp<br>te-Di<br>Pre<br>0<br>0<br>0<br>0                                     | n-instance V<br>stinguisher:<br>Cost<br>0<br>0<br>0<br>0                                                         | RF1<br>100:1<br>Nexthop<br>10.10.20.2<br>127.0.0.1<br>10.10.30.1<br>127.0.0.1                                                                                     | Interface<br>GigabitEthernet2/0.2<br>InLoopBack0<br>Ethernet0/0.2<br>InLoopBack0                                                                                     |
| [GYE]display ip n<br>VRF1 Route Ir<br>Routing Table:<br>Destination/Mask<br>10.10.20.0/30<br>10.10.20.2/32<br>10.10.30.0/30<br>10.10.30.1/32<br>[CUENCA]display in<br>VRF2 Route In                                                                                                | routing-tab<br>formation<br>VRF1 Rou<br>Protocol<br>DIRECT<br>DIRECT<br>DIRECT<br>DIRECT<br>IP routing-1                                                                    | le vp<br>te-Di<br>Pre<br>0<br>0<br>0<br>0<br>0                                | n-instance V<br>stinguisher:<br>Cost<br>0<br>0<br>0<br>0<br>vpn-instance                                         | RF1<br>100:1<br>Nexthop<br>10.10.20.2<br>127.0.0.1<br>10.10.30.1<br>127.0.0.1<br>VRF2                                                                             | Interface<br>GigabitEthernet2/0.2<br>InLoopBack0<br>Ethernet0/0.2<br>InLoopBack0                                                                                     |
| [GYE]display ip n<br>VRF1 Route Ir<br>Routing Table:<br>Destination/Mask<br>10.10.20.0/30<br>10.10.20.2/32<br>10.10.30.0/30<br>10.10.30.1/32<br>[CUENCA]display i<br>VRF2 Route In<br>Routing Table:                                                                               | routing-tab<br>formation<br>VRF1 Rou<br>Protocol<br>DIRECT<br>DIRECT<br>DIRECT<br>DIRECT<br>ip routing-1<br>formation<br>VRF2 Rou                                           | le vp<br>te-Di<br>Pre<br>0<br>0<br>0<br>table                                 | n-instance VI<br>stinguisher:<br>Cost<br>0<br>0<br>0<br>0<br>vpn-instance                                        | RF1<br>100:1<br>Nexthop<br>10.10.20.2<br>127.0.0.1<br>10.10.30.1<br>127.0.0.1<br>VRF2<br>100:2                                                                    | Interface<br>GigabitEthernet2/0.2<br>InLoopBack0<br>Ethernet0/0.2<br>InLoopBack0                                                                                     |
| [GYE]display ip n<br>VRF1 Route Ir<br>Routing Table:<br>Destination/Mask<br>10.10.20.0/30<br>10.10.20.2/32<br>10.10.30.0/30<br>10.10.30.1/32<br>[CUENCA]display i<br>VRF2 Route In<br>Routing Table:<br>Destination/Mask                                                           | couting-tab<br>iformation<br>VRF1 Row<br>Protocol<br>DIRECT<br>DIRECT<br>DIRECT<br>DIRECT<br>ip routing-1<br>iformation<br>VRF2 Row<br>Protocol                             | le vp<br>te-Di<br>Pre<br>0<br>0<br>0<br>table<br>te-Di:<br>Pre                | n-instance VI<br>stinguisher:<br>Cost<br>0<br>0<br>0<br>vpn-instance<br>stinguisher:<br>Cost                     | RF1<br>100:1<br>Nexthop<br>10.10.20.2<br>127.0.0.1<br>10.10.30.1<br>127.0.0.1<br>VRF2<br>100:2<br>Nexthop                                                         | Interface<br>GigabitEthernet2/0.2<br>InLoopBack0<br>Ethernet0/0.2<br>InLoopBack0                                                                                     |
| [GYE]display ip n<br>VRF1 Route Ir<br>Routing Table:<br>Destination/Mask<br>10.10.20.0/30<br>10.10.20.2/32<br>10.10.30.0/30<br>10.10.30.1/32<br>[CUENCA]display i<br>VRF2 Route In<br>Routing Table:<br>Destination/Mask<br>10.10.40.0/30                                          | couting-tab<br>iformation<br>VRF1 Row<br>Protocol<br>DIRECT<br>DIRECT<br>DIRECT<br>DIRECT<br>ip routing-1<br>iformation<br>VRF2 Row<br>Protocol<br>DIRECT                   | le vp<br>te-Di<br>Pre<br>0<br>0<br>0<br>table<br>te-Di<br>Pre<br>0            | n-instance VI<br>stinguisher:<br>Cost<br>0<br>0<br>0<br>vpn-instance<br>stinguisher:<br>Cost<br>0                | RF1<br>100:1<br>Nexthop<br>10.10.20.2<br>127.0.0.1<br>10.10.30.1<br>127.0.0.1<br>VRF2<br>100:2<br>Nexthop<br>10.10.40.2                                           | Interface<br>GigabitEthernet2/0.2<br>InLoopBack0<br>Ethernet0/0.2<br>InLoopBack0<br>Interface<br>GigabitEthernet2/0.4                                                |
| <pre>[GYE]display ip r<br/>VRF1 Route Ir<br/>Routing Table:<br/>Destination/Mask<br/>10.10.20.0/30<br/>10.10.20.2/32<br/>10.10.30.0/30<br/>10.10.30.1/32<br/>[CUENCA]display i<br/>VRF2 Route In<br/>Routing Table:<br/>Destination/Mask<br/>10.10.40.0/30<br/>10.10.40.2/32</pre> | couting-tab<br>formation<br>VRF1 Row<br>Protocol<br>DIRECT<br>DIRECT<br>DIRECT<br>In routing-1<br>formation<br>VRF2 Row<br>Protocol<br>DIRECT<br>DIRECT<br>DIRECT           | le vp<br>te-Di<br>Pre<br>0<br>0<br>0<br>table<br>te-Di:<br>Pre<br>0<br>0      | n-instance VI<br>stinguisher:<br>Cost<br>0<br>0<br>0<br>vpn-instance<br>stinguisher:<br>Cost<br>0<br>0           | RF1<br>100:1<br>Nexthop<br>10.10.20.2<br>127.0.0.1<br>10.10.30.1<br>127.0.0.1<br>VRF2<br>100:2<br>Nexthop<br>10.10.40.2<br>127.0.0.1                              | Interface<br>GigabitEthernet2/0.2<br>InLoopBack0<br>Ethernet0/0.2<br>InLoopBack0<br>Interface<br>GigabitEthernet2/0.4<br>InLoopBack0                                 |
| [GYE]display ip n<br>VRF1 Route Ir<br>Routing Table:<br>Destination/Mask<br>10.10.20.0/30<br>10.10.20.2/32<br>10.10.30.0/30<br>10.10.30.1/32<br>[CUENCA]display i<br>VRF2 Route In<br>Routing Table:<br>Destination/Mask<br>10.10.40.0/30<br>10.10.40.2/32<br>10.10.50.0/30        | couting-tab<br>formation<br>VRF1 Row<br>Protocol<br>DIRECT<br>DIRECT<br>DIRECT<br>ID routing-1<br>formation<br>VRF2 Row<br>Protocol<br>DIRECT<br>DIRECT<br>DIRECT<br>DIRECT | le vp<br>te-Di<br>Pre<br>0<br>0<br>0<br>table<br>te-Di:<br>Pre<br>0<br>0<br>0 | n-instance VI<br>stinguisher:<br>Cost<br>0<br>0<br>0<br>vpn-instance<br>stinguisher:<br>Cost<br>0<br>0<br>0      | RF1<br>100:1<br>Nexthop<br>10.10.20.2<br>127.0.0.1<br>10.10.30.1<br>127.0.0.1<br>VRF2<br>100:2<br>Nexthop<br>10.10.40.2<br>127.0.0.1<br>10.10.50.1                | Interface<br>GigabitEthernet2/0.2<br>InLoopBack0<br>Ethernet0/0.2<br>InLoopBack0<br>Interface<br>GigabitEthernet2/0.4<br>InLoopBack0<br>Ethernet0/0.4                |
| [GYE]display ip n<br>VRF1 Route Ir<br>Routing Table:<br>Destination/Mask<br>10.10.20.0/30<br>10.10.20.2/32<br>10.10.30.0/30<br>10.10.30.1/32<br>[CUENCA]display i<br>VRF2 Route In<br>Routing Table:<br>Destination/Mask<br>10.10.40.0/30<br>10.10.50.0/30<br>10.10.50.1/32        | couting-tab.<br>formation<br>VRF1 Rou<br>Protocol<br>DIRECT<br>DIRECT<br>DIRECT<br>DIRECT<br>Protocol<br>DIRECT<br>DIRECT<br>DIRECT<br>DIRECT<br>DIRECT<br>DIRECT<br>DIRECT | le vp<br>te-Di<br>Pre<br>0<br>0<br>table<br>te-Di<br>Pre<br>0<br>0<br>0<br>0  | n-instance VI<br>stinguisher:<br>Cost<br>0<br>0<br>0<br>vpn-instance<br>stinguisher:<br>Cost<br>0<br>0<br>0<br>0 | RF1<br>100:1<br>Nexthop<br>10.10.20.2<br>127.0.0.1<br>10.10.30.1<br>127.0.0.1<br>2 VRF2<br>100:2<br>Nexthop<br>10.10.40.2<br>127.0.0.1<br>10.10.50.1<br>127.0.0.1 | Interface<br>GigabitEthernet2/0.2<br>InLoopBack0<br>Ethernet0/0.2<br>InLoopBack0<br>Interface<br>GigabitEthernet2/0.4<br>InLoopBack0<br>Ethernet0/0.4<br>InLoopBack0 |

Figura 3.13 Tablas de enrutamiento VRF.

La verificación de la tabla de rutas de cada equipo es por medio de la prueba de conectividad utilizando el comando ping.

Para la práctica desde el enrutador del cliente GYE se hizo un ping al enrutador del cliente UIO1 por medio de la vlan2 y VRF1, por lo que se observa en la Figura 3.14 que el resultado fue exitoso.

| [CLIENTE GYE]ping -vpn-instance VRF1 10.10.10.2          |      |
|----------------------------------------------------------|------|
| PING 10.10.10.2: 56 data bytes, press CTRL_C to break    |      |
| Reply from 10.10.10.2: bytes=56 Sequence=1 ttl=255 time= | 2 ms |
| Reply from 10.10.10.2: bytes=56 Sequence=2 ttl=255 time= | 2 ms |
| Reply from 10.10.10.2: bytes=56 Sequence=3 ttl=255 time= | 2 ms |
| Reply from 10.10.10.2: bytes=56 Sequence=4 ttl=255 time= | 2 ms |
| Reply from 10.10.10.2: bytes=56 Sequence=5 ttl=255 time= | 2 ms |
|                                                          |      |
| 10.10.10.2 ping statistics                               |      |
| 5 packet(s) transmitted                                  |      |
| 5 packet(s) received                                     |      |
| 0.00% packet loss                                        |      |
| round-trip $min/avg/max = 2/2/2$ ms                      |      |

| [CLI | ENTE_U                                        | JIO]pi                                      | ing -v                                   | pn-ins                                    | tance VRF                | 1 10.10.30.2 |         |        |    |
|------|-----------------------------------------------|---------------------------------------------|------------------------------------------|-------------------------------------------|--------------------------|--------------|---------|--------|----|
| PI   | NG 10                                         | .10.30                                      | ).1: 5                                   | 6 dat                                     | a bytes, p               | press CTRL ( | to brea | ak     |    |
| 1    | Reply                                         | from                                        | 10.10                                    | .30.2:                                    | bytes=56                 | Sequence=1   | tt1=255 | time=3 | ms |
| 1    | Reply                                         | from                                        | 10.10                                    | .30.2:                                    | bytes=56                 | Sequence=2   | tt1=255 | time=1 | ms |
| 1    | Reply                                         | from                                        | 10.10                                    | .30.2:                                    | bytes=56                 | Sequence=3   | ttl=255 | time=2 | ms |
| 1    | Reply                                         | from                                        | 10.10                                    | .30.2:                                    | bytes=56                 | Sequence=4   | ttl=255 | time=1 | ms |
| 1    | Reply                                         | from                                        | 10.10                                    | .30.2:                                    | bytes=56                 | Sequence=5   | ttl=255 | time=2 | ms |
|      | - 10.1<br>5 pac)<br>5 pac)<br>0.00%<br>round- | 10.30<br>ket(s)<br>ket(s)<br>packe<br>-trip | 2 pin<br>tran<br>rece<br>et los<br>min/a | g stat:<br>smitted<br>ived<br>s<br>vg/max | istics<br>d<br>= 1/1/3 r | -<br>ns      |         |        |    |

Figura 3.14 Comunicación entre Router cliente GYE-UIO.

# 3.6.2 Análisis OSPF

Para verificar la configuración de OSPF en los equipos, se observa la tabla de enrutamiento de los routers de borde como se muestra en la Figura 3.16 donde se comprueba que todos aprendan la red. Se comprueba que existe la ruta hacia las redes asignadas a los clientes finales (R\_Cliente\_UIO, R\_Cliente\_GYE1 y R\_Cliente\_CUENCA1).

| [QUITO]display ospf peer                                                                      |      |
|-----------------------------------------------------------------------------------------------|------|
| OSPF Process 1 with Router ID 10.10.20.1                                                      |      |
| Neighbors                                                                                     |      |
|                                                                                               |      |
| Area 0.0.0.0 interface 10.10.20.1(Ethernet3/0.2)'s neighbor(s)                                |      |
| RouterID: 10.10.30.1 Address: 10.10.20.2                                                      |      |
| State: Full Mode: Nbr is Master Priority: 1                                                   |      |
| DR: 10.10.20.2 BDR: 10.10.20.1                                                                |      |
| Dead timer expires in 34s                                                                     |      |
| Neighbor has been up for 00:02:05                                                             |      |
|                                                                                               |      |
| Last neighbor down event:                                                                     |      |
| ROUTER ID: 10.10.30.1                                                                         |      |
| LOCAL ADDRESS: 10.10.20.1                                                                     |      |
| REMOTE ADDRESS: 10.10.20.2                                                                    |      |
| DEASON: DeadInterval times evaluated                                                          |      |
| REASON: DeadInterval timer expired                                                            |      |
|                                                                                               |      |
| OSPF Process 2 with Router ID 10.10.40.1                                                      |      |
| Neighbors                                                                                     |      |
|                                                                                               |      |
| Area 0.0.0.0 interface 10.10.40.1 (GigabitEthernet1/0.4)'s neighbor                           | r(s) |
| RouterID: 10.10.50.1 Address: 10.10.40.2                                                      |      |
| State: Full Mode: Nbr is Master Priority: 1                                                   |      |
| DR: 10.10.40.2 BDR: 10.10.40.1                                                                |      |
| Dead timer expires in 40s                                                                     |      |
| Neighbor has been up for 00:02:08                                                             |      |
| To at and all an Array arrays                                                                 |      |
| Last neighbor down event:                                                                     |      |
| LOCAL ADDRESS, 10 10 40 1                                                                     |      |
|                                                                                               |      |
| DEMOTE ADDRESS, 10, 10, 40, 2                                                                 |      |
| REMOTE ADDRESS: 10.10.40.2                                                                    |      |
| REMOTE ADDRESS: 10.10.40.2<br>TIME: Sep 3 18:41:28 2018<br>REASON: DeadInterval timer expired |      |

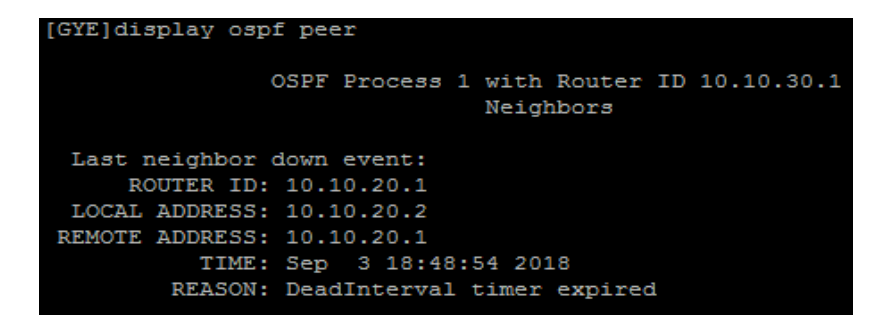

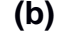

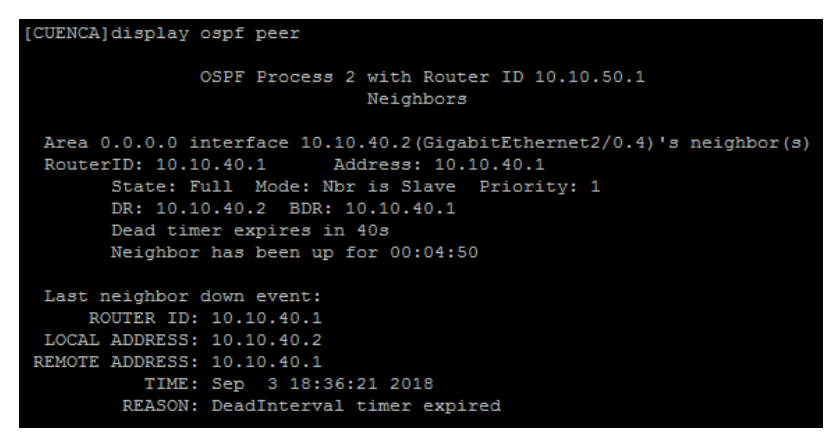

(c)

Figura 3.15 Verificación OSPF en tabla de enrutamiento (a) Router\_UIO, (b) Router\_GYE, (c) Router\_CUENCA.

El siguiente paso es realizar una prueba con el comando ping desde el Router\_UIO al Router\_GYE y Router\_CUENCA por medio de las VRF configuradas anteriormente, para verificar que cada enlace es independiente y que se logró enrutar dinámicamente los direccionamientos. En la Figura 3.16 se muestra la conectividad entre entre Router\_UIO y Router\_GYE (a), Router\_GYE y Router\_UIO (b), Router\_UIO y Router\_CUENCA (c), .

| QUITO]pin | ng -vr  | on-instand | e VR | F1 10.10 | 0.20.2       |           |        |    |
|-----------|---------|------------|------|----------|--------------|-----------|--------|----|
| PING 10   | .10.10  | 0.1: 56 d  | lata | bytes, p | press CTRL ( | C to brea | ak     |    |
| Reply     | from    | 10.10.20.  | 2: b | ytes=56  | Sequence=1   | tt1=255   | time=2 | ms |
| Reply     | from    | 10.10.20.  | 2: b | ytes=56  | Sequence=2   | tt1=255   | time=1 | ms |
| Reply     | from    | 10.10.20.  | 2: b | ytes=56  | Sequence=3   | tt1=255   | time=2 | ms |
| Reply     | from    | 10.10.20.  | 2: b | ytes=56  | Sequence=4   | tt1=255   | time=2 | ms |
| Reply     | from    | 10.10.20.  | 2: b | ytes=56  | Sequence=5   | tt1=255   | time=2 | ms |
|           |         |            |      |          |              |           |        |    |
| 10.1      | 10.20   | 2 ping st  | atis | tics     |              |           |        |    |
| 5 pacl    | ket (s) | transmit   | ted  |          |              |           |        |    |
| 5 pacl    | ket (s) | received   |      |          |              |           |        |    |
| 0.00%     | packe   | et loss    |      |          |              |           |        |    |
| round     | -trip   | min/avg/m  | ax = | 1/1/2 r  | ns           |           |        |    |

(a) Resultado exitoso entre Router\_UIO y Router\_GYE

| [GYE]ping -vpn-instance VRF1 10.10.20.1                      |
|--------------------------------------------------------------|
| PING 10.10.20.1: 56 data bytes, press CTRL_C to break        |
| Reply from 10.10.20.1: bytes=56 Sequence=1 ttl=255 time=2 ms |
| Reply from 10.10.20.1: bytes=56 Sequence=2 ttl=255 time=2 ms |
| Reply from 10.10.20.1: bytes=56 Sequence=3 ttl=255 time=2 ms |
| Reply from 10.10.20.1: bytes=56 Sequence=4 ttl=255 time=2 ms |
| Reply from 10.10.20.1: bytes=56 Sequence=5 ttl=255 time=2 ms |
| 10.10.20.1 ping statistics                                   |
| 5 packet(s) transmitted                                      |
| 5 packet(s) received                                         |
| 0.00% packet loss                                            |
| round-trip min/avg/max = $2/2/2$ ms                          |
|                                                              |

(b) Resultado exitoso entre Router\_GYE y Router\_UIO

| QUITO]ping -vpn-instance VRF2 10.10.40.2                                                                                                |
|----------------------------------------------------------------------------------------------------|
| PING 10.10.40.2: 56 data bytes, press CTRL_C to break                                                                                   |
| Reply from 10.10.40.2: bytes=56 Sequence=1 ttl=255 time=1 ms                                                                            |
| Reply from 10.10.40.2: bytes=56 Sequence=2 ttl=255 time=1 ms                                                                            |
| Reply from 10.10.40.2: bytes=56 Sequence=3 ttl=255 time=1 ms                                                                            |
| Reply from 10.10.40.2: bytes=56 Sequence=4 ttl=255 time=2 ms                                                                            |
| Reply from 10.10.40.2: bytes=56 Sequence=5 ttl=255 time=1 ms                                                                            |
| 10.10.40.2 ping statistics<br>5 packet(s) transmitted<br>5 packet(s) received<br>0.00% packet loss<br>round-trip min/avg/max = 1/1/2 ms |
| (c) Resultado exitoso entre Router UIO v Router CUENCA                                                                                  |

[CUENCA]ping -vpn-instance VRF2 10.10.40.1 PING 10.10.40.2: 56 data bytes, press CTRL\_C to break Reply from 10.10.40.1: bytes=56 Sequence=1 ttl=255 time=1 ms Reply from 10.10.40.1: bytes=56 Sequence=2 ttl=255 time=1 ms Reply from 10.10.40.1: bytes=56 Sequence=3 ttl=255 time=2 ms Reply from 10.10.40.1: bytes=56 Sequence=4 ttl=255 time=2 ms Reply from 10.10.40.1: bytes=56 Sequence=5 ttl=255 time=1 ms --- 10.10.40.1 ping statistics ---5 packet(s) transmitted 5 packet(s) received 0.00% packet loss round-trip min/avg/max = 1/1/2 ms

(d) Resultado exitoso entre Router\_CUENCA y Router\_UIO

Figura 3.16 Comunicación entre enrutadores (a) Quito-Gye, (b) Gye-Quito,(c) Quito-Cuenca, (d) Cuenca-Quito.

# 3.7 Servidor multi graficador de tráfico (MRTG)

Cuando se tenga levantada toda la topología con las respectivas configuraciones se procede mediante el servidor MRTG monitorear la carga de tráfico sobre determinados equipos de la red, para la práctica se va a monitorear el enlace de Router\_UIO - Router\_GYE y Router\_UIO - Router\_CUENCA, para ello conectando una PC del lado del equipo final de QUITO y pasando un archivo por FTP a otra PC conectada al equipo

final de GYE, se ejecuta el servidor MRTG para que comience la toma del tráfico en el enlace, de la misma forma se lo realiza para Router\_CUENCA.

En la Figura 3.17 se observa el tráfico entre Quito-Gye, donde el máximo que se llega es de 15MB esto se debe a que mediante un comando en la configuración se limitó el puerto para esa capacidad y al saturar el enlace se pudo verificar el máximo ancho de banda que se llegó, además se verifica el tiempo que tomo en conmutar el servicio cuando se desconectó un puerto de fibra de la tarjeta SLD4 de la topología en anillo usada en la red de transporte SDH.

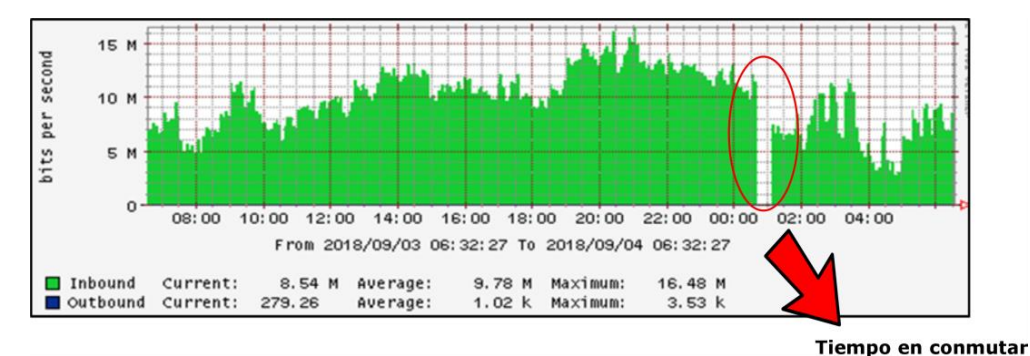

Figura 3.17 Tráfico entre Router\_UIO – Router\_GYE.

La Figura 3.18 muestra el tráfico entre Quito-Cuenca, el máximo que se llega es de 1MB y de igual forma se desconectó un puerto de la fibra de la tarjeta SL1 y se observa el tiempo en que conmuta hacia el otro camino de la topología en anillo.

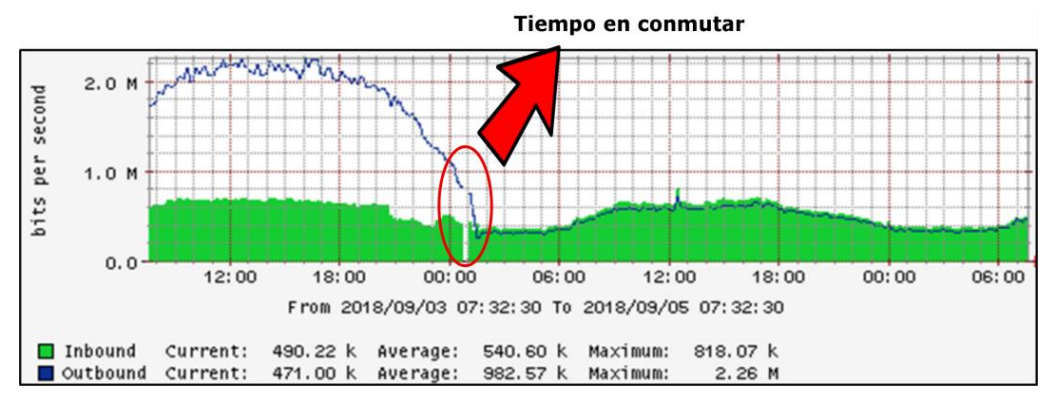

Figura 3.18 Tráfico entre Quito – Cuenca.

# **CAPÍTULO 4**

# 4. CONCLUSIONES Y RECOMENDACIONES

#### CONCLUSIONES

Una vez realizadas las diferentes prácticas, en la primera práctica que se realizó sobre elementos y mediciones de un enlace de fibra Multimodo se puede concluir que con la medición de la potencia en el receptor se verifica que la señal que se recibió esta dentro del rango correcto, diferenciar entre un conector y un atenuador, tienen la misma forma física de un conector, lo que les diferencia es que en el atenuador viene escrito los dB que se van a reducir de la amplitud de la señal que se transmite, reconocer los diferentes cables de fibras ópticas y conectores que se tiene para poder usarlos de forma correcta, la importancia de los atenuadores es que reduce la amplitud de la potencia para que pueda estar dentro del rango óptico del receptor y asi evitar que se queme o se dañe.

En la práctica dos sobre la creación de servicios Ethernet sobre SDH se debe habilitar los puertos lógicos y físicos por medio del software T2000-NM, el funcionamiento correcto de los servicios levantados en una red SDH en los equipos OSN OPTIX 1500B como es el servicio Ethernet sobre SDH se los comprueba mediante la realización de ping entre diferentes equipos, es importante la creación del VC4 server trail, ya que permite establecer la ruta entre dos elementos de red y que los servicios se empiecen a establecer.

En la práctica número tres sobre la simulación de una Red de proveedores de servicios Ethernet sobre SDH se debe de conectar físicamente los equipos OSN por medio de la tarjeta SLD4, SL1 y CXL1 (trama STM-1 y STM-4) para lograr tener gestión de los mismos por medio del software T2000-NM, es importante el monitoreo por medio del MRTG, ya que con esto se controla que la red siempre este transmitiendo datos y evitar la pérdida de comunicación entre los equipos, para realizar la independencia de información se procede a configurar VRF distintas para cada enlace y OSPF que nos permite que por enrutamiento dinámico, la información pueda ser conocida en toda la red.

55

#### RECOMENDACIONES

Una vez culminado el proyecto se recomienda verificar el tipo de módulo que se va utilizar ya que este varia si es para fibra monomodo y multimodo, no manipular la punta de los conectores ya que estos se pueden ensuciar o dañar y afectaría en la potencia de recepción, en lo posible evitar utilizar adaptadores ópticos, ya que mientras más uniones entre cables o conectores se tenga, la atenuación aumenta, al momento de retirar una tarjeta del equipos OSN Optix 1500B tratar de realizarlo con el equipo apagado o con la pulsera aterrizada a tierra, para evitar descargas eléctricas, en caso de que el receptor que se utilice no acepte señales con potencia elevadas se recomienda utilizar atenuadores a la salida del equipo OSN, para evitar inconvenientes al recibir la señal, tener conectado físicamente los equipos OSN para que al momento de crear los elementos de red en el software se pueda tener gestión de todos ellos y proceder con las configuraciones respectivas, antes de levantar un servicio es importante crear el VC4 server trail que permite establecer el camino o la ruta entre un elemento de red y otro, dependiendo de cómo se encuentren conectados físicamente, se debe tener en cuenta el nivel de contenedor virtual que se va a crear ya sea un VC4, VC3 o VC12 de acuerdo a la capacidad que deseamos que tenga el servicio, una forma de verificar la habilitación de los puertos es por medio de una prueba de ping entre un punto y otro, tener presente que el equipo OSN es una plataforma de transporte que funciona de punto a punto es decir que para que un servicio pase de un extremo a otro se debe habilitar el puerto de un OSN1 y el puerto de un OSN2 para levantar comunicación entre un equipo final y otro, al realizar la topología se recomienda ir verificando parte por parte la comunicación entre los equipos, ya que si se tiene un error es más fácil percibirlo, evitar utilizar adaptadores ópticos en los conectores para que no se presente un aumento en la atenuación de la señal, medir la potencia que hay en cada tramo para verificar que la señal que se está enviando este dentro del rango correcto, verificar los protocolos que soporte los enrutadores y puertos que dispongan ellos antes de comenzar a armar la topología de red SDH, al usar el servidor MRTG para monitorear el tráfico se lo debe dejar por un día máximo ya que el tiempo mínimo en realizar la toma el servidor es de 5 minutos y para que se observe una muestra considerable es

56

preferible que se lo deje por 24 horas monitoreando, los equipos (OSN y enrutadores) deben encontrarse en cuartos ya que se calientan mucho mientras se encuentran trabajando.
#### **BIBLIOGRAFIA**

- [1] R. J. Millán Tejedor, «CONSULTORÍA ESTRATÉGICA EN TECNOLOGÍAS,»
   2000. [En línea]. Available: https://www.ramonmillan.com/tutoriales/sdh.php.
   [Último acceso: 11 Mayo 2018].
- [2] Ministerio de Telecomunicaciones y de la Sociedad , «Ministerio de Telecomunicaciones y de la Sociedad de la Información,» 2017. [En línea]. Available: https://www.telecomunicaciones.gob.ec/seguimos-creciendo-en-eldespliegue-de-las-telecomunicaciones-ecuador-ya-cuenta-con-59-861-km-defibra-optica/. [Último acceso: 18 Junio 2018].
- [3] Telconet S.A., «Infraestructura Telconet LATAM,» 2017. [En línea]. Available: http://www.telconet.net/index.php/telconetlatam/infraestructura/coberturanacional. [Último acceso: 18 Junio 2018].
- [4] John Wiley & Sons, Inc, «Fenix Tecnico Ulisboa,» 2002. [En línea]. Available: https://fenix.tecnico.ulisboa.pt/downloadFile/3779572211086/Fiber-Optic%20Communication%20Systems%20%283rd%20ed,%202002%29.pdf.
   [Último acceso: 11 Mayo 2018].
- [5] Transmission sur fibre optique, «Transmission sur fibre optique,» 2000. [En línea]. Available: http://igm.univmlv.fr/~dr/XPOSE2009/Transmission\_sur\_fibre\_optique/bilanliaisonwdm.html. [Último acceso: 11 Mayo 2018].
- [6] Rodolphe, LEFIEVRE, «La Fibre Optique,» 2007. [En línea]. Available: http://www-igm.univmlv.fr/~dr/XPOSE2007/rlefievr\_Fibre\_Optique\_et\_WDM/presentation.pdf. [Último acceso: 11 Mayo 2018].
- [7] Asis Rodriguez, «fibraopticahoy,» 18 Marzo 2014. [En línea]. Available: https://www.fibraopticahoy.com/tipos-de-cables-de-fibra-optica/. [Último acceso: 18 Junio 2018].
- [8] Alcaraz Espín, Juan José, «Jerarquía Digital Síncrona, SDH,» s.f. [En línea]. Available: http://ait.upct.es/~jjalcaraz/teaching/tema\_1.pdf. [Último acceso: 15 Mayo 2018].

- **«CONSULTORÍA** ESTRATÉGICA [9] Ramon Jesús Tejedor Millan, ΕN TECNOLOGÍAS,» 2001. [En línea]. Available: https://www.ramonmillan.com/tutoriales/sdh\_parte2.php. [Último acceso: 11 Mayo 2018].
- [10] Nadia Molina y Michelle Cevallos, Diseño de prácticas de Laboratorio para una Red de Comunicaciones Ópticas utilizando equipos Huawei OSN Optix 1500B, Guayaquil, 2011.
- [11] Universidad de Navarra, «Area de Ingeniería Telemática,» s.f. [En línea]. Available:

https://www.tlm.unavarra.es/~daniel/docencia/ftpr/ftpr14\_15/slides/Tema2-03-SDHelementosYMux.pdf. [Último acceso: 18 Junio 2018].

# ANEXO A

# 1. DESCRIPCIÓN DE LOS EQUIPOS SDH

## **EQUIPO OPTIX OSN 1500B**

El equipos Optix OSN 1500B es un nodo de conmutación óptica, modular, posee interfaces ópticas las cuales permiten que transporte información a altas velocidades, estos equipos forman parte de la capa de enlace de datos según el modelo OSI, y usualmente es utilizado como equipos de acceso al sistema, este equipo cuenta con 9 slots de servicio, y puede procesar STM-1/4/16 y E1/T1/ E3/ DS3 / E4 / STM-1e/ FE/GE.

## Descripción Física Del Equipo

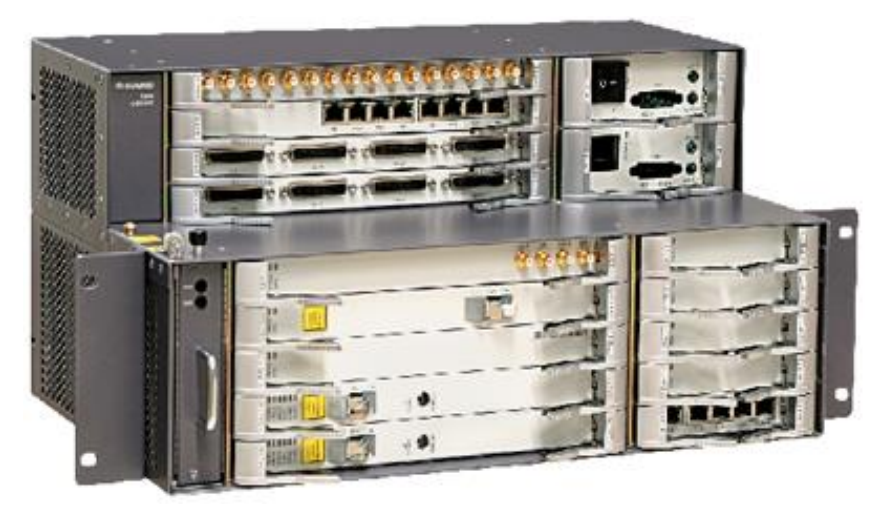

Figura1. Equipo OSN Optix 1500B

El equipo fisicamente esta divido en :

#### **Unidad Power**

Fuente de alimentacion del equipo.

## Unidad de ventilación

En esta área se cuenta con un modulo de ventilación el cual ayuda con la disipación del calor que es emitido por el equipo.

#### Tarjetas

El equipo cuenta con tres tipos de tarjetas que son: De Procesamiento, interfaz y procesamiento más Interfaz, como el equipo esta divido por slots, cada uno tiene una capacidad, se tiene destinado slots donde se puede insertar tarjetas de procesamiento ya que no se las puede insertar donde se desee, es decir que se tiene slots específicos para cada tarjeta.

|         | Slot 14 |         |               |  |  |
|---------|---------|---------|---------------|--|--|
|         | Slot 15 |         | Slot 18 (PIU) |  |  |
|         | Slot 16 |         |               |  |  |
|         | Slot 17 |         | Slot 19 (PIU) |  |  |
|         | Slot 1  | Slot 11 | Slot 6        |  |  |
|         | Slot 2  | Slot 12 | Slot 7        |  |  |
| Slot 20 | Slot 3  | Slot 13 | Slot 8        |  |  |
| (FAN)   | Slot 4  | Slot 9  |               |  |  |
|         | Slot 5  |         | Slot 10 (AUX) |  |  |

La distribución de los slots se verifica en la siguiente figura:

Figura 2. Distribución de los slot en el equipo OSN Optix 1500B

Cada tarjeta cuenta con indicadores como se verifica en la figura de abajo, cuando se verifica que los indicadores estan de color verde o amarillo, la tarjeta esta trabajando normal, cuando se verifica en color rojo es por que esa tarjeta tiene algun tipo de problema.

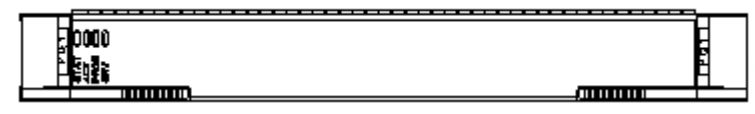

Figura 3. Tarjeta óptica

Las tarjetas a su vez también se dividen según la tecnología que van a usar en tarjetas PDH, SDH, Ethernet, en este caso como nuestro proyecto se basa en la tecnología SDH, se va a hablar sobre las tarjetas que forman parte de esa tecnología y que son usadas en nuestras prácticas como la tarjeta SLD4 y SL1, para la conexión con los routers a traves de puerto Ethernet se lo realiza por medio de la tarjeta EFT4 y por medio óptico la tarjeta EGT2, como tarjeta

crosconectora CXL1, las tarjetas auxiliares como AUX y las tarjetas tributarias PIU.

**Tarjeta AUX:** En esta tarjeta se encuentra el puerto ethernet que se conecta por medio de un cable utp al servidor para poder tener gestion de los equipos mediante el software T2000.

Tarjeta PIU: Es la encargada de la energía , de su entrada , proteccion y filtro.

**Tarjeta SLD4:** Esta tarjeta es utilizada para la trasmisión de señales ópticas STM-4, realiza el cambio de óptico a ethernet, también genera señales de alerta o alarma en la línea.

**Tarjeta SL1:** Esta tarjeta es utilizada para la trasmisión de señales ópticas STM-1, realiza el cambio de óptico a ethernet, tambien genera señales de alerta o alarma en la línea.

Tarjeta EGT2: Es utilizada para el levantamiento de los servicios ópticos.

Tarjeta EFT4: Es utilizada para el levantamiento de los servicios Ethernet.

**Tarjeta CXL1:** Se utiliza para el proceso de trasmision de señales SDH, esta tarjeta además tiene como función la de controlar los servicios y la comunicación que se esta transmitiendo a travez del equipo.

# 2. TIPO DE ALARMAS PRESENTADAS EN LAS TARJETAS

#### Alarmas mayores:

- ✓ **MS-AIS:**Causada cuando se activa una alarma crítica.
- ✓ AU-AIS:Nivel VC4 interrumpido.
- ✓ **AU-LOP:**Incorrecta configuración de servicio.
- ✓ B1, B2, B3-EXC: Problema de línea óptica.
- ✓ **T\_ALOS:**Falta cable para E1.
- ✓ **TU\_AIS:**Incorrecta configuracion crosconectora.
- ✓ **TU\_LOP:**Configuración de servicio incorrecto.
- ✓ LTI:Pérdida total de sincronización.

#### Alarmas menores:

- ✓ **MS-RDI:**Error al acceder remotamente.
- ✓ **MS-REI:**Error remoto con problemas de B2.
- ✓ **HP-REI:** Error remoto con problemas de B3.
- ✓ **HP-RDI:** Error remoto debido a alarmas hp.
- ✓ LP-RDI: Se activa cuando la alarma TU-AIS esta alertada.
- ✓ LP-REI: Bits con errores detectados en el terminal remoto.
- ✓ LP-SLM, LP-TIM: Error de conexión V5 o J2.
- ✓ **SYNC-LOS:** Error de sincronización.
- ✓ **SYN-BAD:** Pérdida de sincronización.

#### Alarmas críticas:

- ✓ **R-LOS:**Falla en el receptor , baja potencia.
- ✓ **R-LOF:**Excesivo error de bits.
- TEMP-OVER: Problema con la temperatura de funcionamienta, se encuentra sobre el límite.
- ✓ **PS:** Protección de la sección Multiplex.
- ✓ **EXTSYNLOS:**Pérdida de sincronización externa.

# 3. DESCRIPCIÓN DE LOS INDICADORES DE LAS TARJETAS

| Indicador              | Estado                                                                | Color | Descripción                                                                                                    |
|------------------------|-----------------------------------------------------------------------|-------|----------------------------------------------------------------------------------------------------|
|                        | Encendido, verde                                                      |       | Tarjeta trabajando normalmente.                                                                                                    |
| STAT<br>Board Status   | Encendido, rojo                                                       |       | Falla de Hardware en la tarjeta.                                                                                                    |
|                        | Apagado                                                               |       | Tarjeta está apagada.                                                                                                    |
| ACT                    | Encendido,verde                                                       |       | La tarjeta esta activada/configurada.                                                                                                    |
| Board<br>Activation    | Apagado                                                               |       | La tarjeta no está<br>activada/configurada.                                                                                               |
|                        | Encendido, verde                                                      | •     | Carga de software de la tarjeta a<br>Flash o la carga FPGA es normal, o<br>la inicialización del software de la<br>tarjeta es normal.     |
|                        | Durante 100 ms y se<br>apaga por 100ms,<br>alternativamente,<br>verde | •     | Software de la tarjeta se está<br>cargando a Flash o FGPA.                                                                                |
| PROG<br>Board Software | Durante 300 ms y se<br>apaga por 300ms,<br>alternativamente,<br>verde | •     | Software de la tarjeta se está<br>inicializando, y se encuentra en fase<br>de arranque del BIOS.                                          |
|                        | Encendido, rojo                                                       | •     | La configuración del Software de la<br>tarjeta en Flash o en la de la FPGA<br>se ha perdido, dando lugar a una<br>inicialización fallida. |
|                        | Apagado                                                               |       | Sin fuente de alimentación                                                                                                    |
|                        | Encendido, verde                                                      | •     | El servicio es normal y no se<br>produce la alarma de servicio                                                                            |
| SRV<br>Service Alarm   | Encendido, rojo                                                       |       | Alarma crítica o importante se<br>produce en el servicio.                                                                                 |
| 20.000 / 44.00         | Encendido, amarillo                                                   | •     | Menor o remota alarma a se<br>produce en el servicio.                                                                                     |
|                        | Off                                                                   |       | No hay servicio configurado o no<br>hay fuente de alimentación.                                                                           |

# ANEXO B

# PRÁCTICA # 1: ELEMENTOS Y MEDICIONES DE UN ENLACE DE FIBRA MULTIMODO

## OBJETIVOS

- Familiarizarse con los equipos que hay en el laboratorio.
- Reconocer los diferentes tipos y conectores de cables de fibra óptica para realizar la implementación de una red SDH.
- Verificar la función de los atenuadores al realizar medición de potencia en la red.

## EQUIPOS REQUERIDOS

- ✓ Equipo OSN Optix1500B
- ✓ Conector SC
- ✓ Conector FC multimodo
- ✓ Cable de fibra monomodo LC-FC
- ✓ Conector LC
- ✓ Conector FC monomodo
- ✓ Power meter
- ✓ ANRITSU MP1570A
- ✓ Módulos ópticos SFP
- ✓ Adaptadores ópticos
- ✓ Atenuador LC

#### PROCEDIMIENTO

#### a) Elementos y mediciones de un enlace SDH

Para realizar la primera práctica lo primero que vamos realizar es reconocer los cables, conectores de fibra óptica que se tiene en el laboratorio de telecomunicaciones los cuales los encontramos en la vitrina de color negro que se encuentra en la parte derecha de los racks, cerca de los computadores, y son los siguientes:

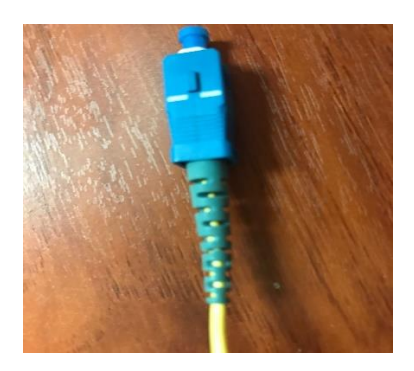

Figura 1. Conector SC

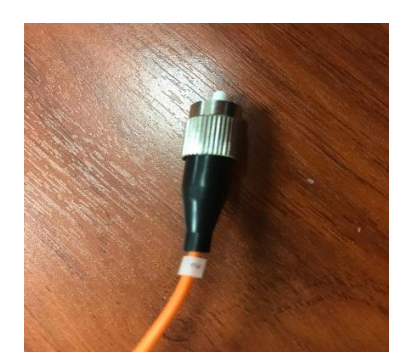

Figura 2. Conector FC multimodo

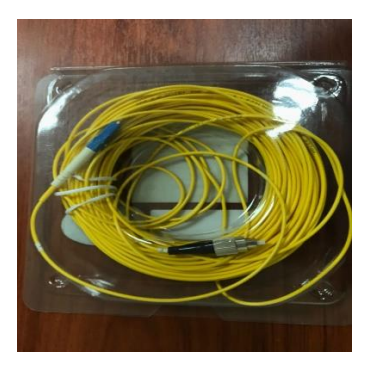

Figura 3. Cable de fibra monomodo LC-FC

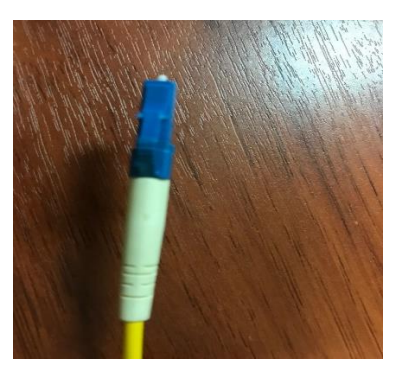

Figura 4. Conector LC

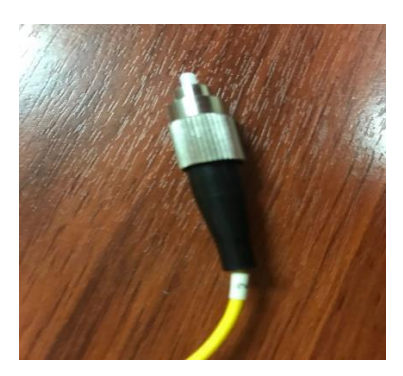

Figura 5. Conector FC monomodo

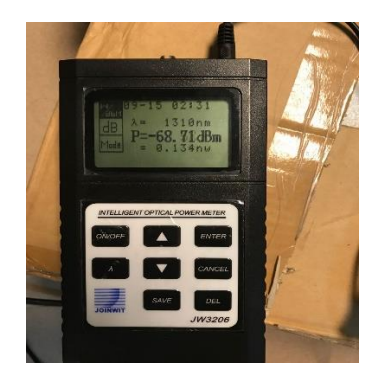

Figura 6. Power meter

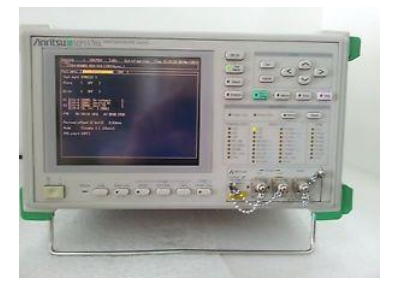

Figura 7. Antitsu MP15-70

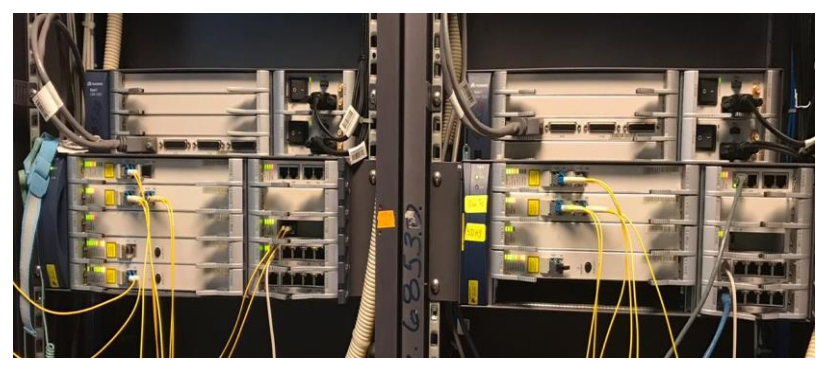

Figura 8. Dos equipos Optix OSN 1500B

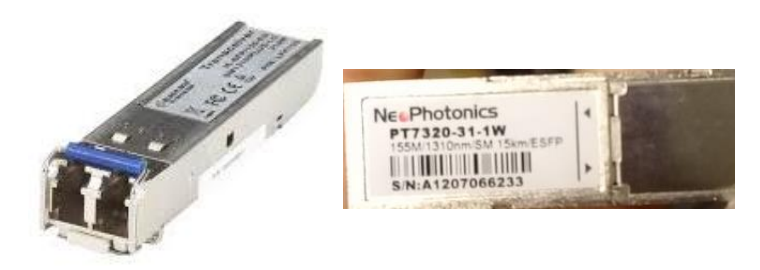

Figura 9. Módulos ópticos SFP

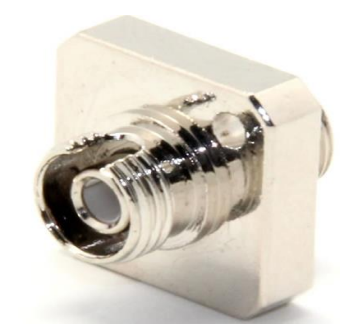

Figura 10. Adaptadores ópticos

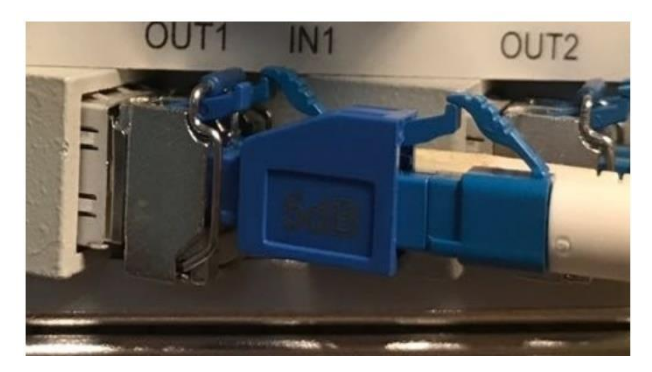

Figura 11. Atenuador LC

## b) Conexión física en el ANRITSU

Una vez que se reconoce los equipos que se tiene para esta práctica se van a utilizar tres cables de fibra monomodo LC-FC, un adaptador óptico, dos equipos Optix OSN 1500B, ANRITSU y atenuador LC, para poder realizar la medición del enlace entre OSN\_QUITO y OSN\_GUAYAQUIL.

Las conexiones entre los equipos Optix OSN 1500B, son entre las tarjeta SLD4 y el ANRITSU, tal cual como se observa en la Figura 12, utilizando cable de fibra monomodo LC-FC.

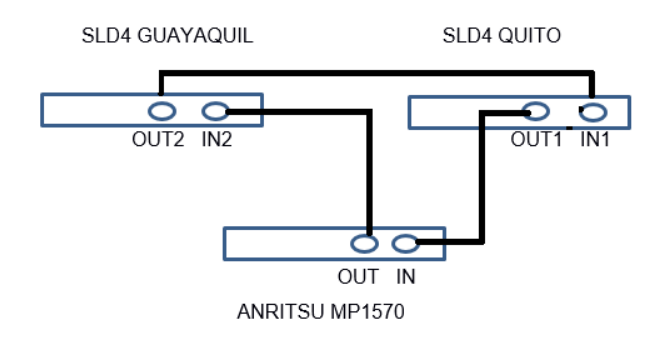

Figura 12. ANRITSU MP1570

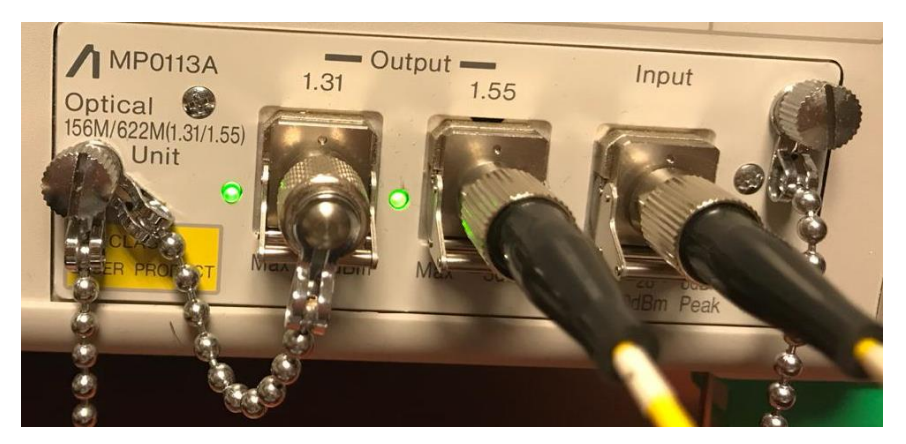

Figura 13. Conexiones en el ANRITSU MP1570

#### c) Conexión física de los Optix OSN 1500B

La conexión entre las tarjetas SLD4 (Figura 14) de los equipos se conectan por medio de cable de fibra óptica LC-LC, pero debido a que en el laboratorio no se cuenta con ese tipo de cable, se procede a utilizar adaptadores ópticos FC-FC, para unir dos cables de fibras mediante los conectores FC, formando un solo cable LC-LC, las conexión entre los OSN es por medio de las tarjetas SLD4 y se detalla a continuación.

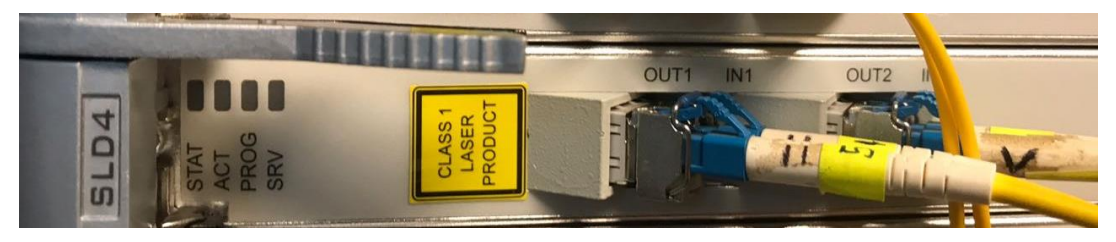

Figura 14. Tarjeta SLD4

El puerto IN 2 de la tarjeta SLD4 del OSN\_QUITO se conecta al puerto OUT 1 de la tarjeta SLD4 del OSN\_GYE y de igual forma el puerto OUT 2 del OSN\_QUITO se conecta al puerto IN 1 del OSN\_GYE.

#### d) Configuración de ANRITSU para mediciones

Una vez que se realizan las conexiones se procede a encender el equipo ANRITSU, se presiona el botón de encendido, se calibra el equipo seleccionando bit rate:156M, debido a que realizando las pruebas si el bit rate es menor se enciende el led LOS es decir que hay pérdidas y no se podrá medir la potencia, luego se presiona el botón **Analyze**, presionamos el botón **Set** hasta tener la opción **Power meter**, se configura con la longitud de onda con la que se está trabajando que es 1.55um debido a que la fibra es monomodo y se toma el valor obtenido de la potencia (ver Figura 15).

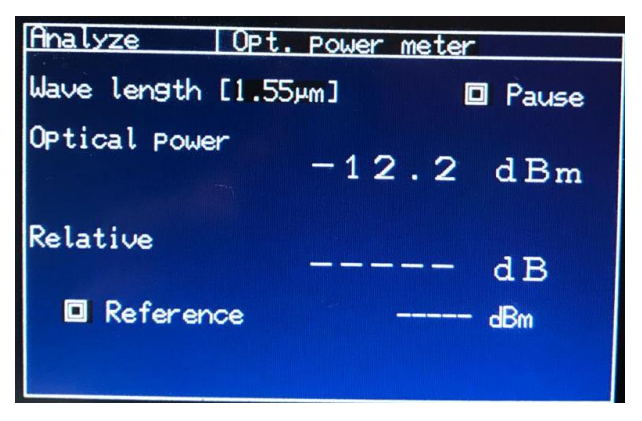

Figura 15. Potencia sin atenuador

Luego conectamos un atenuador LC en la entrada OUT1 del OSN\_QUITO, repetimos el procedimiento anterior y verificamos la potencia (ver Figura 16).

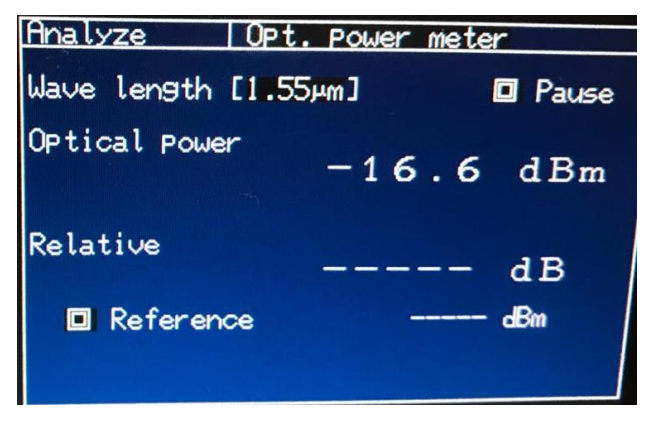

Figura 16. Potencia con atenuador

# CONCLUSIONES

- Con la medición de la potencia en el receptor se verifica que la señal que se recibió esta dentro del rango correcto.
- Diferenciar entre un conector y un atenuador, tienen la misma forma física de un conector, lo que les diferencia es que en el atenuador viene escrito los dB que se van a reducir de la amplitud de la señal que se transmite.
- Reconocer los diferentes cables de fibras ópticas y conectores que se tiene para poder usarlos de forma correcta.

# RECOMENDACIONES

- Verificar el tipo de módulo que se va utilizar ya que este varia si es para fibra monomodo y multimodo.
- No manipular la punta de los conectores ya que estos se pueden ensuciar o dañar y afectaría en la potencia de recepción.
- En lo posible evitar utilizar adaptadores ópticos, ya que mientras más uniones entre cables o conectores se tenga, la atenuación aumenta.

# PRÁCTICA # 2: CREACIÓN DE SERVICIOS SOBRE SDH

## OBJETIVOS

- Crear elementos de red (NE) por medio del software T2000-NM.
- Entender las configuraciones tanto manuales como automáticas que se pueden asignar en los NE.
- Comprender el funcionamiento de cada tarjeta al momento de habilitar los puertos para la ejecución de los servicios.
- Establecer los VC4-server trail entre los elementos de red.
- Crear servicios de Ethernet sobre SDH, por medio de la habilitación de puertos lógicos y físicos.

## EQUIPOS REQUERIDOS

- ✓ Software T2000-NM
- ✓ Equipo OSN Optix1500B
- ✓ 2 Laptops o PC de escritorio
- ✓ Fibra monomodo con conectores LC-LC

#### PROCEDIMIENTO

#### a) Conexión fisica de los equipos OSN Optix 1500B

Para la práctica los equipos se etiquetan con los siguientes nombres: OSN\_CUENCA, OSN\_GUAYAQUIL y OSN\_QUITO respectivamente, luego se procede conectando físicamente los equipos a través de una topologia en anillo como en la figura 1.

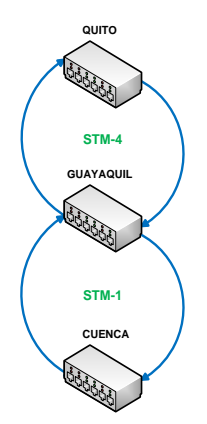

Figura 1. Topología en anillo de los OSN

Para realizar la topología indicada en la figura 2, para ello se lo realiza por medio de las conexiones entre las tarjetas SLD4, SL1 CXL1 como se detalla en la tabla 1, tabla 2 y tabla 3 donde se tiene los enlaces de fibra entre dichas tarjetas.

| Puertos OSN_QUITO     | Puerto Destino                                       |
|-----------------------|------------------------------------------------------|
| Puerto 1 Tarjeta SLD4 | Puerto 1 Tarjeta SLD4 del OSN_GUAYAQUIL              |
| Puerto 2 Tarjeta SLD4 | Puerto 2 Tarjeta SLD4 del OSN_GUAYAQUIL              |
| FE1 tarjeta EFT4      | Ethernet3/0 del Router_UIO (Quidway AR 28-30)        |
| Óptico tarjeta EGT2   | Gigabitethernet1/0 del Router_UIO (Quidway AR 28-30) |
|                       | Tabla 1 Conexión puertos OSN_QUITO                   |

| Puertos OSN_GUAYAQUIL | Puerto Destino                                       |
|-----------------------|------------------------------------------------------|
| Puerto 1 Tarjeta SLD4 | Puerto 1 Tarjeta SLD4 del OSN_UIO                    |
| Puerto 2 Tarjeta SLD4 | Puerto 2 Tarjeta SLD4 del OSN_UIO                    |
| Óptico tarjeta EGT2   | Gigabitethernet2/0 del Router_GYE (Quidway AR 28-30) |
| Puerto 1 Tarjeta SL1  | Puerto 1 Tarjeta SL1 del OSN_CUENCA                  |
| Puerto 1 Tarjeta CXL1 | Puerto 1 Tarjeta CXL1 del OSN_CUENCA                 |
| т                     | abla 2 Conoxión puortos OSN GUAXAOUII                |

abla 2 Conexión puertos OSN\_GUAYAQUIL

| Puertos OSN_CUENCA    | Puerto Destino                                          |
|-----------------------|---------------------------------------------------------|
| Óptico tarjeta EGT2   | Gigabitethernet2/0 del Router_CUENCA (Quidway AR 28-30) |
| Puerto 1 Tarjeta SL1  | Puerto 1 Tarjeta SL1 del OSN_GYE                        |
| Puerto 1 Tarjeta CXL1 | Puerto 1 Tarjeta CXL1 del OSN_GYE                       |
|                       | Tabla 0 Conovián puortos OSN CUENCA                     |

#### Tabla 0 Conexion puertos OSN\_CUENCA

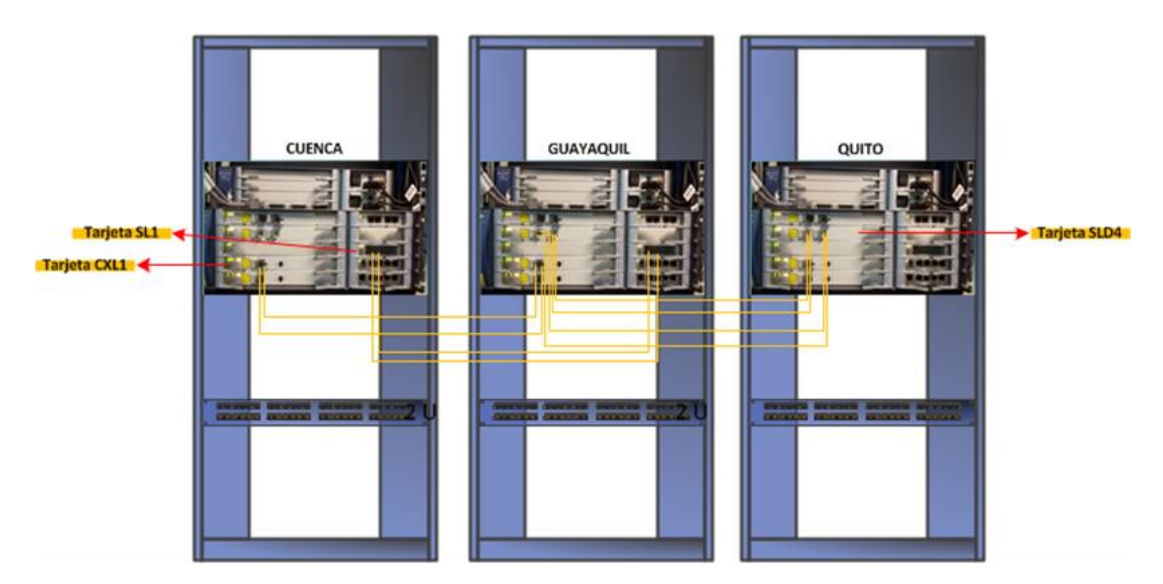

Figura 2. Conexión física de equipos OSN

#### b) Inicialización del software T2000-NM

- 1. Dar doble clic sobre el ícono de T2000Server e ingresar el usuario y contraseña por defecto (**User**:admin **Password**:T2000).
- En la ventana que aparece nos vamos a "System" y escogemos la opción "Enable Process", esperamos que todos los procesos se incialicen y se encuentren en verde.

| 🗐 iManager T2000 1 | Transmission Networ | k Integrated Manage | ment System - Syster | n Monitor      |                     |               |                       |
|--------------------|---------------------|---------------------|----------------------|----------------|---------------------|---------------|-----------------------|
| System Help        |                     |                     |                      |                |                     |               |                       |
| Process Datab      | ase System Resou    | irce Disk           |                      |                |                     |               |                       |
| Service /          | State /             | Start Mode /        | CPU Used Rate(_ /    | Used Memory(k) | Start Time 🖌        | Server Name / | Detail Information    |
| • Ems Server       | Running             | Automatic           | 0.00                 | 79488          | 2009-10-29 11:28:00 | D29L792X      |                       |
| Northbound Inter   | Stopped             | Manual              |                      |                |                     | D29L792X      | Provide north bound   |
| Northbound Inter   | Stopped             | Manual              |                      |                |                     | D29L792X      | Transfer alarms to th |
| Naming Service     | Stopped             | Manual              |                      |                |                     | D29L792X      | Provide Naming Ser    |
| Notify Service     | Stopped             | Manual              |                      |                |                     | D29L792X      | Provide Notify Servic |
| · Schedulesrv Ser  | Running             | Automatic           | 0.00                 | 11328          | 2009-10-29 11:28:00 | D29L792X      | Schedule task mana    |
| • Security Server  | Running             | Automatic           | 0.00                 | 12036          | 2009-10-29 11:28:00 | D29L792X      | Security manageme     |
| -+ Syslog Agent    | Running             | Automatic           | 0.00                 | 12152          | 2009-10-29 11:28:00 | D29L792X      | Syslog Agent transm   |
| · Toolkit Server   | Running             | Automatic           | 0.00                 | 7952           | 2009-10-29 11:28:00 | D29L792X      | NE Upgrade software   |
| • Topo Server      | Running             | Automatic           | 0.00                 | 11760          | 2009-10-29 11:28:00 | D29L792X      | Topology managem      |
| • Database Server  | Running             | External            | 0.00                 | 52028          | 2009-10-29 11:27:38 | D29L792X      | Provide database se   |

Figura 3. Procesos del T2000Server

- Dar doble clic sobre el ícono de T2000Client e ingresar de igual forma el usuario y contraseña por defecto.
- 4. Se espera a que todos los procesos se carguen correctamente y observamos que se presenta la ventana principal del software T2000.

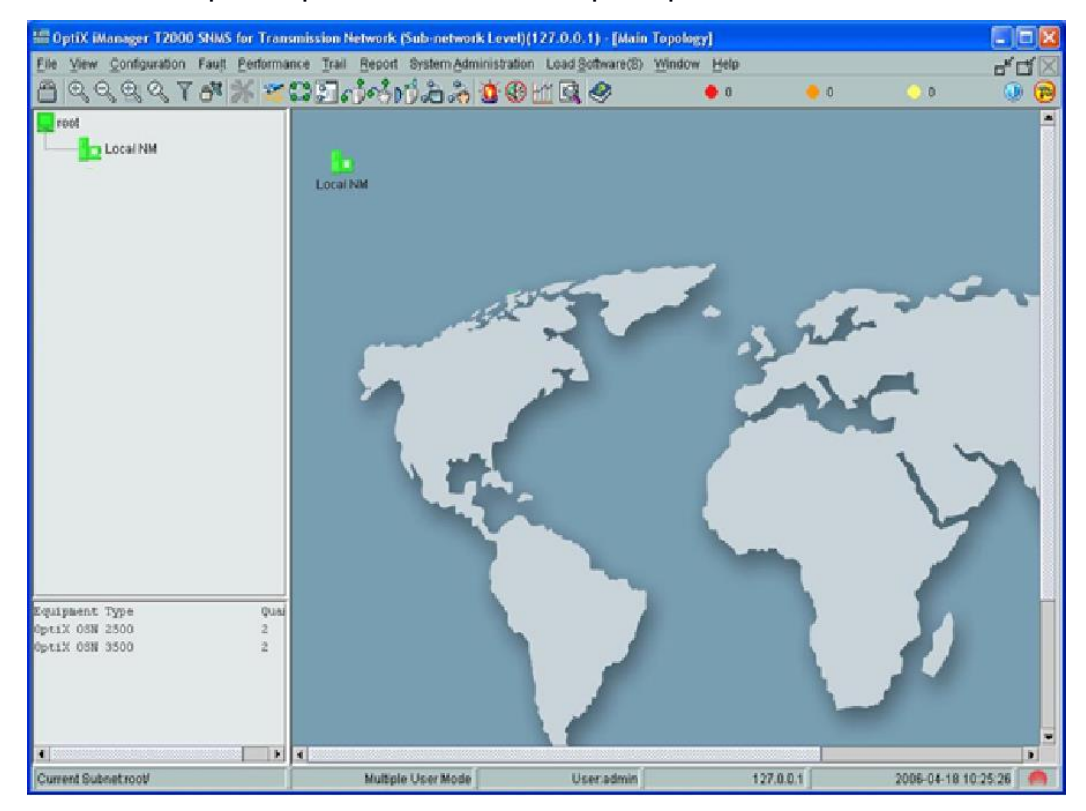

Figura 4. Ventana Principal

## c) Creación de un GNE y NE

- 1. En la parte superior de la ventana principal nos ubicamos en "File" y escogemos la opción "Search for NE".
- 2. En la ventana se escoge la opción "Search" y una vez aparezcan los elementos siempre y cuando se encuentren conectados físicamente, se escoge a uno como Gateway y damos clic a la opción "Create".
- Se escoge al resto de elementos de red como No-gateway y se selecciona la opción "Create", se regresa a la ventana principal y se observa el GNE y los NE de color verde, ya que aún no se encuentran configurados.

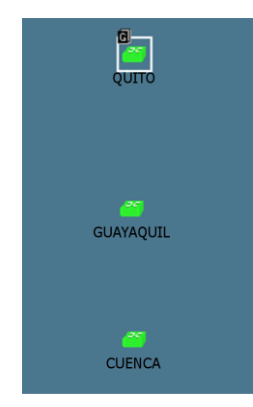

Figura 5. GNE y NE creados

 Después de creado el NE se le da doble clic a cada elemento y aparece la ventana de configuración, se selecciona la opción de configuración manual (Manual Configuration) y se le da clic a Next.

| <b>3</b> | IE Configuration Wizard            | X                |
|----------|------------------------------------|------------------|
| [        | Please choose a configuration mode |                  |
|          | Manual Configuration               |                  |
|          | ⊖ Copy NE Data                     |                  |
|          | O Upload                           |                  |
|          |                                    | 8 Ned Jish Close |

Figura 6. Ventana de configuración

5. Aparece la ventana de los slots que va a contener las tarjetas del OSN, se escoge la opción "Query Physical Slot(s))" (Actualizar slots físicos) y se carga automáticamente las tarjetas que posee físicamente el equipo, volviéndose los slots de color verde y se le da clic a Next.

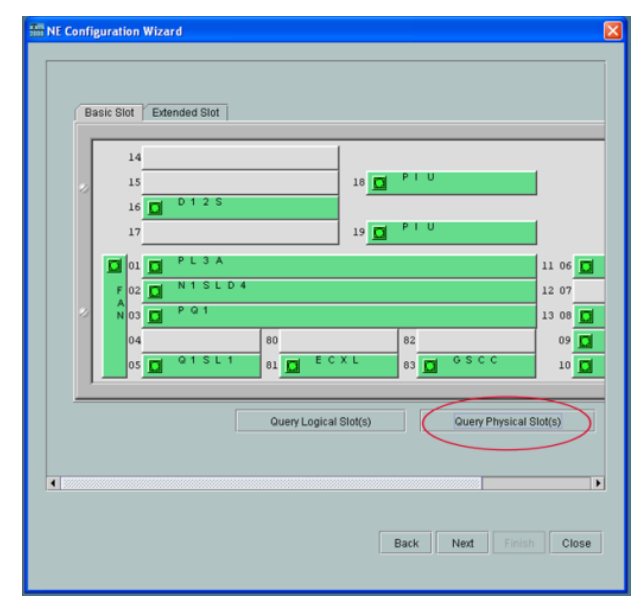

Figura 7. Actualización de los slots del OSN

 Luego aparece una ventana con los parámetros generales del elemento donde se puede cambiar el nombre del mismo, para esta práctica se los nombró (Quito, Guayaquil y Cuenca) respectivamente y se selecciona Next.

| NE Configuration Wizard          |                    |       |
|----------------------------------|--------------------|-------|
| Set NE Attribute:                |                    |       |
| Attribute                        | Value              |       |
| NE ID                            | 9-1                |       |
| NE Name                          | QUITO              |       |
| Equipment Type                   | OptiX OSN 1500     | -     |
| NE Remarks                       |                    |       |
| Used for Extended Subrack or Not | No                 | -     |
| Subrack Type                     | Subrack Type B     | -     |
|                                  |                    |       |
|                                  |                    |       |
|                                  |                    |       |
|                                  |                    |       |
|                                  |                    |       |
|                                  |                    |       |
|                                  |                    |       |
|                                  |                    |       |
|                                  |                    |       |
|                                  |                    |       |
|                                  |                    |       |
|                                  |                    |       |
|                                  |                    |       |
|                                  |                    |       |
|                                  | Back Next Finish C | Close |
|                                  |                    |       |
|                                  |                    |       |

Figura 8. Parámetros del NE

7. Los elementos de red cambian a color rojo, esto se debe a las diferentes alarmas que se presentan en cada una, se puede dar doble clic sobre el NE y aparece la ventana de los slots ocupado por las tarjetas, se escoge el icono de alarma que se encuentra en la parte superior y se puede revisar cada una de ellas. Las alarmas se detalla en el ANEXO A.

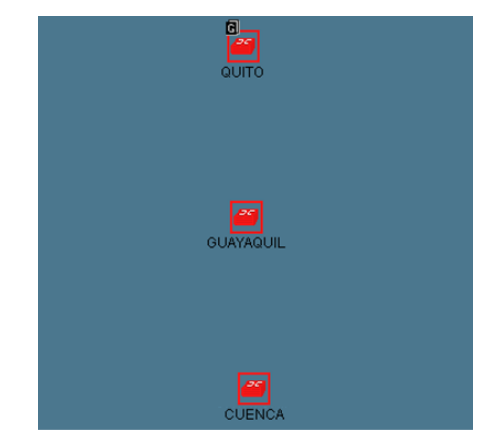

Figura 9. Estado de NEs configurados

#### d) Creación de fibra entre los NE

1. En la parte superior de la ventana principal nos ubicamos en "File" y escogemos la opción "Search for Fiber/Cable".

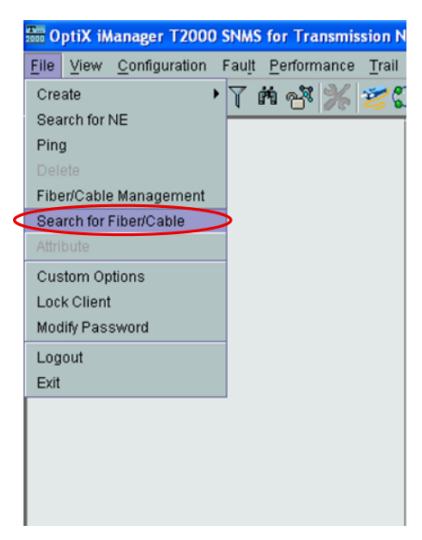

Figura 10. Creación de fibra entre los NE

 En la ventana que aparece se escoge en la parte inferior derecha la opción de "Search" (búsqueda), para que automáticamente se encuentre las conexiones de fibra entre los elementos de red.

| The OptiX iManager T2000 SNMS for Transmission Network (Sub-network Level)(127.0.0.1) - [SDH NE Fiber Search]                                                                                                    |            |                | ×                      |
|----------------------------------------------------------------------------------------------------|------------|----------------|------------------------|
| File View Configuration Fault Performance Trail Report System Administration Load Software Window Help                                                                                                    |            |                |                        |
|                                                                                                    | 7          | 0              | 3 🕕 🔁 🗈                |
| BH NE Fiber Search                                                                                                    |            |                |                        |
| root Current fiber link                                                                                                    |            |                |                        |
| End Optick Measager 17:0000 SMAKs for Transmission Network Lovel (127.0.0.1) - ISOM ME Files Search)         File Wew Configuration Fault Externance Trail Beard System doministration Load Software Window Heip         Image: Search Search Sea |            |                | tus(Created/uncreated  |
| D I GUAYAQUIL                                                                                                    |            |                |                        |
| A COTO                                                                                                    | Name Direc | tion Conflictw | Ath: logical link(YRB) |
|                                                                                                    |            |                |                        |
| Conflicted Fiber Count®                                                                                                    |            |                |                        |
| Do not search ports with fiber created on NM                                                                                                    | Search     |                |                        |

Figura 11. Ventana de búsqueda fibra entre los NE

3. Una vez se encuentre la fibra existente entre los elementos, se escoge en la parte inferior derecha la opción "Create Fiber Cable" que permitirá la creación de la fibra entre los NE que representa los equipos ya conectados físicamente y que se dará de forma exitosa si la conexión es correcta.

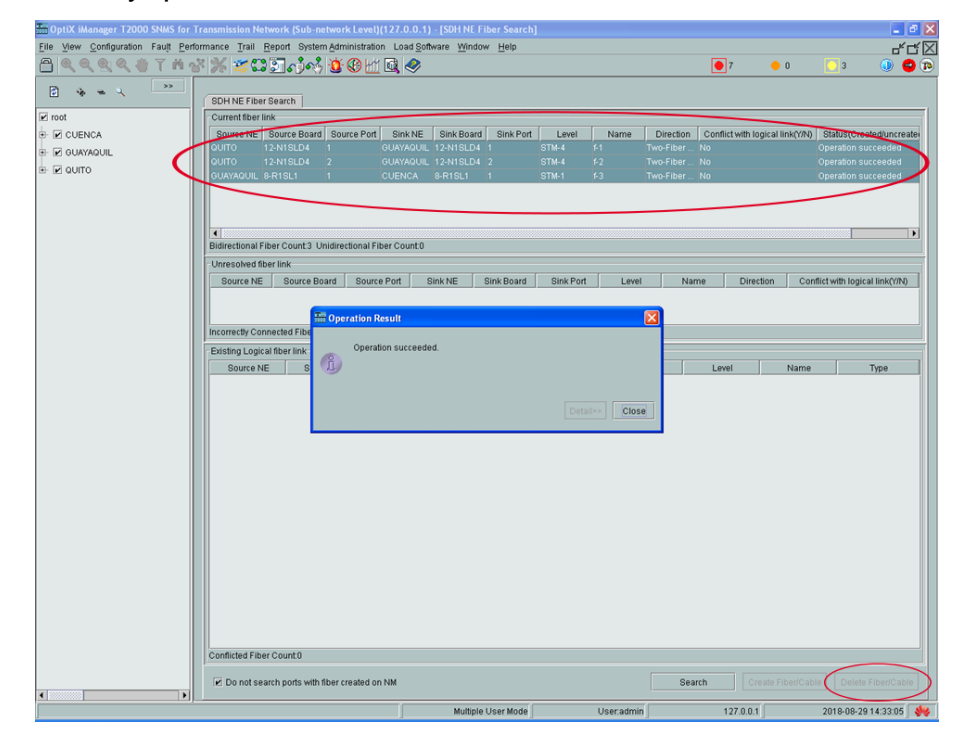

Figura 12. Creación automática de fibra

 Luego de haber creado la fibra se tendrá automáticamente los elementos conectados entre sí, en donde se observa de mejor manera como están enlazados los NE.

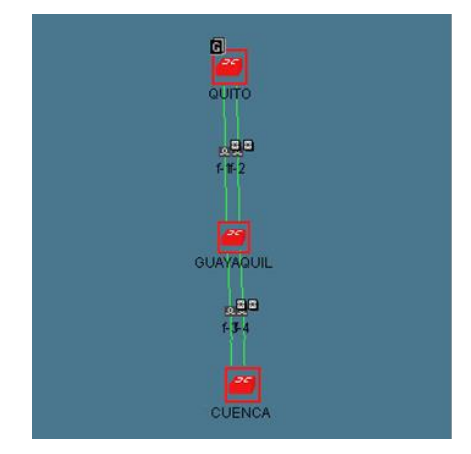

Figura 13. NEs conectados mediante fibra

## e) VC4-server trail

- 1. La creación de servicios para esta práctica se lo realiza de manera automática, creando el llamado VC4 server trail, el cual permite crear la ruta entre los NE para el paso de los servicios.
- Se escoge en la parte superior la sección "Trail", luego la opción "SDH Trail Creation".

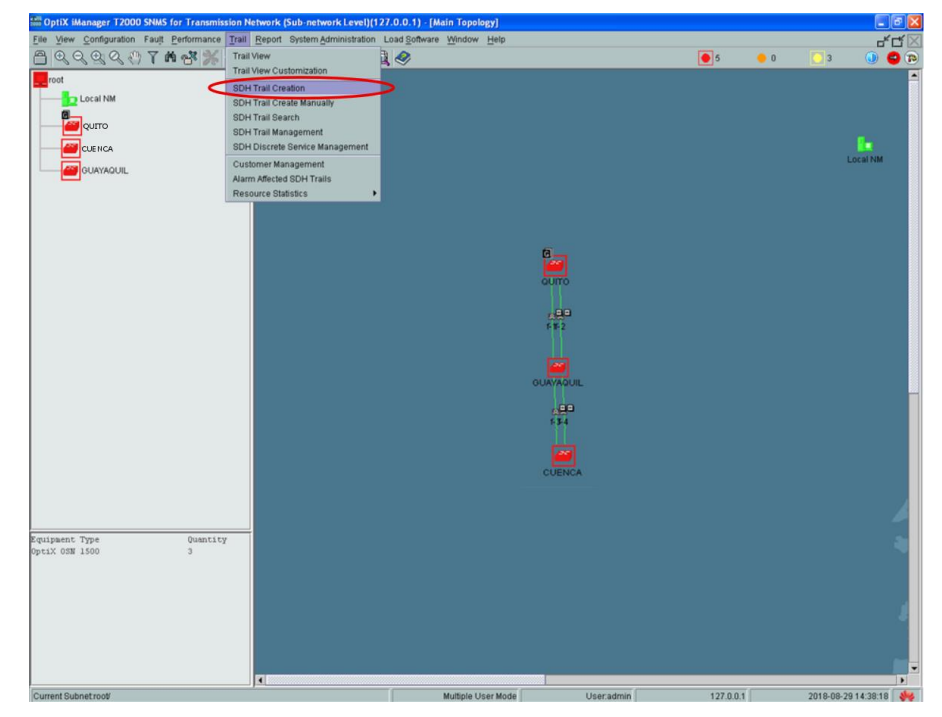

Figura 14. NEs conectados mediante fibra

3. Una vez en la ventana se debe elegir en "Level" la opción VC4 server trail y luego seleccionar el NE origen y el NE destino para crear la ruta que conecta los dos elementos, en la práctica es OSN\_QUITO - OSN\_GUAYAQUIL y OSN\_GUAYAQUIL - OSN\_CUENCA, cuando se seleccione los NEs se coloca el nombre al servicio para que la base de datos envíe el comando al equipo y se le aplique lo configurado.

a) QUITO - GUAYAQUIL

b) GUAYAQUIL - CUENCA

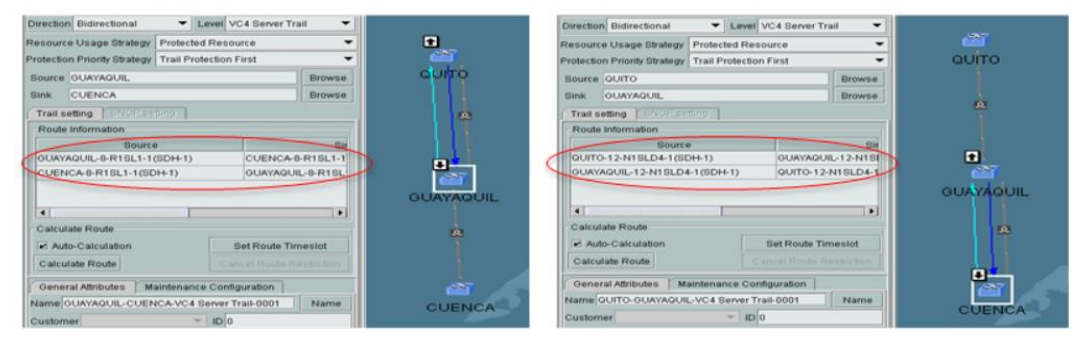

Figura 15. Creación VC4 server trail a) OSN\_QUITO - OSN\_GUAYAQUIL, b) OSN\_GUAYAQUIL - OSN\_CUENCA.

4. Finalmente se da clic a la opción "Apply" que se encuentra en la parte inferior derecha, esto se aplica para cada VC4 server trail creado

#### f) Habilitación de puertos en la tarjeta EFT4 y EGT2

Se describe paso a paso el proceso de habilitar los puertos para el paso de servicios en cada uno de los elementos de red OSN\_QUITO, OSN\_GUAYAQUIL y OSN\_CUENCA respectivamente.

#### Configuración NE OSN\_QUITO

Para el NE en OSN\_QUITO se procede habilitando un puerto Ethernet y un puerto óptico en base a la topología de red SDH que se propone y se encuentra detallada en la PRÁCTICA # .

- Se da doble clic sobre el NE OSN\_QUITO y aparece la ventana de los slots que contiene las tarjetas.
- Ubicarse sobre la tarjeta EFT4 y dar clic derecho, se escoge la opción "Ethernet Configuration" y luego "Ethernet Interface Management".

| - | _            | _      | _      | _           | _         |             |           |                   |       |      |       | _       | _      |        |        |      |              | _      |          | _      |
|---|--------------|--------|--------|-------------|-----------|-------------|-----------|-------------------|-------|------|-------|---------|--------|--------|--------|------|--------------|--------|----------|--------|
|   |              | Runr   | ning S | tatus       | [QUITO    | 1           |           |                   |       |      |       |         |        |        |        |      | j ∎ <b>k</b> | ×      |          |        |
|   | ⅔            | 5      | P      | <u>_</u>    | 0 🔘       | ≥₩₽         | 3         | <b>&gt;</b>       |       |      |       | • 2     |        |        | 2      |      | 1            |        |          |        |
| ľ | Ba           | isic S | Slot   |             |           |             |           |                   |       |      |       |         |        |        |        |      |              |        |          |        |
| ľ |              |        |        |             |           |             |           |                   |       |      |       |         |        |        |        |      | 1            |        |          |        |
| I | ſ            |        | 14     |             |           |             |           | 1                 |       |      |       |         |        |        |        |      |              |        |          |        |
| I |              |        |        |             |           |             |           |                   | PIII  |      |       |         |        |        |        |      |              |        |          |        |
| I | 2            |        | 15     |             | 0.1.0     |             |           | 18 🛄              |       |      |       |         |        |        |        |      | 2            |        |          |        |
| I |              |        | 16     |             | 012       | 2.5         |           |                   |       |      |       |         |        |        |        |      |              |        |          |        |
| I |              |        | 17     |             |           |             |           | 19 🛄              | PIU   |      |       |         |        |        |        |      |              |        |          |        |
| I |              |        | اما    | _           | EGI       | 12          |           |                   |       |      |       | 1.00    | _      | R 1 I  | FT4    |      |              |        |          |        |
| I |              |        | 01     |             |           |             |           | 88                |       |      | P     | 1 06    |        |        |        |      |              | Curre  | nt Alarn | 10     |
| I |              |        | F 02   |             | IN 1 3    | 5104        |           | 88                |       |      | 1     | 2 07    |        |        |        | _ SE | )H Per       | forma  | ance Br  | owse   |
| I | 2            |        | N 03   |             | PQ1       |             |           |                   |       |      | 1     | 3 08    |        | R 1 1  | SL 1   | RN   | ION P        | erforn | nance B  | Browse |
| I |              |        | 04     |             | Q 1 3     | SL1         | 80 💟      | ECXL              | 82 🚺  | GSCC | Ether | net Int | erface | e Mana | gement | Eth  | nernet       | Confi  | iguratio | n 🕨    |
| I |              |        | 05     |             |           |             | 81        |                   | 83    |      |       | 10      |        | AU)    | (      | Ve   | rsion        |        |          |        |
| I | Ľ            | _      |        | _           |           |             |           |                   |       |      |       |         |        |        |        | VC   | 3 L00        | pback  | < .      |        |
| H |              | _      | _      |             |           |             |           |                   | _     |      | _     |         | _      | _      | _      | De   | lete         |        |          |        |
| E | loar         | d Na   | me: I  | R1EF        | T4        | of Ethornol |           |                   |       |      |       |         |        |        |        | Wa   | arm Re       | eset   |          |        |
|   | suar<br>Ioar | d Re   | emark  | uun: 4<br>: | +-port ta | steriemet   | uranspare | mu transmission b | uaru. |      |       |         |        |        |        | Co   | ld Res       | set    |          |        |
| L | _            | _      | _      | _           | _         | _           |           |                   |       |      | _     | _       | _      | _      | _      | Pa   | th Viev      | N      |          |        |
|   |              |        |        |             |           |             |           |                   |       |      |       |         |        |        |        | Re   | mark         |        |          |        |
|   |              |        |        |             |           |             |           |                   |       |      |       |         |        |        |        |      |              | _      |          |        |

Figura 16. Gestión de interfaz Ethernet

- 3. En la ventana que aparece nos ubicamos en la parte superior en la sección de "External Port" donde se habilita el puerto físico en donde se va a realizar la conexión.
- Se ubica en PORT1 y en la columna de "Enabled/Disabled" damos clic derecho y escogemos la opción "Enabled" para habilitar el puerto, luego damos clic en "Apply".

| OptiX iManager T2000 SNMS for                                                                                                    | Trans  | mission Network                | k (Sub-network | (Level)(127.0.0.1) - [   | NE Explorer-QUITC | J                    |                             |              |                   |
|----------------------------------------------------------------------------------------------------|--------|--------------------------------|----------------|--------------------------|-------------------|----------------------|-----------------------------|--------------|-------------------|
| ile View Configuration Fault Pe                                                                                                  | norman | ice <u>T</u> rail <u>R</u> epo | rt System Adm  | inistration Load Softwar | re Window Help    |                      |                             |              | d* ۱              |
| BQQQQUTH                                                                                                    | 33     | 6 🕿 😋 🗊                        | 1000 🚺         | 🚯 🗠 🞑 🧇                  |                   |                      | 12                          | 5            | 5 🛈 🧲             |
| 🗃 quito                                                                                                    | -      | e 🖬 🤤                          | 1.00           |                          |                   |                      |                             |              |                   |
| - 🗾 4-Q1SL1                                                                                                    |        |                                | ~              |                          |                   |                      |                             |              |                   |
| - 🧰 6-R1EFT4                                                                                                    |        |                                |                | C Internal Dark          |                   |                      | @ Estant                    | 10.4         |                   |
| - 🔲 8-R1SL1                                                                                                    |        |                                |                | U Internal Port          |                   |                      | <ul> <li>Externa</li> </ul> | iPon         |                   |
| <b>9-EOW</b>                                                                                                    |        | Racir Attribu                  | tes Flow Cor   | trol                     |                   |                      |                             |              |                   |
| D 10-AUX                                                                                                    |        | Port                           | Name           | Enabled/Disabled         | Working Mode      | Maximum Frame Length | Port Physical Parameters    | MAC Loopback | PHY Loopback      |
| 11-EGT2                                                                                                    |        | PORT1                          | PORT-1         | Enabled                  | Auto-Negotiation  | 1522                 |                             | Non-Loopback | Non-Loopback      |
| 12-N1SLD4                                                                                                    |        | PORT2                          | PORT-2         | Disabled                 | Auto-Negotiation  | 1522                 |                             | Non-Loopback | Non-Loopback      |
| 🚺 13-PQ1                                                                                                    |        | PORT3                          | PORT-3         | Disabled                 | Auto-Negotiation  | 1522                 |                             | Non-Loopback | Non-Loopback      |
| 16-D12S                                                                                                    |        | PORT4                          | PORT-4         | Disabled                 | Auto-Negotiation  | 1522                 |                             | Non-Loopback | Non-Loopback      |
| Overhead Management     Overhead Management     Generuterizee Managem     Generuterizee     Denret Gence     Aam     Performance | ent    |                                |                |                          |                   |                      | Column Mode                 | Quick Query  | Query             |
|                                                                                                    |        |                                |                |                          |                   |                      |                             |              |                   |
|                                                                                                    |        |                                |                |                          | Multiple User Mod | e User:admin         | 127.0.0.1                   | 20           | 18-09-03 21:31:31 |

Figura 17. Habilitación de puerto externo Ethernet

 Luego escogemos la opción "Internal Port" y nos ubicamos en la sección "Bound Path" y en la parte inferior derecha le damos clic a "Configuration" en donde se configura la capacidad que tendrá el puerto en este caso un VC3.

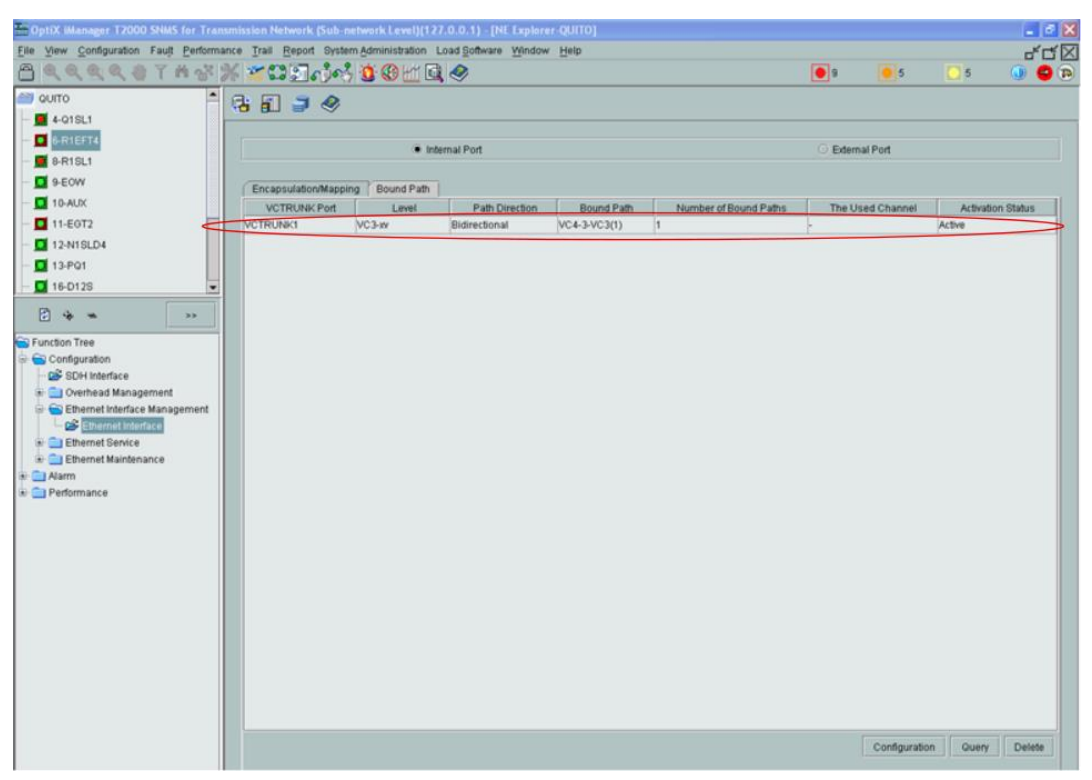

Figura 18. Configuración del Bound Path puerto Ethernet en OSN\_QUITO

- Nos dirigimos a la tarjeta EGT2 para proceder a habilitar el puerto óptico, en la ventana nos dirigimos a "External Port".
- Nos ubicamos en PORT1 y en la columna de "Enabled/Disabled" damos clic derecho y escogemos la opción "Enabled" para habilitar el puerto, luego damos clic en "Apply".
- 8. Se escoge la opción "Internal Port" y en la sección de "Bound Path" se configura la capacidad que tendrá el puerto en este caso un VC3.

| 📅 OptiX iManager T2000 SNMS for T              | ransmi     | ission Network (Sub-ne                | etwork Level)(12)          | 7.0.0.1) - [NE Explore               | r-QUITO]     |   |                       |           |            |         |            |
|------------------------------------------------|------------|---------------------------------------|----------------------------|--------------------------------------|--------------|---|-----------------------|-----------|------------|---------|------------|
| <u>File View Configuration Fault Perfo</u>     | rmance     | e <u>T</u> rail <u>R</u> eport Syster | n <u>A</u> dministration L | .oad <u>S</u> oftware <u>W</u> indow | <u>H</u> elp |   |                       |           |            |         | rt rtíľ    |
| 🖰 🔍 🔍 🍭 👋 🍸 🛱 🖓                                | * %        | 20 D A &                              | 🧕 🕑 🖄 💽                    | . 🧇                                  |              |   |                       | 9         | 6          | 5       | 🕕 😑 🗑      |
| auito                                          | <b>.</b> 6 | 1 F 📑 🧔 🛷                             |                            |                                      |              |   |                       |           |            |         |            |
| - 🧮 4-Q1SL1                                    |            |                                       |                            |                                      |              |   |                       |           |            |         |            |
| - 🛄 6-R1EFT4                                   |            |                                       | @ !                        |                                      |              |   |                       | 0.5.4     |            |         |            |
| - 🧮 8-R1SL1                                    |            |                                       | • ma                       | amai Pun                             |              |   |                       | O Externa | ii Pun     |         |            |
| — 🛄 9-EOW                                      |            | Encanculation/Mannin                  | Bound Path                 |                                      |              |   |                       |           |            |         |            |
| — 🛄 10-AUX                                     |            | VCTRUNK Port                          | Level                      | Path Direction                       | Bound Path   |   | Number of Bound Paths | The Us    | ed Channel | Activat | ion Status |
| - 🛄 11-EGT2                                    |            | VCTRUNK1                              | VC3-xv                     | Bidirectional                        | VC4-4-VC3(1) | 1 |                       | -         |            | Active  |            |
| — 🛄 12-N1SLD4                                  |            |                                       |                            |                                      |              |   |                       |           |            |         |            |
| — 🛄 13-PQ1                                     |            |                                       |                            |                                      |              |   |                       |           |            |         |            |
| — 🛄 16-D12S                                    | -          |                                       |                            |                                      |              |   |                       |           |            |         |            |
| ۵.<br>۲. ۲. ۲. ۲. ۲. ۲. ۲. ۲. ۲. ۲. ۲. ۲. ۲. ۲ |            |                                       |                            |                                      |              |   |                       |           |            |         |            |
| 🔁 Function Tree                                |            |                                       |                            |                                      |              |   |                       |           |            |         |            |
| 🖻 💼 Configuration                              |            |                                       |                            |                                      |              |   |                       |           |            |         |            |
| Overhead Management     Overhead Management    |            |                                       |                            |                                      |              |   |                       |           |            |         |            |
| Ethernet Interface                             |            |                                       |                            |                                      |              |   |                       |           |            |         |            |
| 🕀 🧰 Ethernet Service                           |            |                                       |                            |                                      |              |   |                       |           |            |         |            |
| 🗄 🚞 Ethernet Maintenance                       |            |                                       |                            |                                      |              |   |                       |           |            |         |            |
| 🕀 🧰 Alarm                                      |            |                                       |                            |                                      |              |   |                       |           |            |         |            |
| 🗄 🔄 Performance                                |            |                                       |                            |                                      |              |   |                       |           |            |         |            |

Figura 19. Configuración del Bound Path puerto Óptico en OSN\_QUITO

## Configuración NE OSN\_GUAYAQUIL

Para el NE en GUAYAQUIL se procede habilitando un puerto óptico en base a la topología de red SDH propuesta.

- Se da doble clic sobre el NE OSN\_GUAYAQUIL y se ubica sobre la tarjeta EGT2, dar clic derecho, se escoge la opción "Ethernet Configuration" y luego "Ethernet Interface Management".
- 2. En la ventana que aparece nos ubicamos en la parte superior en la sección de "External Port".
- Se ubica en PORT1 y en la columna de "Enabled/Disabled" damos clic derecho y escogemos la opción "Enabled" para habilitar el puerto, luego damos clic en "Apply".
- 4. Escoger la opción "Internal Port" y nos ubicamos en la sección "Bound Path" y en la parte inferior derecha damos clic a "Configuration" en donde se configura la capacidad que tendrá el puerto en este caso un VC3.

| The OptiX iManager T2000 SNMS for T | ransmi     | ission Network (Sub-ne                | etwork Level)(12           | 7.0.0.1) - [NE Explore               | r-GUAYAQUIL] |   |                       |           |            |          | ÐÐ        |
|-------------------------------------|------------|---------------------------------------|----------------------------|--------------------------------------|--------------|---|-----------------------|-----------|------------|----------|-----------|
| File View Configuration Fault Perfo | rmance     | e <u>T</u> rail <u>R</u> eport Syster | n <u>A</u> dministration L | .oad <u>S</u> oftware <u>W</u> indow | <u>H</u> elp |   |                       |           |            |          | പ് ല്     |
| 🖰 🔍 🔍 🍭 🤍 🍸 M 着                     | r <b>%</b> | 203 <b>.</b>                          | 10 🛞 🖄 🙆                   | l 🧇                                  |              |   |                       | 9         | 6          | 5        | 0 😔       |
| 😂 GUAYAQUIL                         |            | 1 🗐 🎿 🛷                               |                            |                                      |              |   |                       |           |            |          |           |
| — 🧱 4-Q1SL1                         |            |                                       |                            |                                      |              |   |                       |           |            |          |           |
| — 🛄 5-Q1SL1                         |            |                                       | ) Inte                     | amel Part                            |              |   |                       |           | ol Dort    |          |           |
| — 🔟 6-R1EFT4                        |            |                                       | • 114                      | ennarron                             |              |   |                       | O Externi | arron      |          |           |
| — 🛄 8-R1SL1                         |            | Encansulation/Mannin                  | Bound Path                 |                                      |              |   |                       |           |            |          |           |
| — 🛄 9-EOW                           | 200        | VCTRUNK Port                          | Level                      | Path Direction                       | Bound Path   |   | Number of Bound Paths | The Us    | ed Channel | Activati | on Status |
| — 🔲 10-AUX                          |            | VCTRUNK1                              | VC3-xv                     | Bidirectional                        | VC4-3-VC3(1) | 1 |                       | -         |            | Active   |           |
| — 🚺 11-ЕОТ2                         |            |                                       |                            |                                      |              |   |                       |           |            |          |           |
| — 🛄 12-N1SLD4                       |            |                                       |                            |                                      |              |   |                       |           |            |          |           |
| — 🛄 13-PQ1                          | -          |                                       |                            |                                      |              |   |                       |           |            |          |           |
| ×× هه گ                             |            |                                       |                            |                                      |              |   |                       |           |            |          |           |
| 🔁 Function Tree                     |            |                                       |                            |                                      |              |   |                       |           |            |          |           |
| Configuration                       |            |                                       |                            |                                      |              |   |                       |           |            |          |           |
|                                     | ,          |                                       |                            |                                      |              |   |                       |           |            |          |           |
| Ethernet Interface                  |            |                                       |                            |                                      |              |   |                       |           |            |          |           |
| 👁 🚞 Ethernet Service                |            |                                       |                            |                                      |              |   |                       |           |            |          |           |
| 🗄 🚞 Ethernet Maintenance            |            |                                       |                            |                                      |              |   |                       |           |            |          |           |
| Alarm     Performance               |            |                                       |                            |                                      |              |   |                       |           |            |          |           |

Figura 20. Configuración del Bound Path puerto Óptico en OSN\_GUAYAQUIL.

## Configuración NE OSN\_CUENCA.

Para el NE en OSN\_CUENCA se procede habilitando un puerto óptico en base a la topología de red SDH propuesta.

- Se da doble clic sobre el NE OSN\_CUENCA y se ubica sobre la tarjeta EGT2, dar clic derecho, se escoge la opción "Ethernet Configuration" y luego "Ethernet Interface Management".
- En la ventana que aparece nos ubicamos en la parte superior en la sección de "External Port".
- Se ubica en PORT1 y en la columna de "Enabled/Disabled" damos clic derecho y escogemos la opción "Enabled" para habilitar el puerto, luego damos clic en "Apply".
- 4. Escogerla opción "Internal Port" y nos ubicamos en la sección "Bound Path" y en la parte inferior derecha damos clic a "Configuration" en donde se configura la capacidad que tendrá el puerto en este caso un VC3.

| ST OptiX iManager T2000 SNMS for Tr   | ansmi | ssion Network (Sub-ne | twork Level)(12  | 7.0.0.1) · [NE Explore | r-CUENCA]    |                       |         |              |         |            |
|---------------------------------------|-------|-----------------------|------------------|------------------------|--------------|-----------------------|---------|--------------|---------|------------|
| File View Configuration Fault Perform | nance | Trail Report System   | Administration L | .oad Software Window   | Help         |                       |         |              |         | C          |
| 🖰 🔍 🔍 🔍 🆑 🍸 🛱 🖓                       | 1%    | 2°° 🖸 🗗 🔥             | 10 🖞 🛞 🚺         | . 🧇                    |              |                       | 9       | 6            | 6       | 🕘 🕕 🧧      |
| 🕋 CUENCA                              | Ē     | E 🖃 🍮 🛷               |                  |                        |              |                       |         |              |         |            |
| - 🛄 5-Q1SL1                           |       |                       |                  |                        |              |                       |         |              |         |            |
| - 🛄 6-R1EFT4                          |       |                       | (a) last         | unal Dant              |              |                       | 0.5.4.  |              |         |            |
| - 🛄 8-R1SL1                           |       |                       | • mu             | emairon                |              |                       | O Exter | narron       |         |            |
| - 🛄 9-EOW                             |       | Encanculation/Mannin  | a Bound Path     |                        |              |                       |         |              |         |            |
| — 🛄 10-AUX                            |       | VCTRUNK Port          | l evel           | Path Direction         | Bound Path   | Number of Bound Paths | The L   | Ised Channel | Activat | ion Status |
| - 🛄 11-EGT2                           | 2     | VCTRUNK1              | VC3-xv           | Bidirectional          | VC4-4-VC3(1) | 1                     | -       |              | Active  |            |
| - 🗾 12-N1SLD4                         |       |                       |                  |                        |              |                       |         |              |         |            |
| — 🛄 13-PQ1                            |       |                       |                  |                        |              |                       |         |              |         |            |
| - 🛄 17-D128                           |       |                       |                  |                        |              |                       |         |              |         |            |
|                                       | i l   |                       |                  |                        |              |                       |         |              |         |            |
|                                       |       |                       |                  |                        |              |                       |         |              |         |            |
| Function Tree                         |       |                       |                  |                        |              |                       |         |              |         |            |
| 😑 🚍 Configuration                     |       |                       |                  |                        |              |                       |         |              |         |            |
| 🕀 🚞 Overhead Management               |       |                       |                  |                        |              |                       |         |              |         |            |
| 😑 🔄 Ethernet Interface Management     |       |                       |                  |                        |              |                       |         |              |         |            |
| Ethernet Interface                    |       |                       |                  |                        |              |                       |         |              |         |            |
| Ethernet Service                      |       |                       |                  |                        |              |                       |         |              |         |            |
| Ethernet Maintenance                  |       |                       |                  |                        |              |                       |         |              |         |            |
| Alarm                                 |       |                       |                  |                        |              |                       |         |              |         |            |
| 🗄 🔜 Performance                       |       |                       |                  |                        |              |                       |         |              |         |            |

Figura 21. Configuración del Bound Path puerto Óptico en OSN\_CUENCA.

## g) Creación de servicios sobre SDH

- Una vez habilitado los puertos se procede creando los servicios que son muy parecidos al del VC4 server trail con la diferencia del "Level" a escoger.
- Seleccionar en la parte superior de la ventana principal la opción "Trail" y luego "SDH Trail Creation".
- 3. En la ventana que aparece elegir en "Level" la opción VC3, el cual debe coincidir con el que se escogió en la configuración del Bound Path.
- Luego en source (origen) se selecciona el NE OSN\_QUITO y se escoge la tarjeta EFT4 para habilitar el puerto Ethernet.
- En la parte inferior la sección de "Port", "High Order" y "Lower Order" deben coincidir con el "Bound Path" que se creó para el puerto del NE OSN\_QUITO.

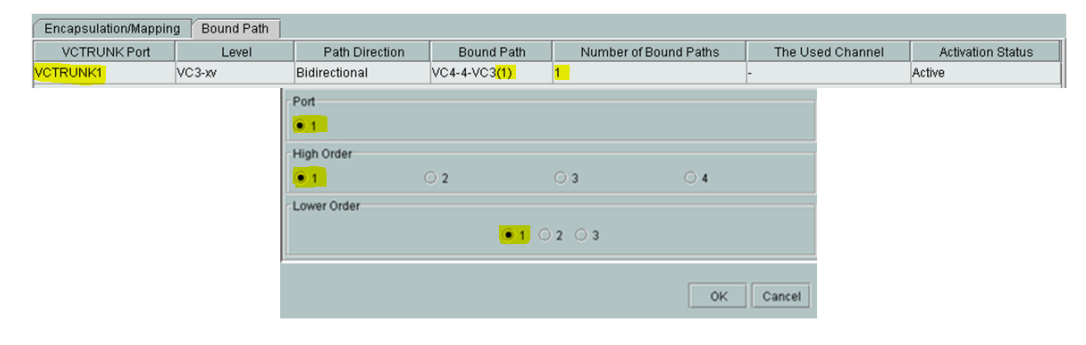

| DoptiX iManager T2000 SNMS for Trans              | mission Network (Sub-network Le | evel)(127.0.0.1) - [Trail View-Networkwide] |        |
|---------------------------------------------------|---------------------------------|---------------------------------------------|--------|
| File View Configuration Fault Performa            | nce Trail Report System Adminis | tration Load §oftware Window Help           |        |
| <u> </u>                                          | % <b>202</b> 0% <b>9</b> 0      | M 🖳 🤣                                       | 12     |
| Direction Bidirectional   Level VC3               | • •                             |                                             |        |
| Resource Usage Strategy Protected Resource        | .e 🔻                            |                                             |        |
| Protection Priority Strategy Trail Protection Fin | st 🔻                            |                                             |        |
| Source                                            | Select Board Port-Source-QUI    | то                                          |        |
| Sink                                              | 🔲 Management Domain             | NE Panel                                    |        |
| Trail setting SNCP setting                        | CUENCA                          |                                             |        |
| Route Information                                 |                                 |                                             | 1      |
| Source                                            |                                 |                                             |        |
|                                                   |                                 | 18 🖸 PIU                                    | 2      |
|                                                   |                                 |                                             |        |
| -                                                 |                                 | 19 PIU                                      |        |
| Calculate Route                                   |                                 |                                             | $\sim$ |
| Auto-Calculation Se                               |                                 |                                             |        |
| Calculate Route Cance                             |                                 |                                             |        |
|                                                   |                                 |                                             |        |
| General Attributes Maintenance Configu            |                                 |                                             |        |
| Name                                              | a                               |                                             |        |
| Customer D 0                                      |                                 |                                             |        |
| Remarks                                           | NE Name                         |                                             |        |
|                                                   | NE Information                  | Port                                        |        |
|                                                   | GUAYAQUIL                       | • 1                                         |        |
|                                                   | QUITO                           | High Order                                  |        |
|                                                   |                                 | ●1 O2 O3 O4                                 |        |
|                                                   |                                 | - Lower Order                               |        |
|                                                   | OK                              | ● 1 ○ 2 ○ 3                                 |        |
|                                                   |                                 | ОК                                          | Cancel |

Figura 22. Creación de servicio en la tarjeta EFT4

- En sink (destino) se selecciona el NE OSN\_GUAYAQUIL y se escoge la tarjeta EGT2 para habilitar el puerto óptico donde se desea terminar el servicio, ya que para la práctica se desea que exista comunicación entre OSN\_QUITO - OSN\_GUAYAQUIL.
- En la sección de "Name" se coloca el nombre que se desee para poder identificarlo y finalmente se da clic a "Apply".
- Regresamos a la ventana principal y volvemos a seleccionar en la parte superior de la ventana principal la opción "Trail" y luego "SDH Trail Creation", para crear el otro servicio.
- 9. En la ventana que aparece elegir en "Level" la opción VC3, el cual debe coincidir con el que se escogió en la configuración del Bound Path.

- 10. Luego en source (origen) se selecciona el NE OSN\_QUITO y se escoge la tarjeta EGT2 para habilitar el puerto Ethernet.
- 11. En la parte inferior la sección de "Port", "High Order" y "Lower Order" deben coincidir con el "Bound Path" que se creó para el puerto del NE OSN\_QUITO.
- 12. En sink (destino) se selecciona el NE OSN\_CUENCA y se escoge la tarjeta EGT2 para habilitar el puerto óptico donde se desea terminar el servicio, ya que para la práctica se desea que exista comunicación entre OSN\_QUITO - OSN\_CUENCA.
- 13. En la sección de "Name" se coloca el nombre que se desee para poder identificarlo y finalmente se da clic a "Apply".

## h) Verificación de la creación del servicio

Después de haber habilitado los puertos para el levantamiento de los servicios de Ethernet sobre SDH, una prueba fácil que se puede realizar para corroborar que el servicio se creó correctamente es mediante un ping entre dos PCs.

- 1. En las dos PCs se procede en cambiar el direccionamiento IP de manera que se encuentren en el mismo segmento de red.
- Luego conectamos a una de ellas al equipo OSN (para la práctica QUITO), mediante un cable RJ45 directo al puerto de la tarjeta EFT4 que se habilitó en el gestor T2000-NM.
- La otra PC se conecta al puerto de la tarjeta EFT4 del otro equipo OSN (OSN\_GUAYAQUIL).

- Una vez realizada la conexión física se procede abriendo el cmd en cada máquina y realizando mutuamente un ping a la IP que se configuró anteriormente en cada PC.
- 5. Si el ping es exitoso, se podrá verificar que los servicios se crearon correctamente y los puertos están habilitados para el paso de los mismos, caso contrario se deberá revisar las configuraciones que se realizó en el gestor.

| Administrador: C:\windows\system32\cmd.exe                                                                                                    |  |
|----------------------------------------------------------------------------------------------------|--|
| C:\Users\aluceroo>ping 135.60.0.85                                                                                                    |  |
| Haciendo ping a 135.60.0.85 con 32 bytes de datos:<br>Respuesta desde 135.60.0.85: bytes=32 tiempo=3ms TTL=128<br>Respuesta desde 135.60.0.85: bytes=32 tiempo=2ms TTL=128<br>Respuesta desde 135.60.0.85: bytes=32 tiempo=2ms TTL=128<br>Respuesta desde 135.60.0.85: bytes=32 tiempo=2ms TTL=128                                       |  |
| Estadísticas de ping para 135.60.0.85:<br>Paguetes: enviados = 4, recibidos = 4, perdidos = 0<br>(0% perdidos),<br>Tiempos aproximados de ida y vuelta en milisegundos:<br>Mínimo = 2ms, Máximo = 3ms, Media = 2ms                                                                                                    |  |
| Administrador: C:\windows\system32\cmd.exe                                                                                                    |  |
|                                                                                                    |  |
| C:\Users\Macarena>ping 135.60.0.86                                                                                                    |  |
| C:\Users\Macarena>ping 135.60.0.86<br>Haciendo ping a 135.60.0.86 con 32 bytes de datos:<br>Respuesta desde 135.60.0.86: bytes=32 tiempo=4ms TTL=128<br>Respuesta desde 135.60.0.86: bytes=32 tiempo=2ms TTL=128<br>Respuesta desde 135.60.0.86: bytes=32 tiempo=2ms TTL=128<br>Respuesta desde 135.60.0.86: bytes=32 tiempo=2ms TTL=128 |  |

Figura 23. Ping de verificación para puertos habilitados

#### CONCLUSIONES

- Para la creación de servicios de Ethernet sobre SDH se debe habilitar los puertos lógicos y físicos por medio del software T2000-NM.
- El funcionamiento correcto de los servicios levantados en una red SDH en los equipos OSN OPTIX 1500B como es el servicio Ethernet sobre SDH se los comprueba mediante la realización de ping entre diferentes equipos.
- Es importante la creación del VC4 server trail, ya que permite establecer la ruta entre dos elementos de red y que los servicios se empiecen a establecer.

## RECOMENDACIONES

- Tener conectado físicamente los equipos OSN para que al momento de crear los elementos de red en el software se pueda tener gestión de todos ellos y proceder con las configuraciones respectivas.
- Antes de levantar un servicio es importante crear el VC4 server trail que permite establecer el camino o la ruta entre un elemento de red y otro, dependiendo de cómo se encuentren conectados físicamente.
- Se debe tener en cuenta el nivel de contenedor virtual que se va a crear ya sea un VC4, VC3 o VC12 de acuerdo a la capacidad que deseamos que tenga el servicio.
- Una forma de verificar la habilitación de los puertos es por medio de una prueba de ping entre un punto y otro.

# Práctica # 3: SIMULACIÓN DE UNA RED DE PROVEEDORES DE SERVICIOS ETHERNET SOBRE SDH

## OBJETIVOS

- Levantar las configuraciones de OSPF y VRF en los enrutadores.
- Crear una topología de red sobre SDH.
- Obtener tráfico y monitorearlo por medio del servidor MRTG.

# EQUIPOS REQUERIDOS

- 3 Equipos OSN Optix1500B
- Cables RJ45 directo
- Fibra monomodo con conectores LC-LC
- 3 Router modelo Huawei Quidway AR 28-30
- 3 Router modelo Huawei Quidway AR 18-21
- Cable de consola

## PROCEDIMIENTO

- 1. Verificar en las tarjetas de red los puertos con los que se dispone en los enrutadores AR 28-30, a continuación se detalla:
  - Router 1 (OSN\_QUITO) = 2 puertos Ethernet, 1 puerto Óptico
  - Router 2 (OSN\_GUAYAQUIL) = 1 puerto Ethernet, 1 puerto Óptico
  - Router 3 (OSN\_CUENCA) = 1 puerto Ethernet, 1 puerto Óptico
- 2. Proceder a realizar el diseño de la topología de red SDH en base a los recursos que se tienen.

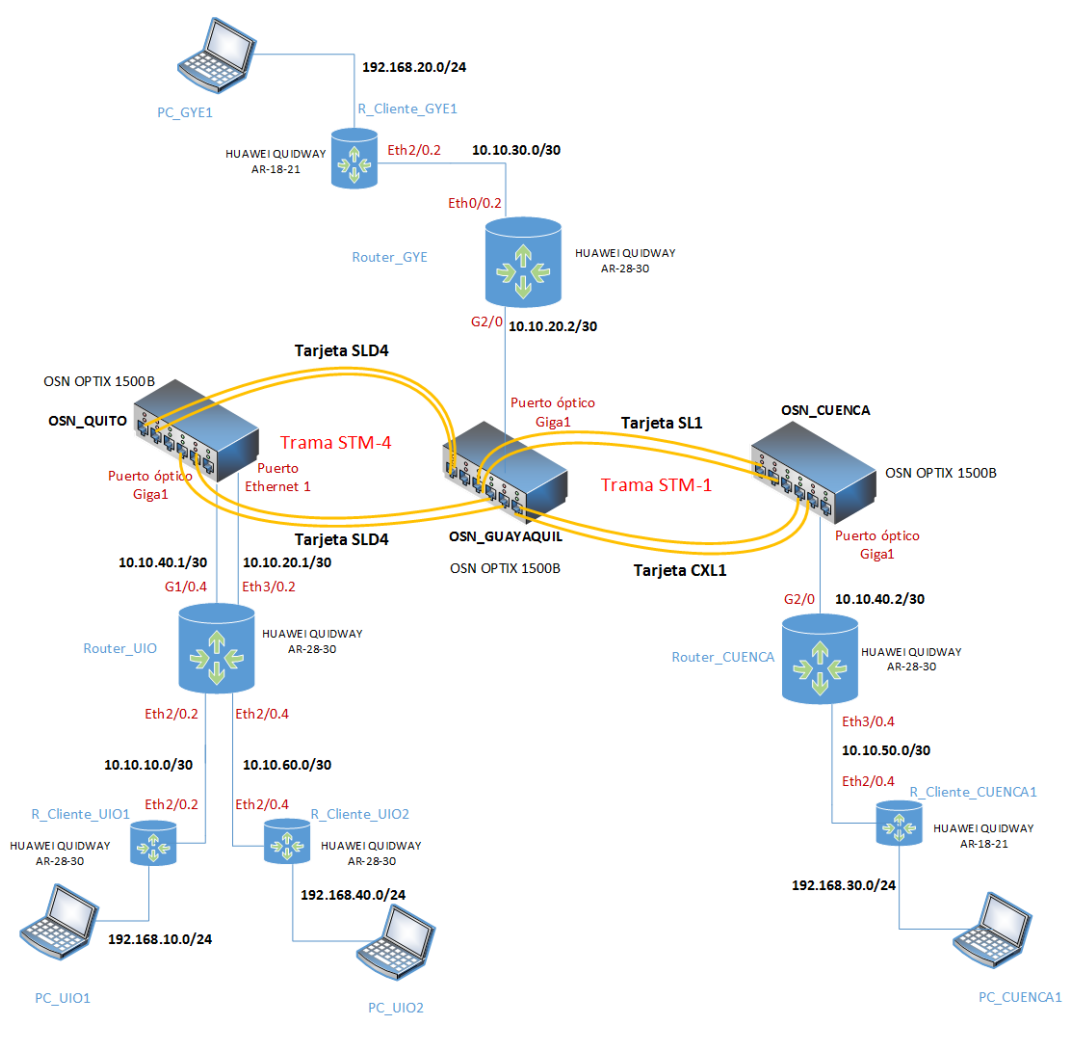

Figura 1. Topología de red SDH

| Equipo         | Interfaz                    | Dirección IP   | Máscara         | Puerta de<br>Enlace |
|----------------|-----------------------------|----------------|-----------------|---------------------|
|                | Ethernet3/0                 | 10.10.20.1     | 255.255.255.252 | -                   |
|                | Gigabitethernet1/0          | 10.10.40.1     | 255.255.255.252 | -                   |
| Router_UIO     | Ethernet2/0.2<br>VLAN2      | 10.10.10.1     | 255.255.255.252 | -                   |
|                | Ethernet2/0.4<br>VLAN4      | 10.10.60.1     | 255.255.255.252 | -                   |
| Poutor CVE     | Gigabitethernet2/0          | 10.10.20.2     | 255.255.255.252 | -                   |
| Roulei_Gie     | Ethernet0/0                 | 10.10.30.1     | 255.255.255.252 | -                   |
|                | Gigabitethernet2/0          | 10.10.40.2     | 255.255.255.252 | -                   |
| ROULEI_CUENCA  | Ethernet3/0                 | 10.10.50.1     | 255.255.255.252 | -                   |
|                | WAN (Ethernet2/0)           | 10.10.10.2     | 255.255.255.252 | -                   |
| R_Cliente_UIO1 | LAN1 (Ethernet1/0)<br>VLAN2 | 192.168.10.254 | 255.255.255.0   | -                   |
| R_Cliente_UIO2 | WAN (Ethernet2/0)           | 10.10.60.2     | 255.255.255.252 | -                   |

En la tabla se muestra las direcciones IP configuradas en las interfaces de los routers utilizados en la práctica.

|                   | LAN1 (Ethernet1/0)<br>VLAN4 | 192.168.40.254 | 255.255.255.0   | -              |
|-------------------|-----------------------------|----------------|-----------------|----------------|
|                   | WAN (Ethernet2/0)           | 10.10.30.2     | 255.255.255.252 | -              |
| R_Cliente_GYE1    | LAN1 (Ethernet1/0)<br>VLAN2 | 192.168.20.254 | 255.255.255.0   | -              |
|                   | WAN (Ethernet2/0)           | 10.10.50.2     | 255.255.255.252 | -              |
| R_Cliente_CUENCA1 | LAN1 (Ethernet1/0)<br>VLAN4 |                | 255.255.255.0   | -              |
| PC_UIO1           | -                           | 192.168.10.5   | 255.255.255.0   | 192.168.10.254 |
| PC_UIO2           | -                           | 192.168.40.5   | 255.255.255.0   | 192.168.40.254 |
| PC_GYE1           | -                           | 192.168.20.5   | 255.255.255.0   | 192.168.20.254 |
| PC_CUENCA1        | -                           | 192.168.30.5   | 255.255.255.0   | 192.168.30.254 |

#### Tabla 1. Direccionamiento IP en la red

3. Una vez especificado el direccionamiento IP de la red se procede con las configuraciones tanto de las direcciones IP como los protocolos OSPF y VRF en cada uno de los enrutadores, además del nombre de la comunidad (dome\$nmp) mediante el comando SNMP para la ejecución del servidor MRTG y los comandos de limitación del ancho de banda en las interfaces de los enrutadores, se especifica a continuación:

#### Configuración VRF

En esta sección se especifica los comandos para crear las VRF que permitirán la división de los dos enlaces, en este caso VRF1 (Router\_UIO - Router\_GYE) y VRF2 (Router\_UIO - Router\_CUENCA).

a) Crear instancias de red privada virtual (VPN).

#### Router\_UIO

ip vpn-instance VRF1 route-distinguisher 100:1

ip vpn-instance VRF2 route-distinguisher 100:2

#### Router\_GYE

ip vpn-instance VRF1 route-distinguisher 100:1

#### Router\_CUENCA

ip vpn-instance VRF2 route-distinguisher 100:2

b) Configurar las subinterfaces y agregarlas a la instancia de VRF
 Router\_UIO
 interface Ethernet2/0.2
 description HACIA\_CLIENTE\_UIO1
 ip binding vpn-instance VRF1
 ip address 10.10.10.1 255.255.255.252
 vlan-type dot1q vid 2

interface Ethernet2/0.4 description HACIA\_CLIENTE\_UIO2 ip binding vpn-instance VRF2 ip address 10.10.60.1 255.255.255.252 vlan-type dot1q vid 4

interface Ethernet3/0.2 description HACIA\_OSN\_UIO ip binding vpn-instance VRF1 ip address 10.10.20.1 255.255.255.252 vlan-type dot1q vid 2

interface GigabitEthernet1/0.4 description HACIA\_OSN\_CUENCA ip binding vpn-instance VRF2 ip address 10.10.40.1 255.255.255.252 vlan-type dot1q vid 4

#### Router\_GYE

interface Ethernet0/0.2 description HACIA\_CLIENTE\_GYE
ip binding vpn-instance VRF1 ip address 10.10.30.1 255.255.255.252 vlan-type dot1q vid 2

interface GigabitEthernet2/0.2 description HACIA\_OSN\_GYE ip binding vpn-instance VRF1 ip address 10.10.20.2 255.255.255.252 vlan-type dot1q vid 2

#### Router\_CUENCA

interface Ethernet0/0.4 description HACIA\_CLIENTE\_CUENCA ip binding vpn-instance VRF2 ip address 10.10.50.1 255.255.255.252 vlan-type dot1q vid 4

interface GigabitEthernet2/0.4 description HACIA\_OSN\_CUENCA ip binding vpn-instance VRF2 ip address 10.10.40.2 255.255.255.252 vlan-type dot1g vid 4

#### Configuración OSPF

Este tema describe cómo configurar funciones básicas de Open Shortest Path First (OSPF).

 Configurar las funciones OSPF de capa de servicio (VRF1 y VRF2) Router\_UIO ospf 1 vpn-instance VRF1 area 0.0.0.0 network 10.10.10.0 0.0.0.3 network 10.10.20.0 0.0.0.3 ospf 2 vpn-instance VRF2 area 0.0.0.0 network 10.10.40.0 0.0.0.3 network 10.10.60.0 0.0.0.3

# Router\_GYE

ospf 1 vpn-instance VRF1 area 0.0.0.0 network 10.10.20.0 0.0.0.3 network 10.10.30.0 0.0.0.3

### Router\_CUENCA

ospf 2 vpn-instance VRF2 area 0.0.0.0 network 10.10.40.0 0.0.0.3 network 10.10.50.0 0.0.0.3

#### **R\_CLIENTE\_UIO**

ospf 1 area 0.0.0.0 network 10.10.10.0 0.0.0.3 network 192.168.10.0 0.0.0.255

# ospf 2

area 0.0.0.0 network 10.10.60.0 0.0.0.3 network 192.168.40.0 0.0.0.255

### R\_CLIENTE\_GYE1

ospf 1 area 0.0.0.0 network 10.10.30.0 0.0.0.3 network 192.168.20.0 0.0.0.255

#### **R\_CLIENTE\_CUENCA1**

ospf 2 area 0.0.0.0 network 10.10.50.0 0.0.0.3 network 192.168.30.0 0.0.0.255

#### **Configuración SNMP**

Para realizar el monitoreo mediante el uso del servidor MRTG se debe previamente configurar el protocolo SNMP en la interfaz del equipo al que se desea observar el tráfico.

#### Router\_UIO

snmp-agent snmp-agent local-engineid 000007DB7F00000100003B5A snmp-agent community read dome\$nmp snmp-agent sys-info location QUITO snmp-agent sys-info version v1 v3 snmp-agent trap source Ethernet2/0.2

#### Router\_GYE

snmp-agent snmp-agent local-engineid 000007DB7F00000100004629 snmp-agent community read dome\$nmp snmp-agent sys-info location GUAYAQUIL snmp-agent sys-info version v1 v3 snmp-agent trap source Ethernet0/0.2

#### Router\_CUENCA

snmp-agent snmp-agent local-engineid 000007DB7F00000100006764 snmp-agent community read dome\$nmp snmp-agent sys-info location CUENCA snmp-agent sys-info version v1 v3 snmp-agent trap source Ethernet0/0.4

# **R\_CLIENTE\_UIO**

snmp-agent snmp-agent local-engineid 000007DB7F00000100006A18 snmp-agent community read dome\$nmp snmp-agent sys-info location CLIENTE\_QUITO snmp-agent sys-info version v1 v3 snmp-agent trap source Ethernet2/0.2

# **R\_CLIENTE\_GYE**

snmp-agent snmp-agent local-engineid 000007DB7F0000010000668B snmp-agent community read dome\$nmp snmp-agent sys-info location CLIENTE\_GYE snmp-agent sys-info version v1 v3 snmp-agent trap source Ethernet2/0.2

# **R\_CLIENTE\_CUENCA**

snmp-agent snmp-agent local-engineid 000007DB7F00000100006B8C snmp-agent community read dome\$nmp snmp-agent sys-info location CLIENTE\_CUENCA snmp-agent sys-info version v1 v3 snmp-agent trap source Ethernet2/0.4

# Configuración para limitar el ancho de banda

En esta parte se especifica los comandos para limitar el ancho de banda en las interfaces del enrutador de Router\_UIO y por medio del MRTG verificar que en los enlaces se llega a esos valores de capacidad.

#### Router\_UIO

interface Ethernet2/0.2 qos car inbound any cir 15360 qos car outbound any cir 15360

interface Ethernet3/0.2 qos car inbound any cir 15360 qos car outbound any cir 15360

interface Ethernet2/0.4 qos car inbound any cir 1024 qos car outbound any cir 1024

interface GigabitEthernet1/0.4 qos car inbound any cir 1024 qos car inbound any cir 1024

 Realizada las configuraciones, se procede con el análisis de los protocolos y las pruebas de ping entre los direccionamientos enrutados para verificar que existe comunicación entre los puntos donde se estableció el enlace.

#### Análisis VRF

Una vez configurado las VRF en cada enrutador de borde (Router\_UIO, Router\_GYE y Router\_CUENCA) se procede a realizar las siguientes pruebas para verificar el funcionamiento del protocolo. A continuación se tiene las tablas de enrutamiento de cada VRF obtenida de los router de borde.

| [QUITO]display ip | routing-ta | able V | vpn-instance | VRF1       |               |
|-------------------|------------|--------|--------------|------------|---------------|
| VRF1 Route Int    | formation  |        |              |            |               |
| Routing Table: V  | VRF1 Rout  | e-Dis  | stinguisher: | 100:1      |               |
| Destination/Mask  | Protocol   | Pre    | Cost         | Nexthop    | Interface     |
| 10.10.10.0/30     | DIRECT     | 0      | 0            | 10.10.10.2 | Ethernet2/0.2 |
| 10.10.10.2/32     | DIRECT     | 0      | 0            | 127.0.0.1  | InLoopBack0   |
| 10.10.20.0/30     | DIRECT     | 0      | 0            | 10.10.20.1 | Ethernet3/0.2 |
| 10.10.20.1/32     | DIRECT     | 0      | 0            | 127.0.0.1  | InLoopBack0   |

| [QUITO]display i | p routing-ta | able  | vpn-instance | VRF2       |                      |
|------------------|--------------|-------|--------------|------------|----------------------|
| VRF2 Route In    | nformation   |       |              |            |                      |
| Routing Table:   | VRF2 Rout    | te-Di | stinguisher: | 100:2      |                      |
| Destination/Mask | Protocol     | Pre   | Cost         | Nexthop    | Interface            |
| 10.10.40.0/30    | DIRECT       | 0     | 0            | 10.10.40.1 | GigabitEthernet1/0.4 |
| 10.10.40.1/32    | DIRECT       | 0     | 0            | 127.0.0.1  | InLoopBack0          |
| 10.10.60.0/30    | DIRECT       | 0     | 0            | 10.10.60.1 | Ethernet2/0.4        |
| 10.10.60.1/32    | DIRECT       | 0     | 0            | 127.0.0.1  | InLoopBack0          |

| [GYE]display ip ro     | outing-tabl | le vpr | n-instance VI | RF1        |                      |
|------------------------|-------------|--------|---------------|------------|----------------------|
| VRF1 Route Information |             |        |               |            |                      |
| Routing Table: N       | /RF1 Rout   | ce-Dis | stinguisher:  | 100:1      |                      |
| Destination/Mask       | Protocol    | Pre    | Cost          | Nexthop    | Interface            |
| 10.10.20.0/30          | DIRECT      | 0      | 0             | 10.10.20.2 | GigabitEthernet2/0.2 |
| 10.10.20.2/32          | DIRECT      | 0      | 0             | 127.0.0.1  | InLoopBack0          |
| 10.10.30.0/30          | DIRECT      | 0      | 0             | 10.10.30.1 | Ethernet0/0.2        |
| 10.10.30.1/32          | DIRECT      | 0      | 0             | 127.0.0.1  | InLoopBack0          |

| [CUENCA] o | display ip | routing-t | able  | vpn-instance | VRF2       |                      |
|------------|------------|-----------|-------|--------------|------------|----------------------|
| VRF2       | Route Info | ormation  |       |              |            |                      |
| Routing    | Table: VE  | RF2 Rout  | e-Dis | stinguisher: | 100:2      |                      |
| Destinati  | lon/Mask   | Protocol  | Pre   | Cost         | Nexthop    | Interface            |
| 10.10.40.  | 0/30       | DIRECT    | 0     | 0            | 10.10.40.2 | GigabitEthernet2/0.4 |
| 10.10.40.  | 2/32       | DIRECT    | 0     | 0            | 127.0.0.1  | InLoopBack0          |
| 10.10.50.  | 0/30       | DIRECT    | 0     | 0            | 10.10.50.1 | Ethernet0/0.4        |
| 10.10.50.  | 1/32       | DIRECT    | 0     | 0            | 127.0.0.1  | InLoopBack0          |
| 10.10.60   | 0/30       | OSPF      | 10    | 2            | 10.10.40.1 | GigabitEthernet2/0.4 |

Figura 2. Tablas de enrutamiento VRF

Cuando se verifique la tabla de rutas de cada equipo se procede realizando una prueba de conectividad utilizando el comando ping, para la práctica desde el enrutador del cliente GYE se hizo un ping al enrutador del cliente UIO1 por medio de la vlan2 y VRF1.

| [CLIENTE_GYE] ping -vpn | -instance VR  | F1 10.10.10. | .2      |        |    |
|-------------------------|---------------|--------------|---------|--------|----|
| PING 10.10.10.2: 56     | data bytes, p | press CTRL ( | to brea | ak     |    |
| Reply from 10.10.10     | .2: bytes=56  | Sequence=1   | tt1=255 | time=2 | ms |
| Reply from 10.10.10     | .2: bytes=56  | Sequence=2   | ttl=255 | time=2 | ms |
| Reply from 10.10.10     | .2: bytes=56  | Sequence=3   | ttl=255 | time=2 | ms |
| Reply from 10.10.10     | .2: bytes=56  | Sequence=4   | tt1=255 | time=2 | ms |
| Reply from 10.10.10     | .2: bytes=56  | Sequence=5   | tt1=255 | time=2 | ms |
|                         |               |              |         |        |    |
| 10.10.10.2 ping s       | tatistics     | -            |         |        |    |
| 5 packet(s) transmi     | tted          |              |         |        |    |
| 5 packet(s) receive     | d             |              |         |        |    |
| 0.00% packet loss       |               |              |         |        |    |
| round-trip min/avg/     | max = 2/2/2   | ms           |         |        |    |

CLIENTE\_UIO]ping -vpn-instance VRF1 10.10.30.2
PING 10.10.30.1: 56 data bytes, press CTRL\_C to break
Reply from 10.10.30.2: bytes=56 Sequence=1 ttl=255 time=3 ms
Reply from 10.10.30.2: bytes=56 Sequence=2 ttl=255 time=1 ms
Reply from 10.10.30.2: bytes=56 Sequence=3 ttl=255 time=1 ms
Reply from 10.10.30.2: bytes=56 Sequence=4 ttl=255 time=1 ms
Reply from 10.10.30.2: bytes=56 Sequence=5 ttl=255 time=2 ms
--- 10.10.30.2 ping statistics --5 packet(s) transmitted
5 packet(s) received
0.00% packet loss
round-trip min/avg/max = 1/1/3 ms

Figura 3. Comunicación entre Router cliente GYE-UIO

#### Análisis OSPF

Para verificar la configuración de OSPF en los equipos, se observa la tabla de enrutamiento de los routers de borde, donde se comprueba que todos aprendan la red, como son los clientes finales (R\_Cliente\_UIO, R\_Cliente\_GYE1 y R\_Cliente\_CUENCA1).

| [QUITO]display ospf peer                                                                                                    |
|----------------------------------------------------------------------------------------------------|
| OSPF Process 1 with Router ID 10.10.20.1<br>Neighbors                                                                                                    |
| <pre>Area 0.0.0.0 interface 10.10.20.1(Ethernet3/0.2)'s neighbor(s) RouterID: 10.10.30.1 Address: 10.10.20.2 State: Full Mode: Nbr is Master Priority: 1 DR: 10.10.20.2 BDR: 10.10.20.1 Dead timer expires in 34s Neighbor has been up for 00:02:05</pre>        |
| Last neighbor down event:<br>ROUTER ID: 10.10.30.1<br>LOCAL ADDRESS: 10.10.20.1<br>REMOTE ADDRESS: 10.10.20.2<br>TIME: Sep 3 18:41:34 2018<br>REASON: DeadInterval timer expired                                                                                 |
| OSPF Process 2 with Router ID 10.10.40.1<br>Neighbors                                                                                                    |
| <pre>Area 0.0.0.0 interface 10.10.40.1(GigabitEthernet1/0.4)'s neighbor(s) RouterID: 10.10.50.1 Address: 10.10.40.2 State: Full Mode: Nbr is Master Priority: 1 DR: 10.10.40.2 BDR: 10.10.40.1 Dead timer expires in 40s Neighbor has been up for 00:02:08</pre> |
| Last neighbor down event:<br>ROUTER ID: 10.10.50.1<br>LOCAL ADDRESS: 10.10.40.1<br>REMOTE ADDRESS: 10.10.40.2<br>TIME: Sep 3 18:41:28 2018<br>REASON: DeadInterval timer expired                                                                                 |

(a)

| [GYE]display osp                                                                     | f peer                                                                                                    |
|--------------------------------------------------------------------------------------|----------------------------------------------------------------------------------------------------|
|                                                                                      | OSPF Process 1 with Router ID 10.10.30.1<br>Neighbors                                                      |
| Last neighbor<br>ROUTER ID:<br>LOCAL ADDRESS:<br>REMOTE ADDRESS:<br>TIME:<br>REASON: | down event:<br>10.10.20.1<br>10.10.20.2<br>10.10.20.1<br>Sep 3 18:48:54 2018<br>DeadInterval timer expired |

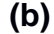

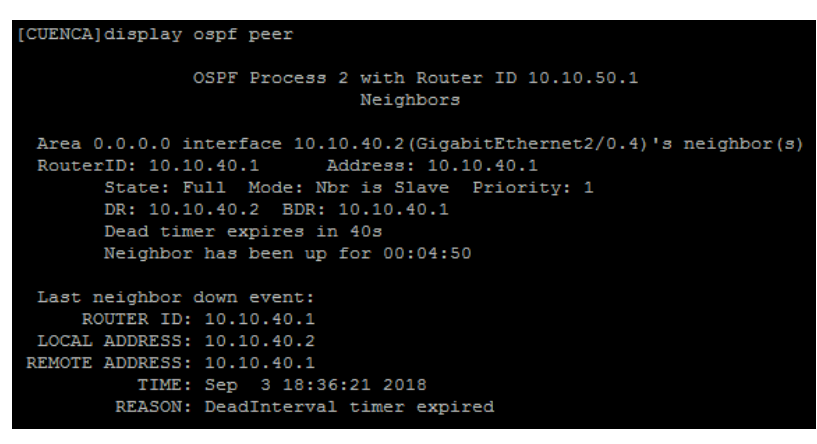

(C)

Figura 4. Verificación OSPF en tabla de enrutamiento (a) Router\_UIO, (b) Router\_GYE, (c) Router\_CUENCA

 Realizar una prueba con el comando ping desde el Router\_UIO al Router\_GYE y Router\_CUENCA por medio de las VRF configuradas, para verificar que cada enlace es independiente y que se logró enrutar dinámicamente los direccionamientos. Se muestra la conectividad entre (a) Router\_UIO y Router\_GYE, (b) Router\_GYE y Router\_UIO, (c) Router\_UIO y Router\_CUENCA.

| [QUITO]ping -vpn-instance VRF1 10.10.20.2                    |  |
|--------------------------------------------------------------|--|
| PING 10.10.10.1: 56 data bytes, press CTRL_C to break        |  |
| Reply from 10.10.20.2: bytes=56 Sequence=1 ttl=255 time=2 ms |  |
| Reply from 10.10.20.2: bytes=56 Sequence=2 ttl=255 time=1 ms |  |
| Reply from 10.10.20.2: bytes=56 Sequence=3 ttl=255 time=2 ms |  |
| Reply from 10.10.20.2: bytes=56 Sequence=4 ttl=255 time=2 ms |  |
| Reply from 10.10.20.2: bytes=56 Sequence=5 ttl=255 time=2 ms |  |
|                                                              |  |
| 10.10.20.2 ping statistics                                   |  |
| 5 packet(s) transmitted                                      |  |
| 5 packet(s) received                                         |  |
| 0.00% packet loss                                            |  |
| round-trip $min/avg/max = 1/1/2$ ms                          |  |

(a) Resultado exitoso entre Router\_UIO y Router\_GYE

[GYE]ping -vpn-instance VRF1 10.10.20.1 PING 10.10.20.1: 56 data bytes, press CTRL\_C to break Reply from 10.10.20.1: bytes=56 Sequence=1 ttl=255 time=2 ms Reply from 10.10.20.1: bytes=56 Sequence=2 ttl=255 time=2 ms Reply from 10.10.20.1: bytes=56 Sequence=4 ttl=255 time=2 ms Reply from 10.10.20.1: bytes=56 Sequence=4 ttl=255 time=2 ms Reply from 10.10.20.1: bytes=56 Sequence=5 ttl=255 time=2 ms --- 10.10.20.1 ping statistics ---5 packet(s) transmitted 5 packet(s) received 0.00% packet loss round-trip min/avg/max = 2/2/2 ms

(b) Resultado exitoso entre Router\_GYE y Router\_UIO

| [QUITO]ping -vpn-instance VRF2 10.10.40.2                                                                                               |   |
|----------------------------------------------------------------------------------------------------|---|
| PING 10.10.40.2: 56 data bytes, press CTRL_C to break                                                                                   |   |
| Reply from 10.10.40.2: bytes=56 Sequence=1 ttl=255 time=1 m                                                                             | 3 |
| Reply from 10.10.40.2: bytes=56 Sequence=2 ttl=255 time=1 m                                                                             | 3 |
| Reply from 10.10.40.2: bytes=56 Sequence=3 ttl=255 time=1 m                                                                             | 3 |
| Reply from 10.10.40.2: bytes=56 Sequence=4 ttl=255 time=2 m                                                                             | 3 |
| Reply from 10.10.40.2: bytes=56 Sequence=5 ttl=255 time=1 m                                                                             | в |
| 10.10.40.2 ping statistics<br>5 packet(s) transmitted<br>5 packet(s) received<br>0.00% packet loss<br>round-trip min/avg/max = 1/1/2 ms |   |

(c) Resultado exitoso entre Router\_UIO y Router\_CUENCA

```
[CUENCA]ping -vpn-instance VRF2 10.10.40.1
PING 10.10.40.2: 56 data bytes, press CTRL_C to break
Reply from 10.10.40.1: bytes=56 Sequence=1 ttl=255 time=1 ms
Reply from 10.10.40.1: bytes=56 Sequence=2 ttl=255 time=1 ms
Reply from 10.10.40.1: bytes=56 Sequence=3 ttl=255 time=1 ms
Reply from 10.10.40.1: bytes=56 Sequence=4 ttl=255 time=2 ms
Reply from 10.10.40.1: bytes=56 Sequence=5 ttl=255 time=1 ms
--- 10.10.40.1 ping statistics ---
5 packet(s) transmitted
5 packet(s) received
0.00% packet loss
round-trip min/avg/max = 1/1/2 ms
```

(d) Resultado exitoso entre Router\_CUENCA y Router\_UIO

Figura 5. Comunicación entre enrutadores (a) Router\_UIO - Router\_GYE, (b) Gye- Router\_UIO, (c) Router\_UIO - Router\_CUENCA, (d) Router\_CUENCA -Router\_UIO

 Luego de haber verificado las conexiones entre Router\_UIO - Router\_GYE y Router\_UIO - Router\_CUENCA, se procede realizando la configuración del servidor MRTG, a continuación se detalla la misma.

#### Pasos para instalar servidor MRTG

- a) Descargar e instalar el programa mrtg-2.14.7
- b) Dirigirse a "Panel de control" y escoger la opción "Programas"

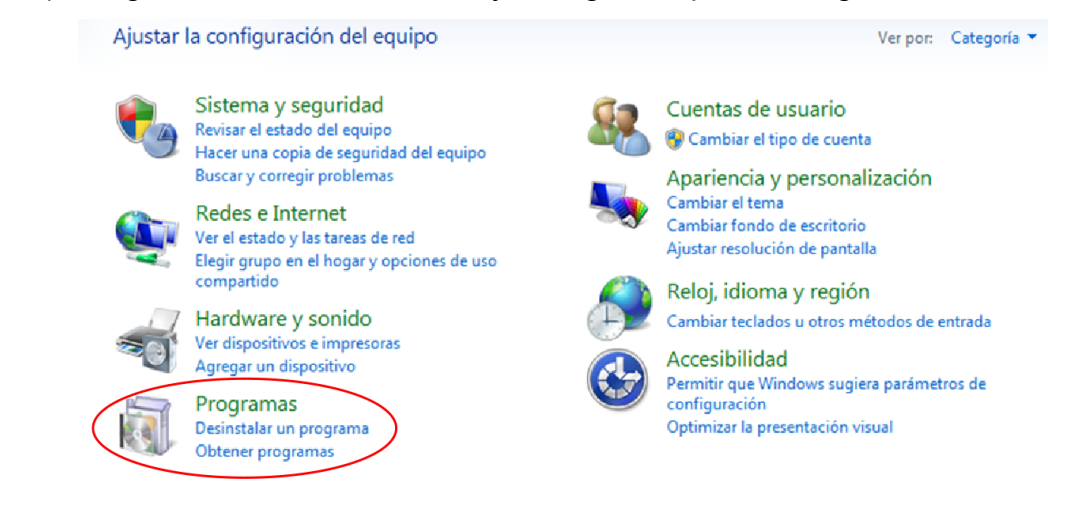

c) Seleccionar "Activar o desactivar las características de Windows"

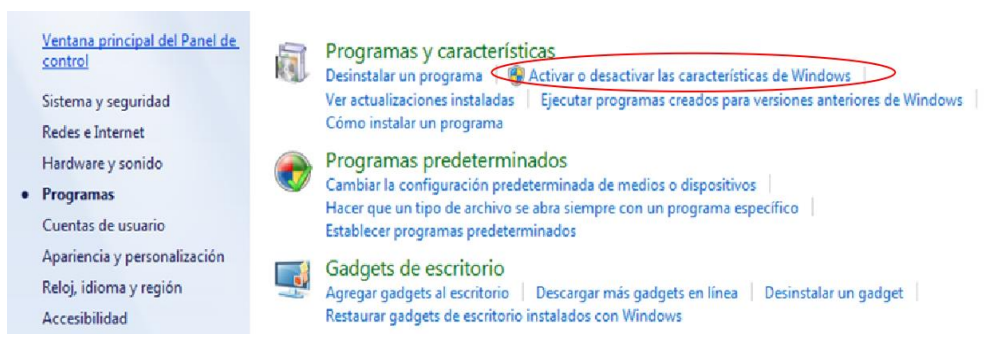

d) Aparece una ventana y se activa los servicios SNMP.

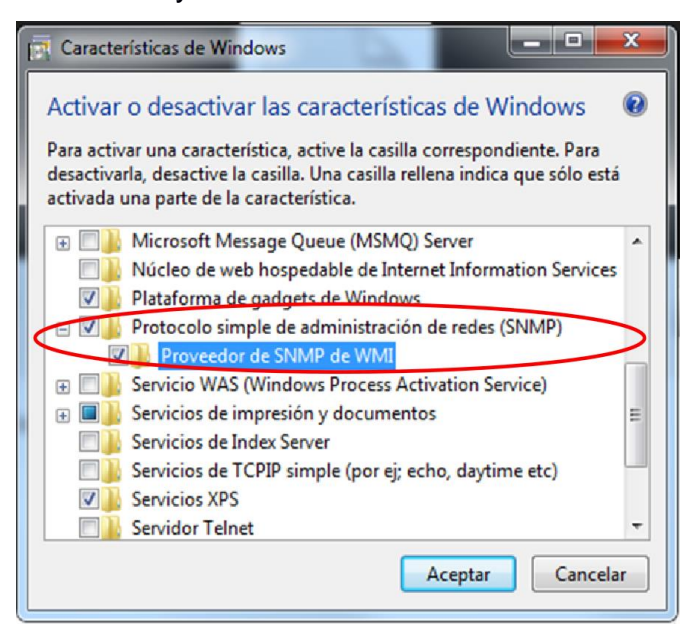

 e) Regresar a "Panel de Control" y escogemos la opción "Sistema y Seguridad"

÷

| Aju | star la configuración del equipo                                                                                              | Ver por: Categoría                                                                                         |
|-----|----------------------------------------------------------------------------------------------------|----------------------------------------------------------------------------------------------------|
|     | Sistema y seguridad<br>Revisar el estado del equipo<br>Hacer una copia de seguridad del equipo<br>Buscar y corregir problemas | Cuentas de usuario<br>Cuentas de usuario<br>Cambiar el tipo de cuenta<br>Apariencia y personalización      |
| Q   | Redes e Internet<br>Ver el estado y las tareas de red<br>Elegir grupo en el hogar y opciones de uso<br>compartido             | Cambiar el tema<br>Cambiar fondo de escritorio<br>Ajustar resolución de pantalla<br>Reloi, idioma y región |
| 1   | Hardware y sonido<br>Ver dispositivos e impresoras<br>Agregar un dispositivo                                                  | Cambiar teclados u otros métodos de entrada<br>Accesibilidad<br>Permitir que Windows supiera parámetros de |
|     | Programas<br>Desinstalar un programa<br>Obtener programas                                                                     | Configuración<br>Optimizar la presentación visual                                                          |
|     |                                                                                                    |                                                                                                    |

#### f) Dar clic en "Herramientas administrativas"

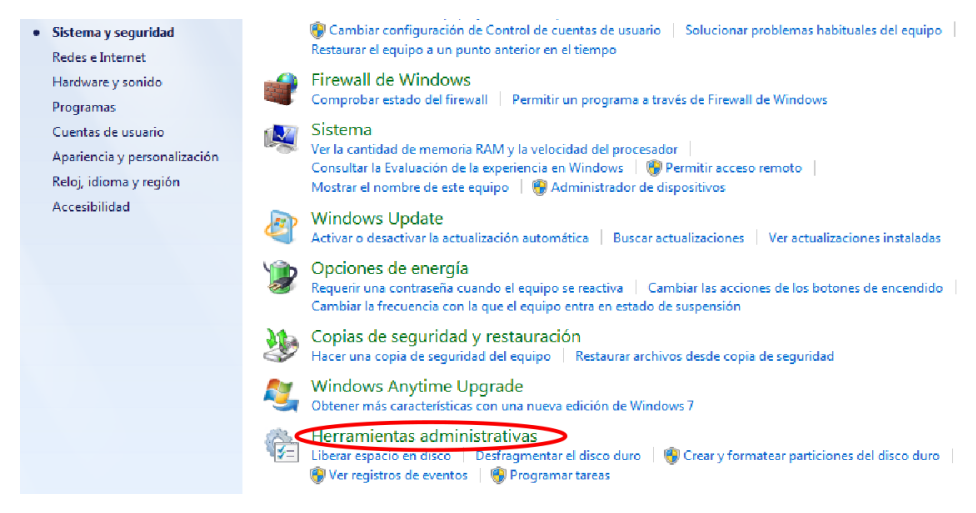

### g) Se despliega la ventana y se escoge la opción de "Servicios"

| 🔾 🗢 🗟 🕨 Panel de co | ontrol 🔸 Sistema y seguridad 🔸 Herramientas a | dministrativas    |                |        |
|---------------------|-----------------------------------------------|-------------------|----------------|--------|
| Organizar 👻 🔳 Abrir | Grabar                                        |                   |                |        |
| 🔆 Favoritos         | Nombre                                        | Fecha de modifica | Тіро           | Tamaño |
| 🐌 Descargas         | 🛃 Administración de equipos                   | 13/07/2009 23:54  | Acceso directo | 2 KB   |
| 🧮 Escritorio        | 🔚 Administración de impresión                 | 03/12/2013 15:20  | Acceso directo | 2 KB   |
| Sitios recientes    | 🛃 Configuración del sistema                   | 13/07/2009 23:53  | Acceso directo | 2 KB   |
|                     | 📧 Diagnóstico de memoria de Windows           | 13/07/2009 23:53  | Acceso directo | 2 KB   |
| 🥽 Bibliotecas       | 🛃 Directiva de seguridad local                | 03/12/2013 15:20  | Acceso directo | 2 KB   |
| Documentos          | 🞓 Firewall de Windows con seguridad avan      | 13/07/2009 23:54  | Acceso directo | 2 KB   |
| 📔 Imágenes          | 😹 Iniciador iSCSI                             | 13/07/2009 23:54  | Acceso directo | 2 KB   |
| 🌙 Música            | 🔊 Monitor de rendimiento                      | 13/07/2009 23:53  | Acceso directo | 2 KB   |
| 😸 Vídeos            | 📷 Orígenes de datos ODBC                      | 13/07/2009 23:53  | Acceso directo | 2 KB   |
|                     | 🔊 Programador de tareas                       | 13/07/2009 23:54  | Acceso directo | 2 KB   |
| 👰 Equipo            | Servicios de componentes                      | 13/07/2009 23:57  | Acceso directo | 2 KB   |
| 🏭 Windows (C:)      | Servicios                                     | 13/07/2009 23:54  | Acceso directo | 2 KB   |
| HP_RECOVERY (D:)    | 🚺 Visor de eventos                            | 13/07/2009 23:54  | Acceso directo | 2 KB   |
| 👝 Disco local (E:)  | 😹 Windows PowerShell Modules                  | 14/07/2009 0:32   | Acceso directo | 3 KB   |
| DOMENICA (H:)       |                                               |                   |                |        |

h) Luego se da clic a "Servicio SNMP"

| Servicio SNMP                                                           | Nombre                                                                            | Descr  |  |  |
|-------------------------------------------------------------------------|-----------------------------------------------------------------------------------|--------|--|--|
|                                                                         | Servicio de publicación de nombres de equipo PNRP                                 | Este s |  |  |
| Detener el servicio                                                     | 🔅 Servicio de puerta de enlace de nivel de aplicación                             | Prop   |  |  |
| Reinicial el servicio                                                   | Servicio de sincronización de hora de Hyper-V Servicio de supervisión de sensores |        |  |  |
|                                                                         |                                                                                   |        |  |  |
| Descripción:                                                            | Servicio de transferencia inteligente en segundo plano (BITS)                     | Tran   |  |  |
| Habilità las solicitudes del protocolo                                  | Servicio de uso compartido de red del Reproductor de Windows Me                   | Com    |  |  |
| (SNMP) que se van a procesar en este                                    | Servicio de virtualización de Escritorio remoto de Hyper-V                        | Prop   |  |  |
| equipo. Si se detiene este servicio,                                    | Servicio de Windows Defender                                                      | Ayu    |  |  |
| puede que el equipo no pueda                                            | Servicio del iniciador iSCSI de Microsoft                                         | Adm    |  |  |
| e deshahilita este servicio, los                                        | 🕼 Servicio del módulo de copia de seguridad a nivel de bloque                     | Copi   |  |  |
| servicios que dependen<br>explícitamente de él no se podrán<br>iniciar. | Servicio enumerador de dispositivos portátiles                                    | Exige  |  |  |
|                                                                         | Servicio Informe de errores de Windows                                            | Perm   |  |  |
|                                                                         | Servicio Interfaz de almacenamiento en red                                        | Este s |  |  |
|                                                                         | Servicio SNMP                                                                     | Habi   |  |  |
|                                                                         | Servicio Tienda Windows (WSService)                                               | Prop   |  |  |
|                                                                         | Servicio WAS (Windows Process Activation Service)                                 | El ser |  |  |
|                                                                         | Servicios de cifrado                                                              | Prop   |  |  |
|                                                                         | Servicios de Escritorio remoto                                                    | Perm   |  |  |
|                                                                         | G Servidor                                                                        | Ofree  |  |  |
|                                                                         | Canidar de orden de subnracesos                                                   | Ofred  |  |  |

i) En la nueva ventana, escoger la pestaña "Capturas" y en la sección "Nombre de la Comunidad" colocamos el nombre que se desee (dome\$nmp) y con el cual se va a configurar en los equipos por medio del comando SNMP para que comience a monitorear el tráfico y en la sección de "Destinos de capturas" se ingresa la IP del equipo en donde se va a recibir el monitoreo, para este caso la PC en donde se encuentra instalado el servidor, colocamos la IP 192.168.10.5, la cual representa la LAN del cliente UIO1 para poder monitorear el enlace entre Router\_UIO - Router\_GYE.

| Pro                                                                         | piedades: Servicio                                                                                              | SNMP (                                                          | Equipo loca                                         | al) ×     |
|-----------------------------------------------------------------------------|----------------------------------------------------------------------------------------------------|-----------------------------------------------------------------|-----------------------------------------------------|-----------|
| General                                                                     | Iniciar sesión                                                                                                  | Recup                                                           | eración                                             | Agente    |
| Capturas                                                                    | Segurid                                                                                                    | ad                                                              | Depe                                                | endencias |
| El servicio SNMF<br>TCP/IP y IPX/SI<br>uno o varios nom<br>ser nombres de h | Proporciona una adminis<br>PX. Si se requieren captur<br>bres de comunidad. Los<br>nost, direcciones IP o direc | stración de re<br>as, se deber<br>destinos de o<br>cciones IPX. | ed de protocolo<br>án especificar<br>capturas deber | 1         |
| dome\$nmp                                                                   | munidad                                                                                                    | ✓ Agreg                                                         | jar a la lista                                      |           |
| Destinos de car                                                             | oturas:                                                                                                    | Quita                                                           | r de la lista                                       |           |
| 192,168,10.                                                                 |                                                                                                    |                                                                 |                                                     |           |
| Agre                                                                        | gar Editar                                                                                                    | Q                                                               | uitar                                               |           |
| Obtener más infor                                                           | nación acerca de <u>SNMP</u>                                                                                    |                                                                 |                                                     |           |
|                                                                             |                                                                                                    | Aceptar                                                         | Cancelar                                            | Aplicar   |

105

j) En la pestaña de "Seguridad" colocamos el nombre de la comunidad en modo lectura y escogemos "Aceptar paquetes SNMP de estos host" en donde se agrega la IP de la interfaz de donde se desea tomar la captura de monitoreo de tráfico, para el caso de la práctica se coloca la IP 10.10.10.1 y 10.10.40.1 que son los direccionamientos configurados en las interfaces del Router\_UIO de donde se quiere tomar las gráficas del tráfico.

| Pro                                                                                                    | piedades: Servici                                          | o SNMP (I              | Equipo loca     | al)                 | × |
|----------------------------------------------------------------------------------------------------|------------------------------------------------------------|------------------------|-----------------|---------------------|---|
| General<br>Capturas                                                                                                    | Iniciar sesión<br>Segurio                                  | Recup                  | eración<br>Depe | Agente<br>endencias |   |
| ✓ Enviar captura<br>Nombres de con                                                                                                    | de autenticación<br>nunidad aceptados                      |                        |                 |                     |   |
| Comunidad                                                                                                    |                                                            | Derechos               |                 |                     |   |
| dome\$nmp                                                                                                    |                                                            | SOLO LECT              | "U              |                     |   |
| Agreg<br>Aceptar paq<br>Aceptar paq<br>Aceptar paq<br>10.10.10.1<br>10.10.10.2<br>10.10.40.1<br>10.10.40.1<br>10.10.4 | ar Editar<br>uetes SNMP de cualqu<br>uetes SNMP de estos h | Q<br>ier host<br>iosts | uitar           |                     |   |
| Agreg<br>Obtener más infor                                                                                                    | ar Editar<br>mación acerca de <u>SNM</u>                   | Qı<br>P                | uitar           |                     |   |
|                                                                                                    |                                                            | Aceptar                | Cancelar        | Aplicar             |   |

k) Se instala el programa "Perl" en la misma máquina y se procede verificando si se encuentra en el sistema mediante la ejecución del comando que se observa en el cmd, donde se ingresa el nombre de la comunidad junto con la IP de la interfaz, la carpeta en donde se guarda las capturas y el nombre del archivo donde se guarda la configuración.

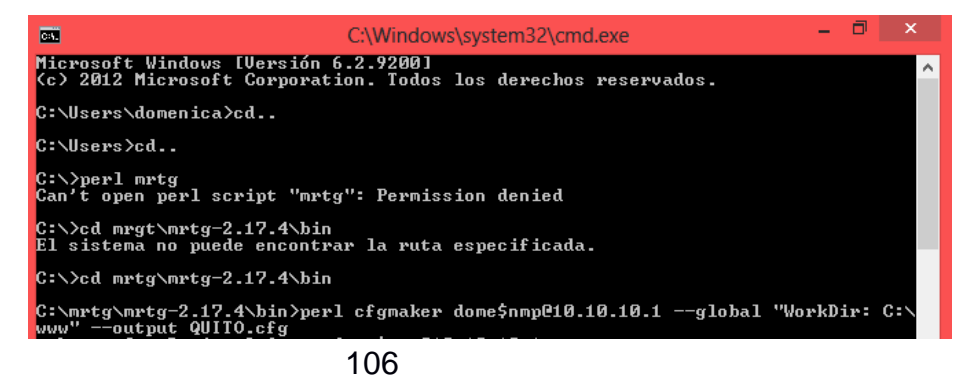

 Luego se ejecuta el siguiente comando para comenzar a monitorear el tráfico.

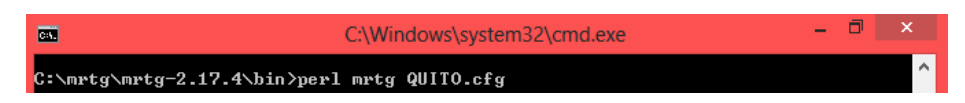

 m) Para que la ejecución del cmd se mantenga constante se debe dirigir a la carpeta mrtg y encontrar el archivo QUITO.cfg que se creó automáticamente luego de haber ejecutado los comando anteriores, se abre el archivo y se lo modifica ingresando RunAsDaemon: yes

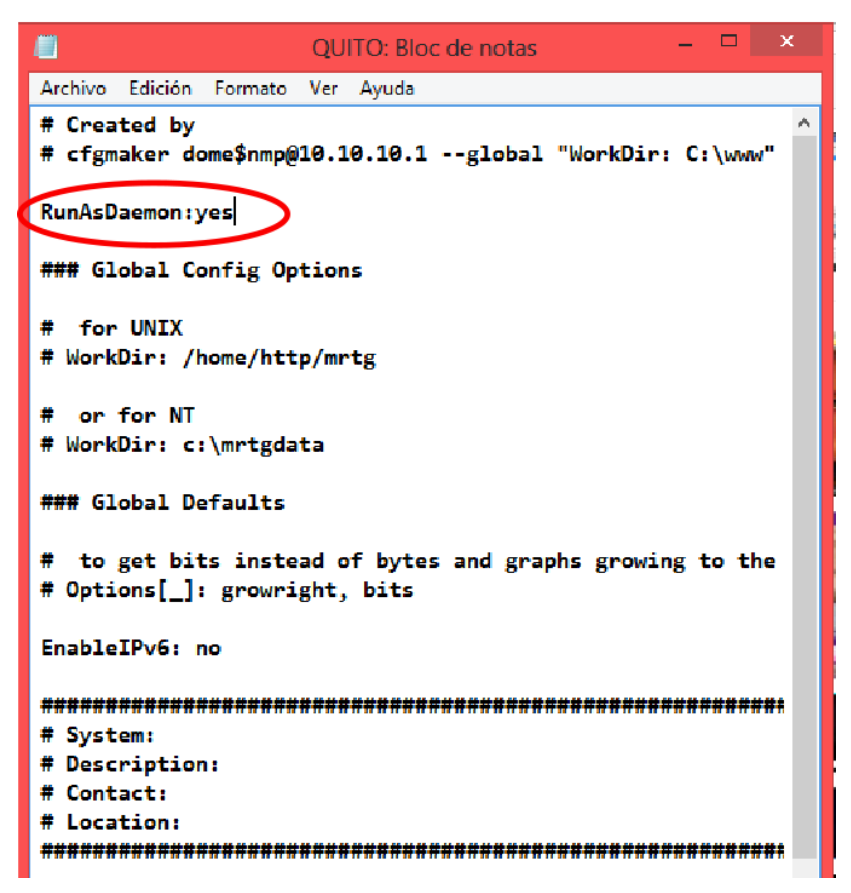

 n) Se guarda el archivo con el nuevo cambio y se vuelve a ejecutar el comando C:\mrtg\mrtg-2.17.4\bin>perl mrtg QUITO.cfg en donde se observará que se ejecuta constantemente, no se debe cerrar el cmd, caso contrario el MRTG deja de ejecutarse y no se obtendrá las gráficas deseadas. o) Se dirige a la carpeta que se creó para guardar las capturas del monitoreo en este caso la www y se ingresa al archivo con el nombre de la IP y se abre una página donde se comenzará a observar el tráfico que esté pasando por esa interfaz.

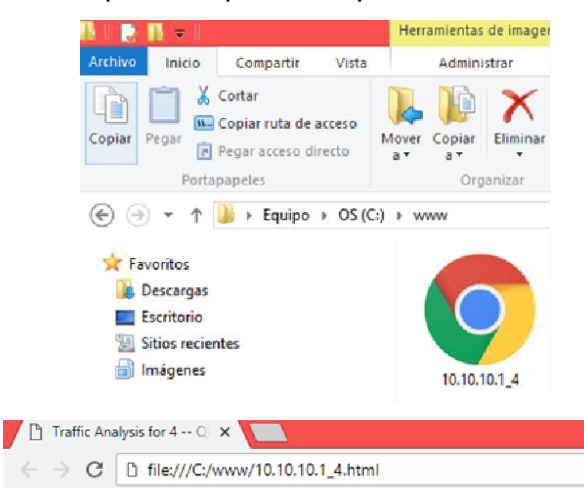

# Traffic Analysis for 4 -- QUITO

| System:      | QUITO in QUITO                                |
|--------------|-----------------------------------------------|
| Maintainer:  | R&D Hangzhou, Huawei-3Com Technology Co.,Ltd. |
| Description: | Ethernet2/0                                   |
| ifType:      | ethernetCsmacd (6)                            |
| ifName:      | Ethernet2/0                                   |
| Max Speed:   | 12.5 MBytes/s                                 |
| Ip:          | 10.10.10.1 (No DNS name)                      |
|              |                                               |

Estadísticas actualizadas el Jueves 30 de Agosto de 2018 a las 20:10

#### Gráfico diario (5 minutos : Promedio)

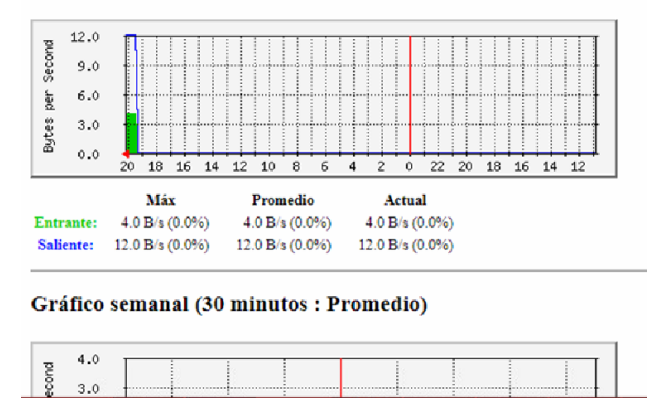

p) Estos mismos pasos se emplean para realizar el monitoreo para el enlace entre Router\_GYE - Router\_CUENCA, lo único que cambiara será la dirección IP 10.10.40.1, se debe tener en cuenta que se debe dejar por lo menos 24 horas el monitoreo ya que el mínimo tiempo en realizar las capturas es cada 5 minutos. 7. Luego de terminar la configuración del MRTG se lo ejecuta y se obtiene finalmente las siguientes gráficas, en donde primero se observa el tráfico entre Router\_UIO - Router\_GYE, donde el máximo que se llega es de 15MB esto se debe a que mediante un comando en la configuración se limitó el puerto para esa capacidad y al saturar el enlace se pudo verificar el máximo ancho de banda que se llegó, además se verifica el tiempo que tomó en conmutar el servicio cuando se desconectó un puerto de fibra de la tarjeta SLD4 de la topología en anillo usada en la red de transporte SDH.

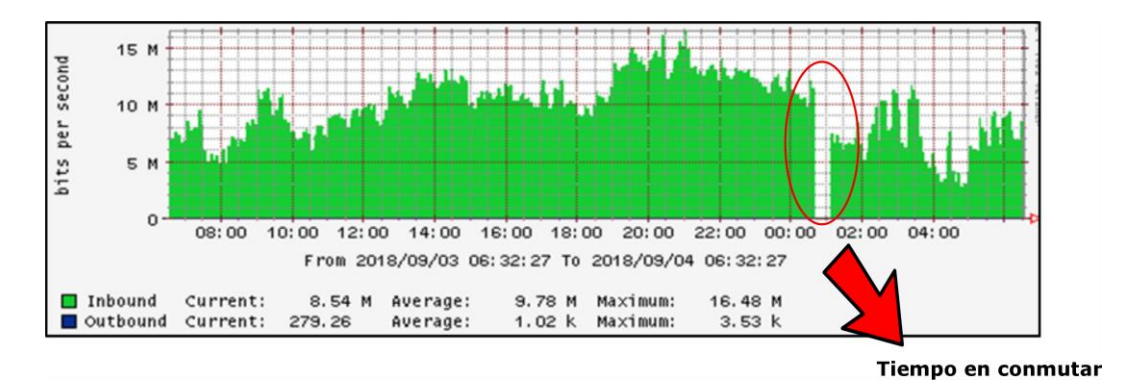

Figura 6. Tráfico entre Router\_UIO – Router\_GYE

8. Luego se observa el tráfico entre Router\_UIO - Router\_CUENCA, donde en cambio el máximo que se llega es de 1MB y de igual forma se desconectó un puerto de la fibra de la tarjeta SL1 y se tomó el tiempo en que conmute hacia el otro camino de la topología en anillo.

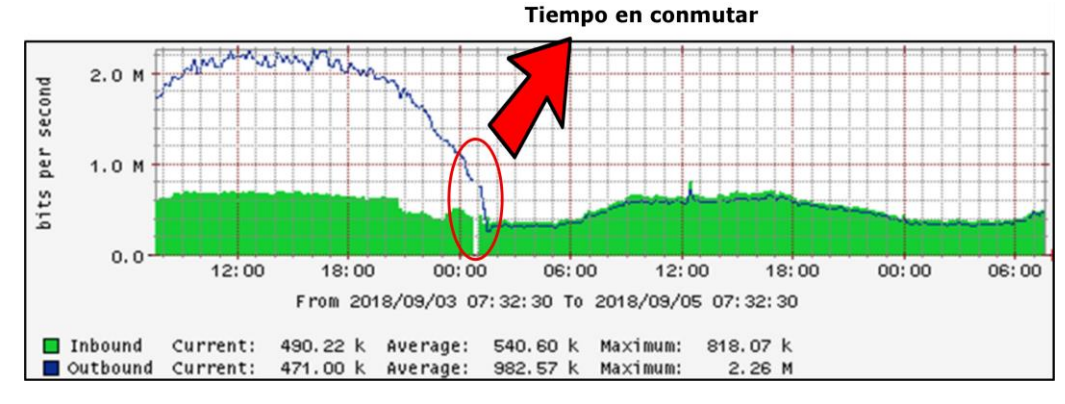

Figura 7. Tráfico entre Router\_UIO – Router\_CUENCA

# CONCLUSIONES

- Es importante el monitoreo por medio del MRTG, ya que con esto se controla que la red siempre este transmitiendo datos y así evitar la pérdida de comunicación entre los equipos.
- Para realizar la independencia y segmentación de información se procede a configurar VRF distintas para cada enlace.
- OSPF es un protocolo que nos permite que por enrutamiento dinámico, la información pueda ser conocida en toda la red.

# RECOMENDACIONES

- Al realizar la topología se recomienda ir verificando parte por parte la comunicación entre los equipos, ya que si se tiene un error es más fácil percibirlo.
- Medir la potencia que hay en cada tramo para verificar que la señal que se está enviando este dentro del rango correcto.
- Verificar los protocolos que soporte los enrutadores y puertos que dispongan ellos antes de comenzar a armar la topología de red SDH.
- Al usar el servidor MRTG para monitorear el tráfico se lo debe dejar por un día máximo ya que el tiempo mínimo en realizar la toma el servidor es de 5 minutos y para que se observe una muestra considerable es preferible que se lo deje por 24 horas monitoreando.

# ANEXO C

# 1. CONFIGURACIÓN ROUTER AR 28-30

### Configuración Router\_UIO

```
[QUITO]display current-configuration
#
sysname QUITO
#
cpu-usage cycle 1min
#
radius scheme system
#
ip vpn-instance VRF1
route-distinguisher 100:1
#
ip vpn-instance VRF2
route-distinguisher 100:2
#
domain system
#
local-user admin
password cipher .]@USE=B,53Q=^Q`MAF4<1!!
service-type telnet terminal
level 3
service-type ftp
#
interface Aux0
async mode flow
#
interface Ethernet2/0
#
interface Ethernet2/0.2
description HACIA_CLIENTE_UIO1
ip binding vpn-instance VRF1
ip address 10.10.10.1 255.255.255.252
vlan-type dot1q vid 2
qos car inbound any cir 15360
qos car outbound any cir 15360
#
```

interface Ethernet2/0.4 description HACIA\_CLIENTE\_UIO2 ip binding vpn-instance VRF2 ip address 10.10.60.1 255.255.255.252 vlan-type dot1q vid 4 qos car inbound any cir 1024 qos car outbound any cir 1024 # interface Ethernet3/0 # interface Ethernet3/0.2 description HACIA\_OSN\_UIO ip binding vpn-instance VRF1 ip address 10.10.20.1 255.255.255.252 vlan-type dot1q vid 2 qos car inbound any cir 15360 qos car outbound any cir 15360 # interface GigabitEthernet1/0 # interface GigabitEthernet1/0.4 description HACIA\_OSN\_CUENCA ip binding vpn-instance VRF2 ip address 10.10.40.1 255.255.255.252 vlan-type dot1q vid 4 qos car inbound any cir 1024 qos car outbound any cir 1024 # interface NULL0 # ospf 1 vpn-instance VRF1 area 0.0.0.0 network 10.10.10.0 0.0.0.3 network 10.10.20.0 0.0.0.3 # ospf 2 vpn-instance VRF2 area 0.0.0.0 network 10.10.40.0 0.0.0.3 network 10.10.60.0 0.0.0.3

```
#
```

FTP server enable

#

snmp-agent snmp-agent local-engineid 000007DB7F00000100003B5A snmp-agent community read dome\$nmp snmp-agent sys-info location QUITO snmp-agent sys-info version v1 v3 snmp-agent trap source Ethernet2/0.2 # user-interface con 0 user-interface aux 0 user-interface vty 0 4 authentication-mode scheme # return

# Configuración Router\_GYE

```
[GYE]display current-configuration
#
sysname GYE
#
cpu-usage cycle 1min
#
radius scheme system
#
ip vpn-instance VRF1
route-distinguisher 100:1
#
domain system
#
local-user admin
password cipher .]@USE=B,53Q=^Q`MAF4<1!!
service-type telnet terminal
level 3
service-type ftp
#
interface Aux0
async mode flow
#
```

```
interface Ethernet0/0
#
interface Ethernet0/0.2
description HACIA_CLIENTE_GYE
ip binding vpn-instance VRF1
ip address 10.10.30.1 255.255.255.252
vlan-type dot1q vid 2
#
interface Serial3/0
link-protocol ppp
fe1 timeslot-list 1-31
ip address dhcp-alloc
#
interface GigabitEthernet2/0
#
interface GigabitEthernet2/0.2
description HACIA_OSN_GYE
ip binding vpn-instance VRF1
ip address 10.10.20.2 255.255.255.252
vlan-type dot1q vid 2
#
interface NULL0
#
ospf 1 vpn-instance VRF1
area 0.0.0.0
 network 10.10.20.0 0.0.0.3
 network 10.10.30.0 0.0.0.3
#
FTP server enable
#
snmp-agent
snmp-agent local-engineid 000007DB7F00000100004629
snmp-agent community read dome$nmp
snmp-agent sys-info location GUAYAQUIL
snmp-agent sys-info version v1 v3
snmp-agent trap source Ethernet0/0.2
#
user-interface con 0
user-interface aux 0
user-interface vty 0 4
```

authentication-mode scheme # return

### Configuración Router\_CUENCA

[CUENCA]display current-configuration # sysname CUENCA # cpu-usage cycle 1min # radius scheme system # ip vpn-instance VRF2 route-distinguisher 100:2 # domain system # local-user admin password cipher .]@USE=B,53Q=^Q`MAF4<1!! service-type telnet terminal level 3 service-type ftp # controller E3 1/0 using e3 # interface Aux0 async mode flow # interface Ethernet0/0 # interface Ethernet0/0.4 description HACIA\_CLIENTE\_CUENCA ip binding vpn-instance VRF2 ip address 10.10.50.1 255.255.255.252 vlan-type dot1q vid 4 # interface Serial1/0/0:0

```
link-protocol ppp
ip address dhcp-alloc
#
interface Serial3/0
link-protocol ppp
fe1 timeslot-list 1-31
ip address dhcp-alloc
#
interface GigabitEthernet2/0
#
interface GigabitEthernet2/0.4
description HACIA_OSN_CUENCA
ip binding vpn-instance VRF2
ip address 10.10.40.2 255.255.255.252
vlan-type dot1q vid 4
#
interface NULL0
#
ospf 2 vpn-instance VRF2
import-route ospf 1
area 0.0.0.0
 network 10.10.40.0 0.0.0.3
 network 10.10.50.0 0.0.0.3
#
FTP server enable
#
snmp-agent
snmp-agent local-engineid 000007DB7F00000100006764
snmp-agent community read dome$nmp
snmp-agent sys-info location CUENCA
snmp-agent sys-info version v1 v3
snmp-agent trap source Ethernet0/0.4
#
user-interface con 0
user-interface aux 0
user-interface vty 0 4
authentication-mode scheme
#
return
```

# 2. CONFIGURACIÓN ROUTER AR 18-21

# Configuración R\_Cliente\_UIO

```
[CLIENTE_UIO]display current-configuration
#
sysname CLIENTE_UIO
#
clock timezone gmt-05:002 minus 05:00:00
#
cpu-usage cycle 1min
#
connection-limit disable
connection-limit default action deny
connection-limit default amount upper-limit 50 lower-limit 20
#
web set-package force flash:/http.zip
#
radius scheme system
#
domain system
#
local-user admin
password cipher .]@USE=B,53Q=^Q`MAF4<1!!
service-type telnet terminal
level 3
service-type ftp
#
interface Ethernet1/0
#
interface Ethernet1/0.2
description LAN_CLIENT_UIO_GYE1
ip address 192.168.10.254 255.255.255.0
vlan-type dot1q vid 2
#
interface Ethernet1/0.4
description LAN_CLIENT_UIO_CUENCA
ip address 192.168.40.254 255.255.255.0
vlan-type dot1q vid 4
#
interface Ethernet1/1
```

# interface Ethernet1/2 # interface Ethernet1/3 # interface Ethernet1/4 # interface Ethernet2/0 # interface Ethernet2/0.2 description HACIA\_UIO ip address 10.10.10.1 255.255.255.252 vlan-type dot1q vid 2 # interface Ethernet2/0.4 description HACIA\_UIO ip address 10.10.60.2 255.255.255.252 vlan-type dot1q vid 4 # interface NULL0 # ospf 2 area 0.0.0.0 network 10.10.60.0 0.0.0.3 network 192.168.40.0 0.0.0.255 # ospf 1 area 0.0.0.0 network 10.10.10.0 0.0.0.3 network 192.168.10.0 0.0.0.255 # FTP server enable # snmp-agent snmp-agent local-engineid 000007DB7F00000100006A18 snmp-agent community read dome\$nmp snmp-agent sys-info location CLIENTE A snmp-agent sys-info version v1 v3 snmp-agent trap source Ethernet2/0.2 #

```
user-interface con 0
user-interface vty 0 4
authentication-mode scheme
#
return
```

### Configuración R\_Cliente\_GYE

```
[CLIENTE_GYE]display current-configuration
#
sysname CLIENTE_GYE
#
cpu-usage cycle 1min
#
connection-limit disable
connection-limit default action deny
connection-limit default amount upper-limit 50 lower-limit 20
#
web set-package force flash:/http.zip
#
radius scheme system
#
domain system
#
local-user admin
password cipher .]@USE=B,53Q=^Q`MAF4<1!!
service-type telnet terminal
level 3
service-type ftp
#
interface Ethernet1/0
#
interface Ethernet1/0.2
description LAN_CLIENT_GYE_UIO1
ip address 192.168.20.254 255.255.255.0
vlan-type dot1q vid 2
#
interface Ethernet1/1
#
interface Ethernet1/2
```

```
#
interface Ethernet1/3
#
interface Ethernet1/4
#
interface Ethernet2/0
#
interface Ethernet2/0.2
description HACIA_GYE
ip address 10.10.30.2 255.255.255.252
vlan-type dot1q vid 2
#
interface NULL0
#
ospf 1
area 0.0.0.0
 network 10.10.30.0 0.0.0.3
 network 192.168.20.0 0.0.0.255
#
FTP server enable
#
snmp-agent
snmp-agent local-engineid 000007DB7F0000010000668B
snmp-agent community read dome$nmp
snmp-agent sys-info location CLIENTE_GYE
snmp-agent sys-info version v1 v3
snmp-agent trap source Ethernet2/0.2
#
user-interface con 0
user-interface vty 0 4
authentication-mode scheme
#
return
```

# Configuración R\_Cliente\_CUENCA

```
[CLIENTE_CUENCA]display current-configuration
#
sysname CUENCA
#
```

cpu-usage cycle 1min # radius scheme system # ip vpn-instance VRF2 route-distinguisher 100:2 # domain system # local-user admin password cipher .]@USE=B,53Q=^Q`MAF4<1!! service-type telnet terminal level 3 service-type ftp # controller E3 1/0 using e3 # interface Aux0 async mode flow # interface Ethernet0/0 # interface Ethernet0/0.4 description HACIA\_CLIENTE\_B ip binding vpn-instance VRF2 ip address 10.10.50.1 255.255.255.252 vlan-type dot1q vid 4 # interface Serial1/0/0:0 link-protocol ppp ip address dhcp-alloc # interface Serial3/0 link-protocol ppp fe1 timeslot-list 1-31 ip address dhcp-alloc # interface GigabitEthernet2/0 #

```
interface GigabitEthernet2/0.4
description HACIA_OSN_CUENCA
ip binding vpn-instance VRF2
ip address 10.10.40.2 255.255.255.252
vlan-type dot1q vid 4
#
interface NULL0
#
ospf 2 vpn-instance VRF2
area 0.0.0.0
 network 10.10.40.0 0.0.0.3
 network 10.10.50.0 0.0.0.3
#
FTP server enable
#
snmp-agent
snmp-agent local-engineid 000007DB7F00000100006B8C
snmp-agent community read dome$nmp
snmp-agent sys-info location CLIENTE_CUENCA
snmp-agent sys-info version v1 v3
snmp-agent trap source Ethernet2/0.4
#
user-interface con 0
user-interface aux 0
user-interface vty 0 4
authentication-mode scheme
#
return
```